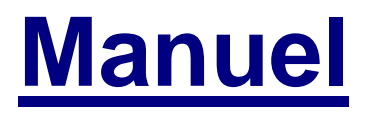

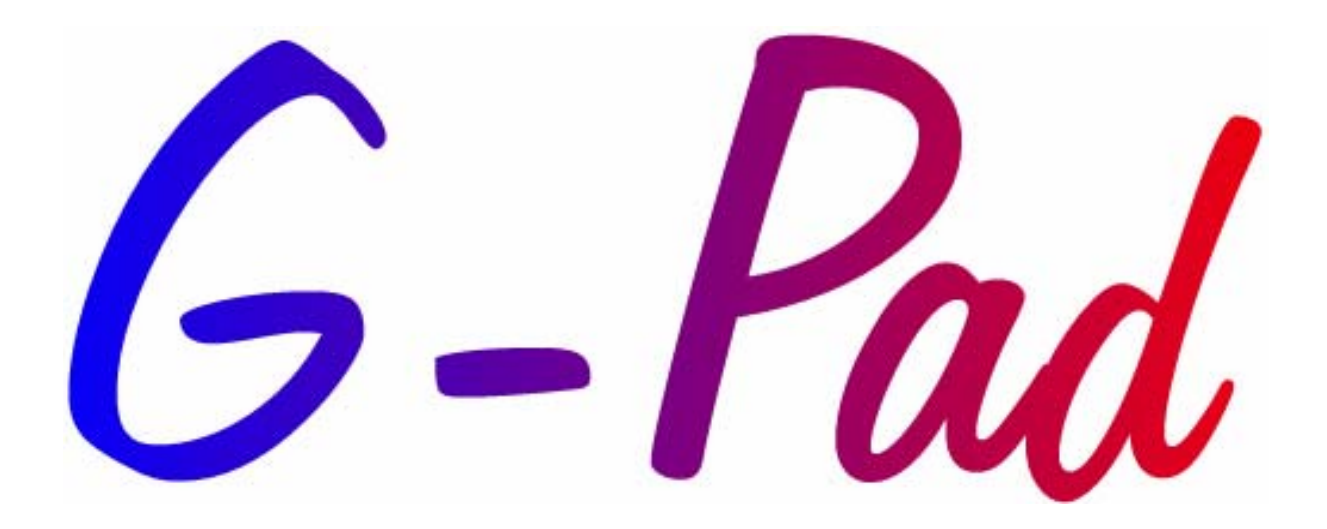

Manuel G-pad – Version 8 – 2004-12-17

# Sommaire

| SOMMAIRE                                             | 2   |
|------------------------------------------------------|-----|
| 1 PRESENTATION GENERALE                              | 7   |
| 1.1 INTRODUCTION                                     | 7   |
| 1.2 UN NOUVEAU CONCEPT: LE CAHIER                    | 8   |
| 1.3 LANCEMENT DU LOGICIEL                            | 8   |
| 2 L'INTERFACE                                        | 9   |
| 2.1 ZONES PRINCIPALES ET MODES D'AFFICHAGE           | 9   |
| 2.2 TROIS BOUTONS PRINCIPAUX: CREATION-MESURE-CALCUL | 11  |
| 2.2.1 Bouton de Création : LE CRAYON                 | 11  |
| 2.2.2 Inspection                                     | 12  |
| 2.2.3 Bouton de Mesure: LA REGLE                     | 13  |
| 2.2.3.1 Bouton de Mesure : LA REGLE                  | .13 |
| 2.2.3.2 Mesure Guidée                                | .17 |
| 2.2.4 Bouton CALCUL                                  | 21  |
| 2.2.4.1 Bouton CALCUL                                | .21 |
| 2.2.4.2 Calcul ANGLE                                 | .22 |
| 2.2.4.3 Calcul COMPENSATION                          | .22 |
| 2.2.4.4 Calcul CREATION                              | .23 |
| 2.2.4.5 Calcul DEPLACER                              | .26 |
| 2.2.4.6 Calcul DISTANCE                              | .26 |
| 2.2.4.7 Calcul EXTRACTION                            | .27 |
| 2.2.4.0 Calcul INTERSECTION                          | 29  |
| 2.2.4.) Calcul INVERSION Vecteur et axes Referentiel | 29  |
| 2.2.4.11 Calcul MODIFICATION vecteur et entite       | .31 |
| 2.2.4.12 Calcul ORGANISATION D'ENTITES               | .31 |
| 2.2.4.13 Calcul PROJECTION                           | .31 |
| 2.2.4.14 Calcul REFERENTIEL                          | .32 |
| 2.2.4.15 Calcul ROTATION                             | .35 |
| 2.2.4.16 Calcul SYMETRIE                             | .36 |
| 2.2.4.17 Calcul TRANSLATION                          | .37 |
| 2.2.4.18 Calcul TUBE                                 | .39 |
| 2.3 MENUS                                            | 40  |
| 2.3.1 Menu FICHIER.                                  | 40  |
| 2.3.2 Menu EDITION                                   | 41  |
| 2.3.3 Menu AFFICHAGE                                 | 41  |
| 2.3.4 Menu OPTIONS                                   | 42  |
| 2.3.5 Menu MAINTENANCE                               | 43  |
| 2.3.6 Menu AIDE                                      | 43  |
| 2.3.7 Afficher un Menu dans la page                  | 44  |
| 3 LES ENTITES GEOMETRIQUES                           | 45  |
| 3.1 VISUALISATION DES CARACTERISTIQUES DES ENTITES   | 45  |
| 3.2 POINT                                            | 46  |
| 3.3 PLAN                                             | 46  |
| 3.4 DROITE                                           | 47  |
| 3.5 CERCLE                                           | 47  |
| 3.6 CYLINDRE                                         | 47  |
| 3.7 SPHERE                                           | 48  |
| 3.8 ENSEMBLE DE POINTS.                              | 48  |
| 3.9 CONE                                             | 49  |
| 3.10 ANGLE                                           | 49  |
| 3.11 LONGUEUR                                        | 49  |

| 4 LE TOLERANCEMENT GEOMETRIQUE                                             | 50  |
|----------------------------------------------------------------------------|-----|
| 4.1 Generalites                                                            | 50  |
| 4.2 RAPPELS DE GEOMETRIE                                                   | 50  |
| 4.3 MODE OPERATOIRE GENERAL                                                | 51  |
| 4.4 TOLERANCEMENT DE FORME                                                 |     |
| 4.4.1 La Rectitude                                                         |     |
| 4.4.1.1 Rectitude (Zone de tolérance planaire)                             | 52  |
| 4.4.1.2 Rectitude (Zone de tolérance cylindrique)                          |     |
| 4.4.2 La Planéité                                                          |     |
| 4.4.3 La Circularité                                                       |     |
| 4.4.4 La Cylindricité                                                      |     |
| 4.5 LE TOLERANCEMENT DE POSITION                                           |     |
| 4.5.1 Le Parallélisme : droite / droite / droite da telérance cylindrique) |     |
| 4.5.1.2 Parallélisme : droite / droite (Zone de tolérance cynnunque).      |     |
| 4.5.1.3 Parallélisme Droite / Plan                                         |     |
| 4.5.1.4 Parallélisme Cylindre / Plan (Sans Maximum Matière)                |     |
| 4.5.1.5 Parallélisme Cylindre / Plan avec Maximum Matière                  | 69  |
| 4.5.1.5.1 Parallélisme Cylindre / Plan avec MM - 1ère méthode              |     |
| 4.5.1.5.2 Parallélisme Cylindre / Plan avec MM - 2ème méthode              |     |
| 4.5.2 La Perpendicularité                                                  |     |
| 4.5.2.1 Perpendicularité Droite / Droite / Droite de tolérance planaire)   |     |
| 4.5.2.3 Perpendicularité Droite / Plan (Zone de tolérance cylindrique)     |     |
| 4.5.2.4 Perpendicularité Cylindre / Plan (Sans Maximum Matière)            |     |
| 4.5.2.5 Perpendicularité Cylindre / Plan (Avec Maximum Matière)            |     |
| 4.5.2.5.1 Perpendicularité Cylindre / Plan avec MM - 1ère méthode          |     |
| 4.5.2.5.2 Perpendicularité Cylindre / Plan avec MM - 2ème méthode          |     |
| 4.5.3 La Localisation                                                      |     |
| 4.5.3.1 Localisation Point / Point.                                        |     |
| 4.5.3.2 Localisation Droite / Plan                                         |     |
| 4.5.3.4 Localisation Cercle / Plan (sans Maximum Matière)                  |     |
| 4.5.3.5 Localisation Cercle / Plan (avec Maximum Matière)                  |     |
| 4.5.3.5.1 Localisation Cercle / Plan avec MM - 1ère méthode                | 94  |
| 4.5.3.5.2 Localisation Cercle / Plan avec MM - 2ème méthode                | 96  |
| 4.5.3.6 Localisation Cercle / Plan / Plan (sans Maximum Matière)           |     |
| 4.5.3. / Localisation Cercle / Plan / Plan (avec Maximum matere)           |     |
| 4.5.3.7.1 Localisation Cercle / Plan / Plan avec MM - Tere methode         |     |
| 4.5.4 La Concentricité / Coaxialité                                        | 104 |
| 4.5.4.1 Concentricité Cercle / Point (sans Maximum Matière)                |     |
| 4.5.4.2 Concentricité Cercle / Point (avec Maximum Matière)                |     |
| 4.5.4.2.1 Concentricité Cercle / Point avec MM - 1ère méthode              | 106 |
| 4.5.4.2.2 Concentricité Cercle / Point avec MM - 2ème méthode              |     |
| 4.5.4.3 Coaxialité Cylindre / Cylindre (sans Maximum Matière)              |     |
| 4.5.4.4 Coastante Cynndre / Cynndre (avec Maximum Mattere)                 | 111 |
| 4.5.4.4.2 Coaxialité Cylindre / Cylindre avec MM - 2ème méthode            |     |
|                                                                            |     |
| 5 GESTION DES DONNEES                                                      |     |
| 5.1 INTRODUCTION A LA GESTION DES DONNEES                                  |     |
| 5.2 Les Cahiers                                                            |     |
| 5.2.1 Créer un nouveau cahier                                              |     |
| 5.2.2 Suppression d'un cahier                                              |     |
| 5.2.3 Récupération d'un cahier                                             |     |
| 5.2.4 Recherche d'un cahier                                                |     |
| 5.2.5 Creer une nouvelle page                                              |     |
| 5.2.6 Suppression d'une page                                               |     |
| 5.2.7 Navigation a travers les pages                                       |     |
| 5.3 Les Groupes d'entites                                                  | 119 |
| 5.3.1 Sauvegarde d'un groupe d'entités                                     | 119 |
| 5.3.2 Suppression d'un groupe d'entités                                    | 119 |

| 5.3.3 Rappel d'un groupe d'entités sauvegardé                                             | 119 |
|-------------------------------------------------------------------------------------------|-----|
| 5.3.4 Récupération d'un groupe d'entités effacé                                           | 120 |
| 5.3.5 Déplacement d'entité(s)                                                             | 120 |
| 5.3.6 Dupliquer un groupe d'entites                                                       | 120 |
| 5.3.7 Renommer un groupe d' entites                                                       | 120 |
| 5.4 LES REFERENTIELS                                                                      | 121 |
| 5.4.1 Définir le Référentiel d'une page                                                   | 121 |
| 5.4.2 Sauvegarde d'un référentiel                                                         | 121 |
| 5.4.3 Suppression d'un référentiel                                                        | 121 |
| 5.4.4 Rappel d'un référentiel sauvegardé                                                  | 122 |
| 5.4.5 Récupération d'un référentiel effacé                                                | 122 |
| 5.4.6 Déplacement d'un référentiel                                                        | 122 |
| 5.4.7 Protection des entités                                                              | 123 |
| 5.4.8 Déplacement d'entité(s)                                                             | 123 |
| 5.4.9 Dupliquer un Referentiel                                                            | 123 |
| 5.4.10 Renommer un Referentiel                                                            | 124 |
| 6 REPRESENTATION GRAPHIQUE 3D                                                             | 125 |
|                                                                                           | 105 |
| 6.1 KEPRESENTATION GRAPHIQUE                                                              | 125 |
| 0.2 DEFINITION DES COULEURS DE LA VUE GRAPHIQUE 3D                                        | 120 |
| 7 RAPPORT D'IMPRESSION                                                                    | 127 |
| 7 1 EDITED LIND ADDODT                                                                    | 127 |
| 7.1 EDITER UN KAPPORT                                                                     | 127 |
| 8 AUTOCAD:NIVEAU II G-PAD                                                                 | 128 |
| 8.1 AUTOCAD:PRESENTATION                                                                  | 128 |
| 8.2 AUTOCAD: Utili Isation                                                                | 128 |
| 8.3 AUTOCAD:BOITE A OUTILS "G-PAD"                                                        | 129 |
|                                                                                           | 101 |
| 9 MACKO-COMMANDES:NIVEAU II G-PAD                                                         | 131 |
| 9.1 Principe                                                                              | 131 |
| 9.1.1 Macro-commande - Principe de base                                                   | 131 |
| 9.2 GESTION DES BOITES A OUTILS                                                           | 131 |
| 9.2.1 Macro commande Gestion des boites a outils                                          | 131 |
| 9.3 GESTION DES MACRO-COMMANDES                                                           | 132 |
| 9.3.1 Macro-Commande- Enregistrement d'une macro-commande                                 | 132 |
| 9.3.2 Macro-commande - Execution d'une macro-commande                                     | 133 |
| 9.3.3 Macro-commande - Modification d'une macro-commande                                  | 133 |
| 9.3.4 Macro-commande - Visualisation d'une macro-commande                                 | 133 |
| 9.3.5 Rajout d'une étape dans une macro                                                   | 134 |
| 9.3.6 Macro-Commande - Lien sur les Pas d'une macro-commande                              | 135 |
| 9.3.7 Glisser - Poser                                                                     | 137 |
| 9.4 LISTE DES PAS                                                                         | 138 |
| 9.4.1 Macro-commande - Liste des pas                                                      | 138 |
| 9.5 LANCEMENT AUTOMATIQUE D'UNE MACRO                                                     | 141 |
| 10 LE TUBE                                                                                | 144 |
|                                                                                           |     |
| 10.1 APPLICATIONS "COMMENT"                                                               | 144 |
| 10.1.1 Comment créer un Tube théorique                                                    | 144 |
| 10.1.2 Comment visualiser les données en cours de création                                | 145 |
| 10.1.3 Comment sauvegarder un fichier Tube                                                | 145 |
| 10.1.4 Comment ouvrir un fichier Tube                                                     | 140 |
| 10.1.5 Comment visualiser et / ou modifier les données d'un Tube                          | 146 |
| 10.1.0 Comment visualiser l'image 3D d'un Tube                                            | 14/ |
| 10.1.7 Comment modifier les tolerances d'un Tube                                          | 14/ |
| 10.1.8 Comment entrer les données d'un Tube en effectuant des mesures                     | 148 |
| 10.1.9 Comment renverser un 1ube                                                          | 149 |
| 10.1.10 Comment creer l'image miroir d'un 1ube                                            | 150 |
| 10.1.11 Comment transformer un 1ube mesure en Tube Théorique (Master)                     | 151 |
| 10.1.12 Comment mesurer un Tube par rapport à son Master                                  | 152 |
| 10.1.15 Comment mettre en reference un 1ube mesure avec son Master                        | 152 |
| 10.1.14 Comment Inspecter un Tube par rapport à son Master (écarts sur points T1, MP, T2) | 153 |

| 10.1.15 Comment calculer et visualiser les erreurs LRA après inspection                           | . 154            |
|---------------------------------------------------------------------------------------------------|------------------|
| 10.1.16 Comment éditer le rapport d'inspection                                                    | . 155            |
| 10.2 Guide de l'utilisateur                                                                       | . 156            |
| 10.2.1 Mesure d'un nouveau Tube                                                                   | . 156            |
| 10.2.1.1 Mesure d'un nouveau tube - introduction                                                  | 156              |
| 10.2.1.2 Mesure d'un nouveau tube - Sélection du capteur sans contact                             | 156              |
| 10.2.1.3 Mesure d'un nouveau tube - Caracteristiques générales du tube                            | 156              |
| 10.2.1.4 Mesure d'un nouveau tube - Mesure du Tube                                                | 150              |
| 10.2.2 Creation d'un théorique                                                                    | . 150            |
| 10.2.2.1 Création d'un théorique - Format des données                                             | 158              |
| 10.2.2.3 Création d'un théorique - Diamètre du Tube                                               | 150              |
| 10.2.2.4 Création d'un théorique - Nom du Tube                                                    | 159              |
| 10.2.2.5 Création d'un théorique - Saisie des valeurs XYZ                                         | 159              |
| 10.2.2.6 Création d'un théorique - Coordonnées suivantes                                          | 159              |
| 10.2.2.7 Création d'un théorique - Saisie du Rayon de cintrage                                    | 159              |
| 10.2.2.8 Création d'un théorique - Coordonnées précédentes                                        | 159              |
| 10.2.2.9 Création d'un théorique - Tolérances du Tube                                             | 161              |
| 10.2.2.10 Creation d'un théorique - Visualisation rapide des données saisies                      | 162              |
| 10.2.2.11 Creation d'un théorique - Retour à la page principale                                   | 102              |
| 10.2.2.12 Creation d'un theorique - Retour dans la fonction de Creation.                          | 163              |
| 10.2.3 Inspection d'un Tube - Introduction                                                        | 163              |
| 10.2.3.2 Inspection d'un Tube - Mesure du Tube                                                    | 163              |
| 10.2.3.3 Inspection d'un Tube - Mise en référence du Tube                                         | 163              |
| 10.2.3.4 Inspection d'un Tube - Inspection du Tube                                                | 164              |
| 10.2.3.5 Inspection d'un Tube - Affichage des erreurs LRA                                         | 165              |
| 10.2.4 Edition d'un rapport (Excel)                                                               | . 165            |
| 10.2.4.1 Edition d'un Rapport (Excel) - Introduction                                              | 165              |
| 10.2.4.2 Edition d'un Rapport (Excel) - Personnalisation du Rapport                               | 166              |
| 10.2.4.3 Edition d'un Rapport (Excel) - Construction du Rapport                                   | 166              |
| 10.2.4.4 Edition d'un Rapport (Excel) - Sortie d'Excel                                            | 166              |
| 10.3 RECAPITULATIF DES FONCTIONS RENCONTREES DANS 1UBE-INSPECT                                    | . 167            |
| 10.3.1 Récapitulatif des fonctions rencontrées dans Tube-inspect                                  | . 167            |
| 10.3.2 Mode LRA                                                                                   | . 169            |
| 10.3.3 Mode XYZ                                                                                   | . 169            |
| 10.3.4 Rayon de cintrage                                                                          | . 169            |
| 10.3.5 Fibre neutre                                                                               | . 170            |
| 10.3.6 Vraie Grandeur                                                                             | . 170            |
| 10.3.7 Partie droite                                                                              | . 170            |
| 10.3.8 Faisceau                                                                                   | . 170            |
| 10.3.9 Longueur Tube droit                                                                        | . 170            |
| 11 CONSEILS ET ASTUCES                                                                            | . 171            |
|                                                                                                   |                  |
| 11.1 Conseils                                                                                     | . 171            |
| 11.2 Astuces                                                                                      | . 171            |
| 12 PERSONNAL ISATION                                                                              | 173              |
|                                                                                                   | • 170            |
| 12.1 FENETRE DE PERSONNALISATION                                                                  | . 173            |
| 13 ANNEXES                                                                                        | . 176            |
| 13.1 MAINTENANCE                                                                                  | 176              |
| 13.2 Fenetde de Saisie                                                                            | 178              |
| 13.2 DECINITION D'UNE ENTITE DEEDDOCDAMMEE                                                        | 178              |
| 13.4 CONVERTISSEUR G-CONV                                                                         | 178              |
| 13.7 CONVERTISSEUR O'CONV                                                                         | 181              |
| 13.5 PIULTI-USERS CONFIGURATION                                                                   | . 101            |
| 13.0 TOLERANCEIVIENT.                                                                             | 1<br>1           |
| 13.7.1 KUCEDUKES                                                                                  | 1<br>da nointa a |
| 15.7.1 Importation de données en iges ou excet ajin de les jormater pour une mesure à un ensemble | ue points en     |
| 13.7.1.1 Import du fichier                                                                        | 1                |
| 13.7.1.1 Import du nemer                                                                          | 1<br>1           |
| 13.7.1.1.2 Pour EXCEL                                                                             | 2                |
| 13.7.1.2 Création de l'ensemble de points.                                                        | 3                |
| 13.7.1.2.1 Création des droites.                                                                  | 3                |

| 13.7.1.2.2    | Création de l'ensemble de points                  | 3 |
|---------------|---------------------------------------------------|---|
| 13.7.1.2.3    | Mesure de l'ensemble de points en mesure guidée   | 4 |
| 13.8 CODE     |                                                   | 7 |
| 13.8.1 Descri | ption des fichiers d'Export G-Pad > Ascii (*.ASC) | 7 |
| 13.8.2 Descri | ption Descriptif des fichiers macros G-Pad        |   |
| 13.8.2.1 EN   | ГЕТЕ                                              | 9 |
| 13.8.2.2 INS  | TRUCTIONS                                         | 9 |
| 13.8.2.3 LIE  | NS                                                |   |
| 13.8.2.4 CO   | MMENTAIRES                                        |   |

V8

#### Gestion du document

Release 8 : Rajout de la procédure de création d'une macro à lancement automatique (17/12/04) Release 7 : Ajout du tolérancement, de procédures, explications de code (02/12/04) Release 6 : Complément d'information sur le calcul d'un dégau Best fit (26/08/04) Release 5 : Travail sur la mise en page. Remise à jour du document sur les macros (21/04/03) Release 4 : Remise à jour du document sur l'impression des rapports Excel (27/01/03) Release 3 : Remise à jour du document, standardisation (05/01/03) Release 2 : (28/08/00)

Release 1 : (05/11/99)

# 1 PRESENTATION GENERALE

# 1.1 Introduction

G-Pad est un logiciel de mesure tridimensionnelle dont les fonctionnalités principales sont :

- Logiciel 32 bits fonctionnant sous WINDOWS 95, NT, 2000, ou XP
- Interface utilisateur simplifiée et adaptée à un travail à distance de l'écran,
- Concept simple de cahier de mesure avec 3 outils principaux : Crayon (création) - Règle (mesure) - Calculatrice (Calculs),
- « Commande à distance » intégrée : 100% des actions sont pilotables avec le bras ROMER, qui fait office de souris, sans jamais utiliser le clavier,
- Calculs simplifiés grâce à une calculatrice performante,
- Import/Export sous format IGES,
- Multi-langues : Français Anglais Allemand Espagnol Japonais,
- Puissant générateur de rapports personnalisables sous EXCEL®,
- Fonctions de dégauchissage sur pièce,
- Changements de référentiel,
- Mesure d'entité en mode manuel ou en mode automatique,
- Mesure d'entité avec vue 3D
- Communication directe avec AUTOCAD R14 ou Mechanical Desktop 2 ou 3,
- Enregistrement et exécution automatisée de séquences (Macro-commandes),
- Mesure guidée pour relevé de profil (Retro-Conception) ou recherche de points,
- Enregistrement d'un travail dans un cahier individualisé pouvant contenir plusieurs pages,
- L'activation d'un menu déroulant pour la gestion et la définition des entités mesurées comme Windows
- Aide en ligne intégrée avec recherche par mot-clés,
- Assistant technique,
- Vue 3 D avec rendu réaliste / mode filaire,
- Représentation du capteur en mode mesure dans la vue 3D graphique.

7

# 1.2 Un nouveau concept: le cahier

Une gestion par cahier permet de mieux organiser les mesures.

Un cahier est composé d'un sommaire et de pages dans lesquelles les créations, les mesures, les calculs sont réalisés.

On peut donc envisager des méthodes de travail telles que :

- un cahier par utilisateur de G-Pad
- un cahier par projet
- un cahier par jour ...

On a 3 états d'affichage dans cette zone :

- Etat « couverture » lorsque l'on ouvre un cahier déjà existant.
- Etat « **sommaire** » où sont présentées les pages du cahier.
- Etat « page » où se trouvent les entités.

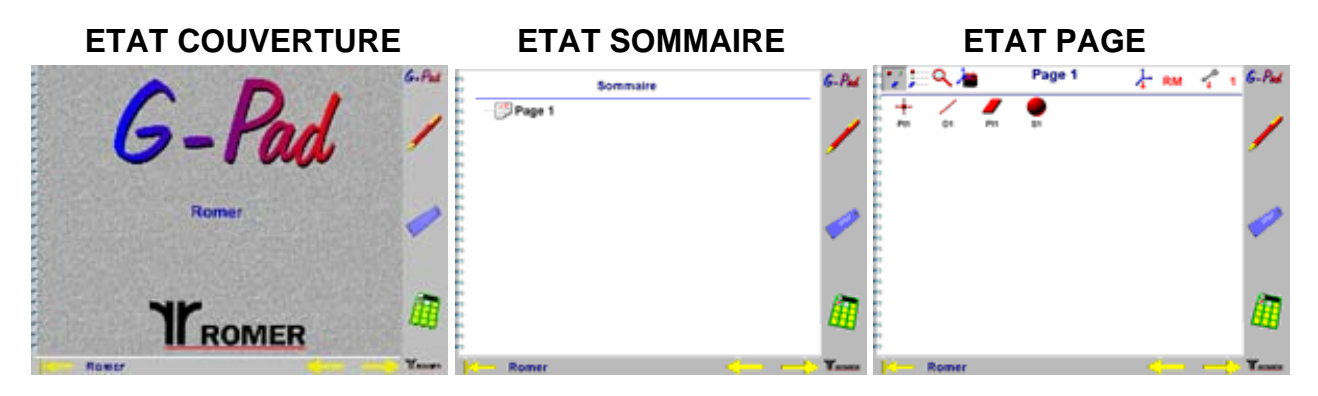

## 1.3 Lancement du Logiciel

Après le lancement du logiciel G-Pad :

•Une fenêtre d'attente s'affiche,

- •Si le bras de mesure n'est pas encore initialisé, une fenêtre demande alors d'initialiser chaque axe du bras de mesure,
- •Si aucun cahier n'est présent sur le disque dur :
  - une boîte de dialogue l'indique (fermer cette boîte de dialogue),
  - une autre boîte de dialogue demande d'entrer le nom du nouveau cahier à créer,
  - une page vide est alors affichée.
- Sinon :
  - une liste des cahiers existants est affichée,
  - sélectionner un cahier (ou page d'un cahier) ou le bouton annulé pour revenir à la page du dernier cahier en cours .
- Choisir le capteur de travail en :

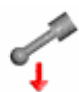

- Sélectionnant la fonction capteur
- Sélectionner le capteur approprié.

<u>Note :</u>Si le logiciel est lancé 2 fois simultanément un message indique que le logiciel est déjà lancé. Si la communication n'est pas active il apparaît un dépanneur, l'activer .

# 2 L'INTERFACE

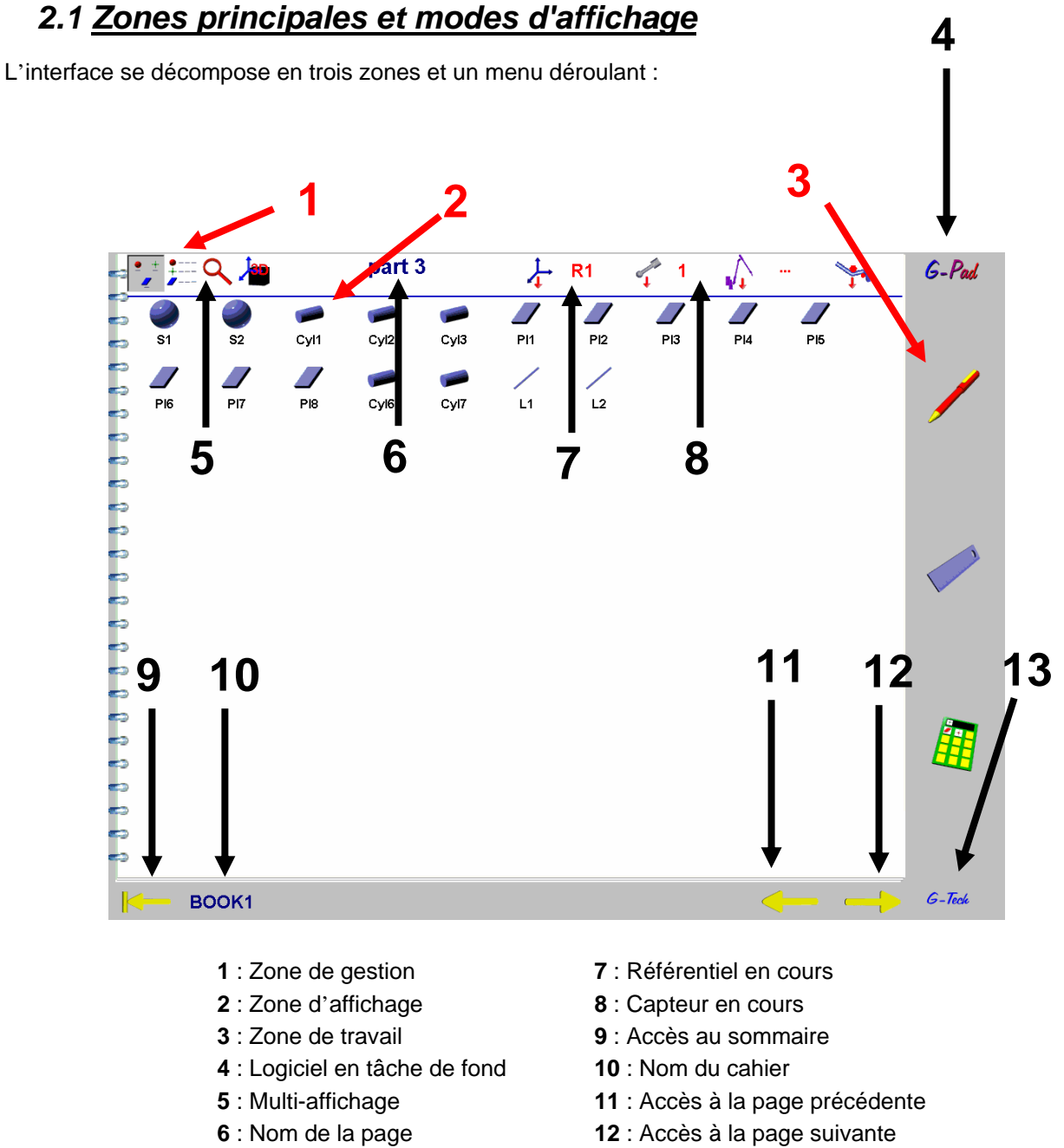

13 : Appel à la fenêtre 'Boîte à outils rapide'

Dans le cas ou l'on dispose de plusieurs répertoires machine, un click droit sur la fonction capteur fait apparaître la liste des répertoires machines disponibles.

Pour accéder au menu déroulant, il faut positionner la souris en haut de l'écran.

#### 4 modes d'affichage sont possibles :

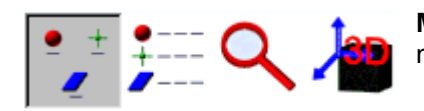

**MODE ICÔNES** : affichage des entités sous forme d'icône avec leurs noms ou minimisation de la fenêtre vue graphique 3D

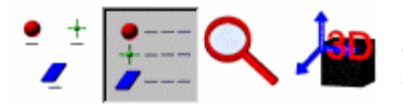

**MODE LISTE** : affichage de l'icône, du nom et de quelques caractéristiques des entités ou minimisation de la fenêtre vue graphique 3D

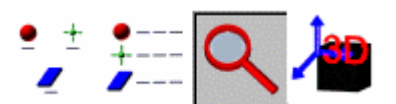

**MODE LOUPE** : affichage de l'icône, du nom et de toutes les caractéristiques d'une entité.

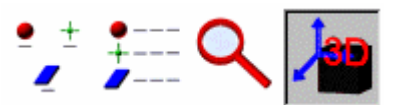

**MODE VISUALISATION 3D :** Représentation graphique des entités sélectionnées ou Basculement vers Méchanical Desktop

# 2.2 Trois Boutons Principaux: Creation-Mesure-Calcul

# 2.2.1 Bouton de Création : LE CRAYON

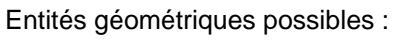

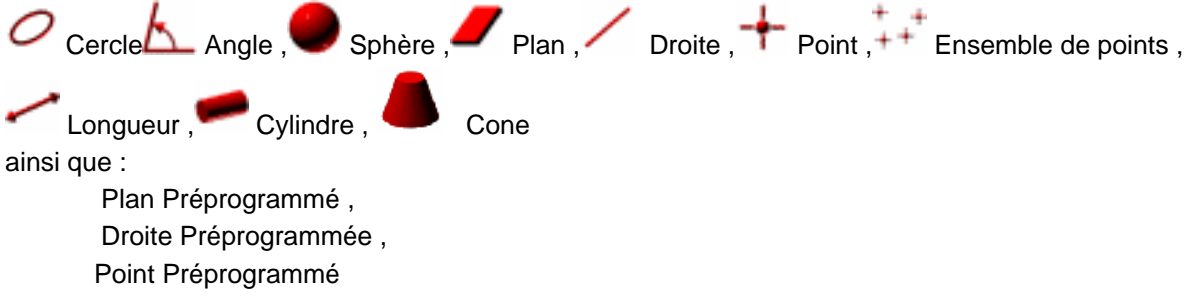

Un click sur le crayon fait apparaître :

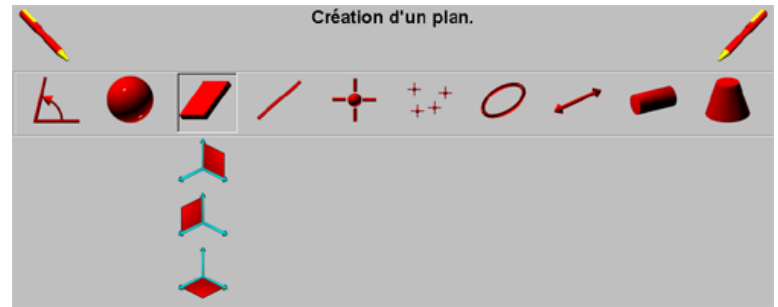

Il faut alors :

- Choisir une des entités (préprogrammée ou non) proposées,
- Entrer les données caractéristiques de cette entité à créer.

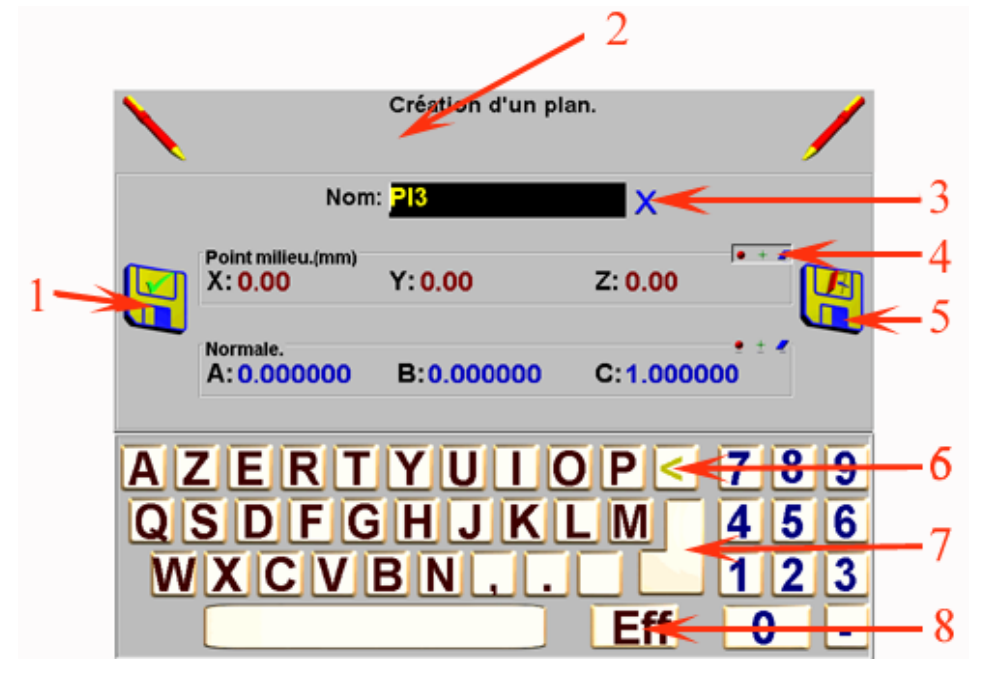

- 1 : Valider l'entité et retour à l'écran de création
- 2 : Retour à la page en cours (annulation de la création)
- 3 : Valide l'accès au tolérance d'inspection
- 4 : Aceder aux éléments de la page pour créer des entités
- 5 : Valider l'entité créée et retour à la page en cours
  - 6 : Touche de suppression du dernier caractère saisi
- 7 :Valider la saisie et passage au champ suivant
- 8 : Suppression de toute la saisie du champ en cours

Cette nouvelle entité est ajoutée dans la page en cours.

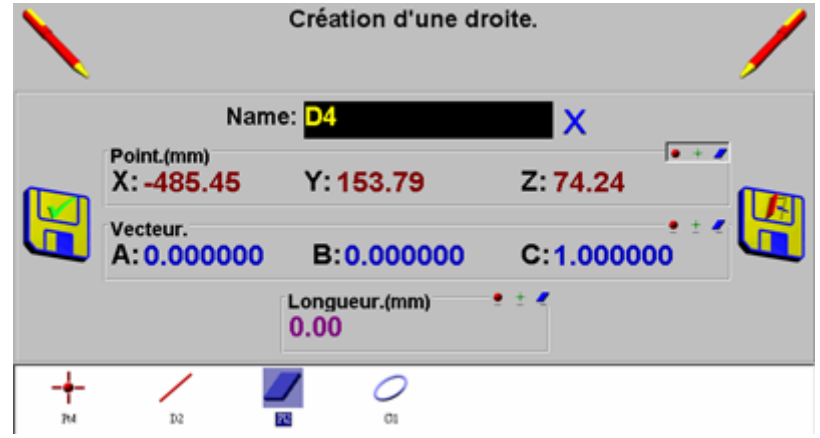

On a la possibilité de créer des entités géométriques à partir d'éléments de la page :

Pour choisir :

- X, Y et Z d'une entité cliquer sur **entité** de la zone « Point » et sélectionner l'entité,
- A, B et C d'une entité cliquer sur **I** de la zone « Vecteur » et sélectionner l'entité,
- Longueur d'une entité cliquer sur **entre** de la zone « Longueur » et sélectionner l'entité,
- Diamètre d'une entité cliquer sur **entité**, de la zone « Diamètre » et sélectionner l'entité,
- Hauteur d'une entité cliquer sur **et sélectionner** l'entité,
- Angle d'une entité cliquer sur **entité** de la zone « Angle » et sélectionner l'entité.

## 2.2.2 Inspection

La sélection de l'objet X, dans un écran de création (ou à la lecture) d'une entité géométrique théorique, affiche l'objet 🔀 . Ceci permet :

- Entrer une tolérance générale sur l'entité (clicks sur le nom de l'entité)
- Entrer une tolérance sur des composantes de l'entités (clicks sur la valeur de la composante)

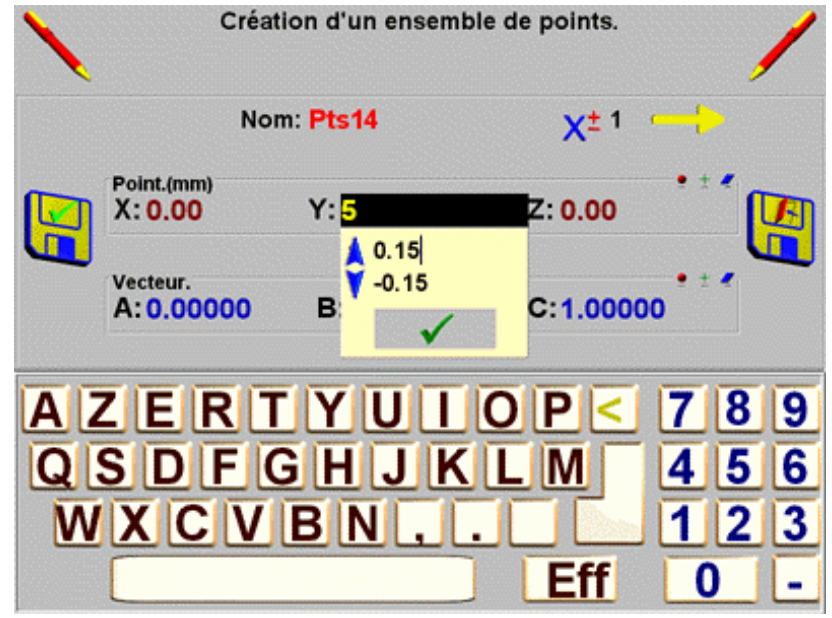

Note : Variables qui peuvent être tolérancé : X, Y, Z, Diamètre, Longueur, Hauteur et Angle.

# 2.2.3 Bouton de Mesure: LA REGLE

2.2.3.1 Bouton de Mesure : LA REGLE

Entités géométriques possibles :

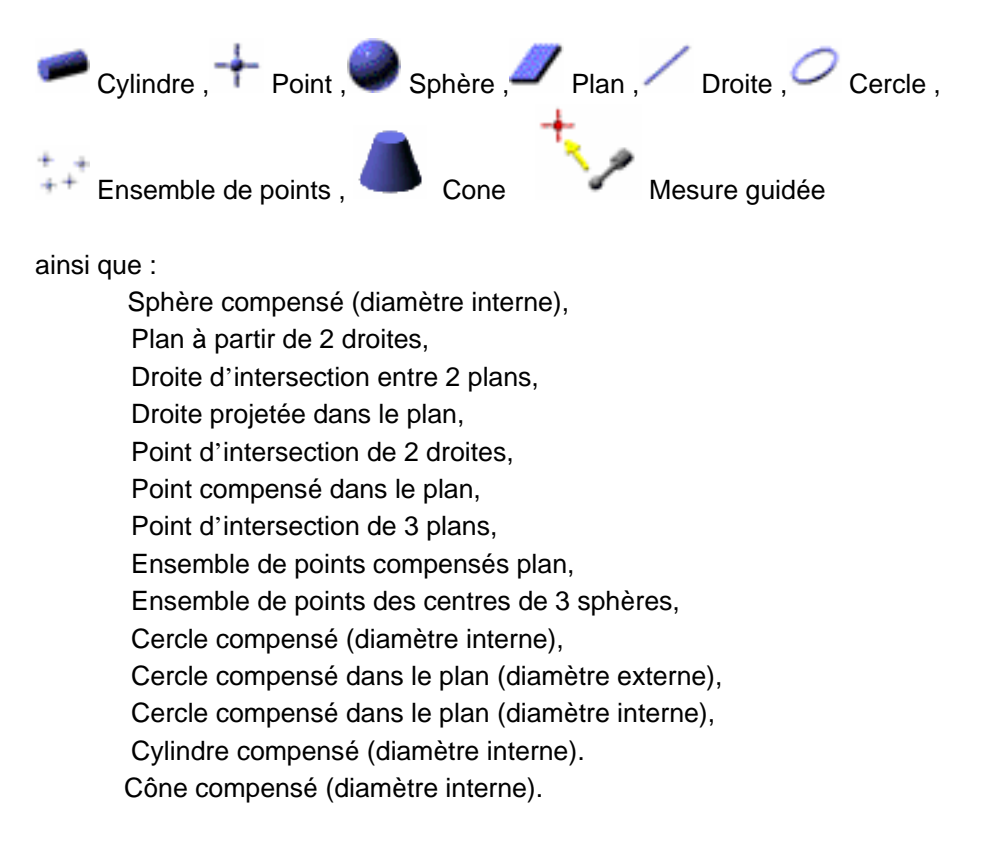

Un click sur la règle fait apparaître :

|   |   |   | Mes | ure d'un j | point. |  |      |
|---|---|---|-----|------------|--------|--|------|
| 0 | _ | / |     | + + +      | 0      |  | t.,, |
|   |   |   | +   |            | ,      |  |      |

Il faut alors choisir une entité à mesurer parmi celles proposées en

• cliquant directement sur l'entité

ou en

• cliquant sur un ensemble de mesures permettant d'obtenir l'entité (par exemple pour obtenir un point, on peut mesurer 3 plans ou bien 2 droites).

S'affiche alors :

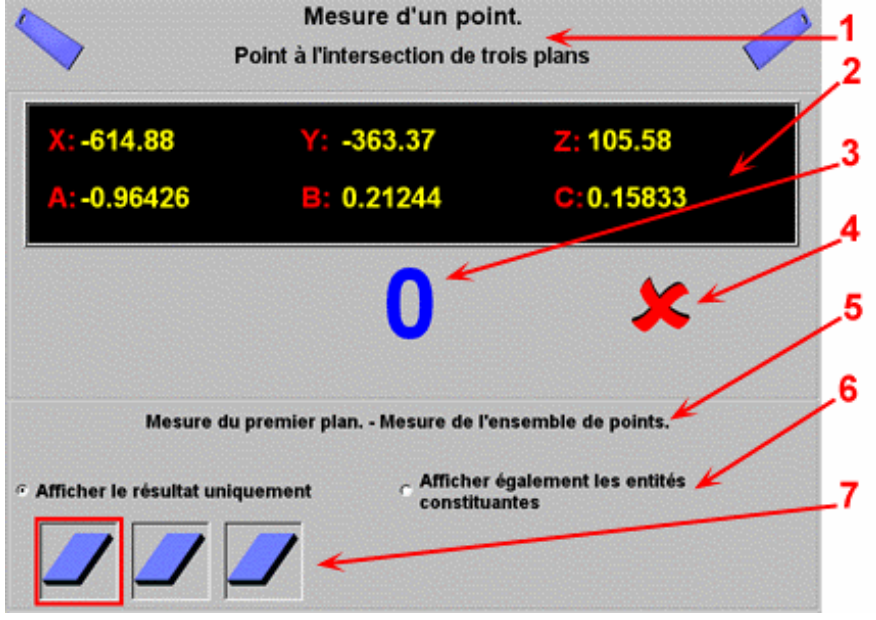

1 : Retour à la page en cours (Annulation de la mesure)

- 2 : Caractéristiques du dernier point mesuré (avant première mesure, caractéristiques du point courant)
  - 3 : Nombre de point mesurés
  - 4 : Annuler le dernier point mesuré.
  - 5 : Commentaire sur l'évolution de la mesure en cours
- 6 : Choix entre 'Ajout de l'entité et de ses composants' ou 'Ajout de l'entité uniquement' dans la page courante
- 7 : Evolution de la mesure (cadre rouge : pas assez de points mesurés pour obtenir l'entité ; cadre vert : assez de points pour valider la mesure de l'entité ou d'un des ses composants).

Pendant la séquence de mesure :

- Effectuer un appui court sur le bouton du bras de mesure pour valider un point,
- Effectuer un appui long sur le bouton du bras de mesure pour quitter la mesure (une boîte de dialogue s'affiche si il n'y a pas assez de points mesurés).

A la fin de la séquence de mesure, il s'affiche :

| 6        |                         | Mesure d'un po            | oint.                                     | 1 |
|----------|-------------------------|---------------------------|-------------------------------------------|---|
|          | Poir                    | nt à l'intersection de l  | trois plans                               | 2 |
|          | Non                     | n: Pt2 🔶                  |                                           | 3 |
|          | Point.(mm)<br>X: 411.45 | Y:-323.13                 | Z: 120.18                                 | 4 |
| -        | Vecteur.<br>A:          | в:                        | C:                                        | 5 |
|          |                         | Best fit: 0.00            |                                           | 6 |
|          |                         | Mesure terminée.          |                                           | / |
| ° Affich | er le résultat uniquer  | nent Caffiche<br>constitu | r également les entité <u>s</u><br>uantes |   |

- 1 : Retour à la page en cours (Annulation de la mesure)
  2 : Nom de l'entité (Cliquer dessus pour le modifier)
- 3 : Valider cette mesure et revenir au choix des entités à mesurer
  - alloer cette mesure et revenir au choix des entités à mesui
     4 : Valeur du défaut de forme de l'entité
    - 4 : valeur du delaut de forme de l'entite
- 5 : Valider cette mesurer et retour à la page en cours6 : Choix entre 'Afficher le résultat uniquement' ou 'Afficher également les entités constituantes' dans la

page courante

Remarque :

1) On a la possibilité de mesurer une entité à partir d'éléments de la page.

Par exemple pour obtenir un point à partir de 3 plans, on peut utiliser 2 plans de la page : Pour cela

- ⇒ Sélectionner les 2 plans sur la page
- ⇒ Choisir la mesure d'un point « intersection de 3 plans »
- ⇒ On mesure directement le 3ième plan.
- 2) Lors de la mesure d'une entité l'affichage X,Y,Z et A,B,C reste figé pendant 2 secondes

3) En mode de mesure automatique la prise de points maximum est de :

- 200 points pour Point, Points, Plan, Droite, Cercle et Sphère.
- 2\*100 points pour Cylindre et Cône

V8

4) On a la possibilité d'avoir une représentation du capteur pendant la mesure dans la vue graphique 3D

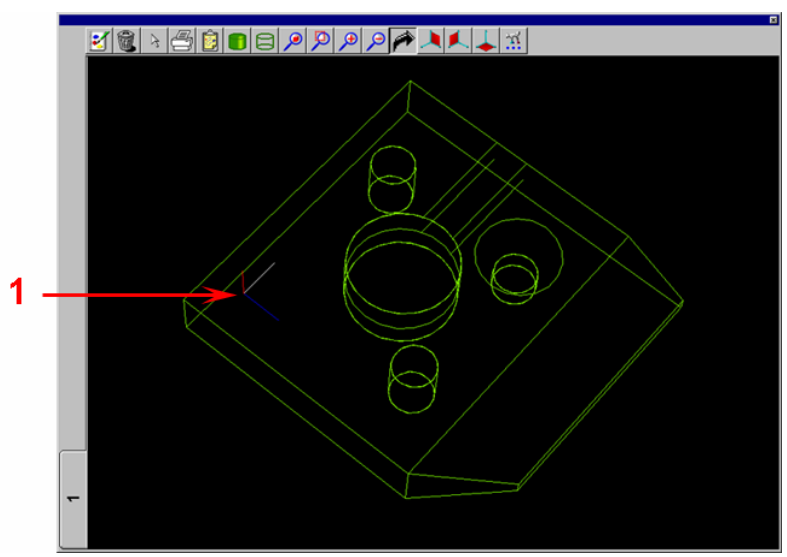

1 :Représentation du capteur en vue 3D en mode mesure

#### Pour cela

- activer la vue graphique 3D
- Minimiser la fenêtre vue graphique
- Mesurer un élément
- Basculer en mode « vue graphique 3D » / mode « mesure » avec la butée Axe F du bras.
- Une fois l'élément mesuré, il apparaît dans la vue graphique 3D .

## 2.2.3.2 Mesure Guidée

Objectif de la mesure guidée :

- Recherche/Localisation de point(s),
- Relevé de forme suivant un ou plusieurs plans de coupe (Rétro-Conception),
- Mesure d'un cercle (diamètre externe ou interne) dans un plan de coupe.

### Recherche/Localisation de point(s)

- Sélectionner dans la page en cours l'ensemble de points à rechercher.
- Cliquer sur le bouton 'Mesure'
- Cliquer sur le bouton 'Mesure guidée Recherche d'un ensemble de points' S'affiche alors :

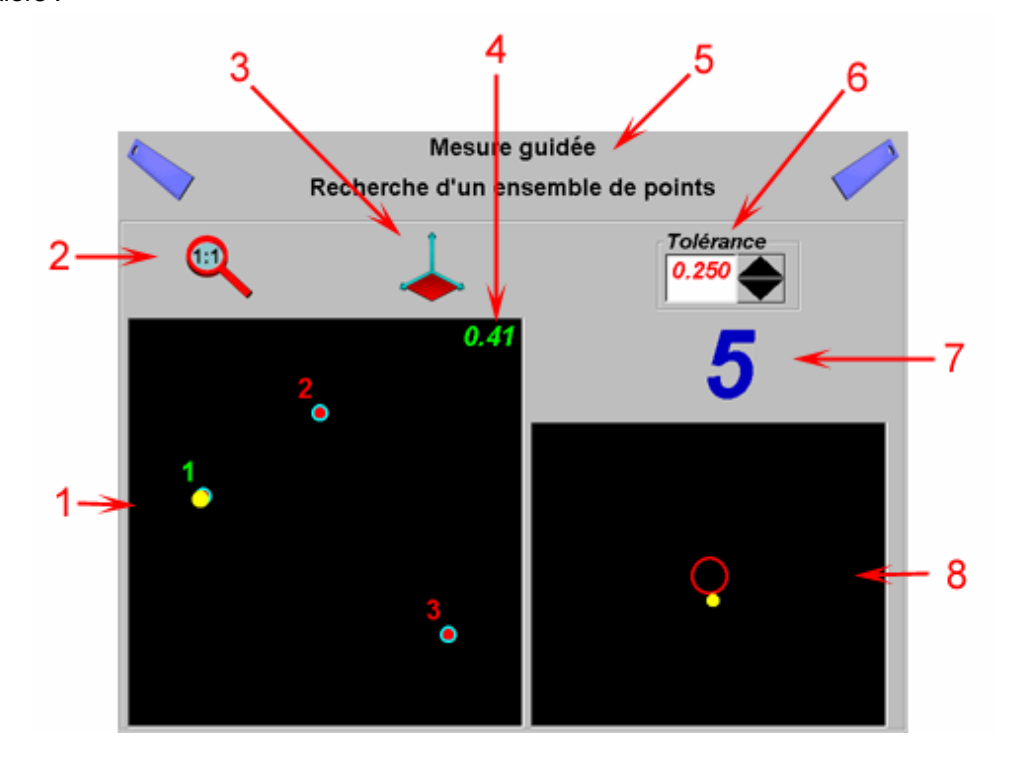

1 : Zone de visualisation graphique des points à rechercher (Cf note 2) - Le point en cours de recherche est en vert
 2 : Visualisation de tous les points

- 3 : Sélection du plan de vue
- 4 : Distance entre le point courant et le point en cours de recherche
  - 5 : Retour à la page en cours (annulation de la mesure guidée)
  - 6 : Rayon du cylindre de prise de point automatique (Cf note 1)
- 7 : Nombre de points pris automatiquement pour le point en cours de recherche
  - 8 : Zoom du point en cours de recherche (échelle = 20 fois la tolérance)
- Pour passer d'un point recherché à un autre, il faut effectuer un appui long sur le bouton du bras
- A la fin de la mesure de tous les points, un ensemble de points mesurés est ajouté à la page courante

<u>Remarque :</u>

Il est également possible de :

- Cliquer sur le bouton 'Mesure'
- Cliquer sur le bouton 'Mesure guidée Recherche d'un ensemble de points'
- Puis de mesurer les points à rechercher
- Rechercher des points en mesure guidée

La recherche de points maximum est de 20 points.

#### Relevé de forme suivant un ou plusieurs plans de coupe

- Sélectionner le plan de coupe dans la page en cours,
- Cliquer sur le bouton 'Mesure'

S'affiche alors :

• Cliquer sur le bouton 'Mesure guidée Mesure d'une section'

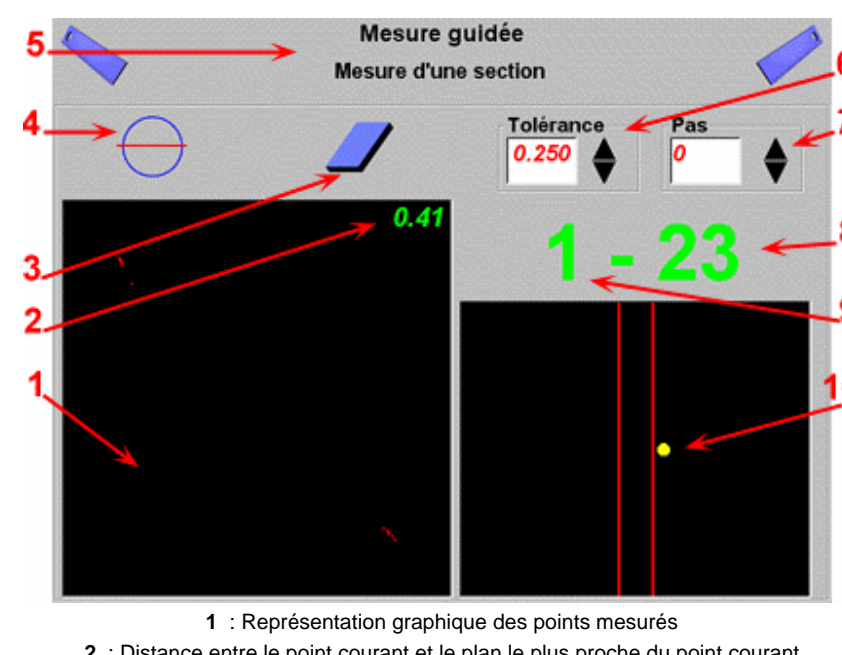

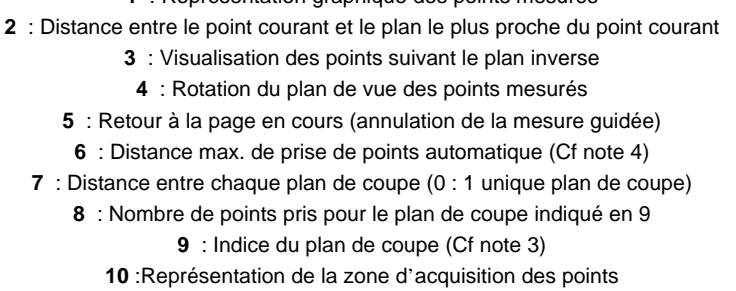

- Un point est pris automatiquement dès que le centre du capteur coupe un plan de section. Pour continuer la prise de point il faut quitter la zone de tolérance du plan de coupe.
- Pour terminer la mesure, il faut effectuer un appui long sur le bouton du bras.
- La prise maximum de point par plan de coupe est de 800 points.

V8

#### Notes :

1°) Un point est pris automatiquement dès que le centre du capteur se trouve dans le cylindre de prise de point automatique . Pour continuer la prise de point, il faut quitter le cylindre de prise de point automatique :

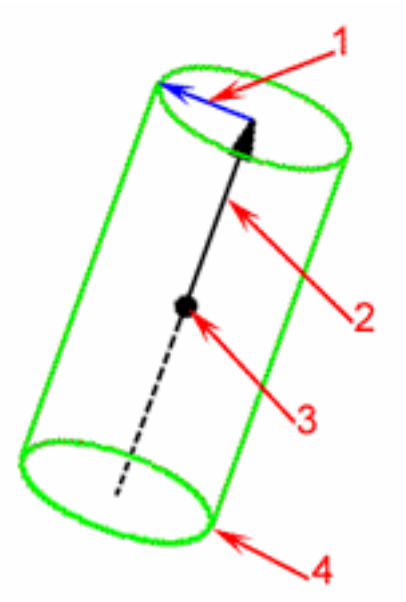

- Rayon du cylindre de prise de point automatique
   Vecteur du point recherché
   Point recherché
  - 4 : Cylindre de prise de point automatique

2°) La zone de visualisation graphique peut être modifiée par 3 méthodes :

Sélection du bouton 'Zoom Tout' : permet de voir tous les points

Sélection d'un des 3 plans de vue

Définition d'une fenêtre de vue en cliquant dans la zone de visualisation graphique :

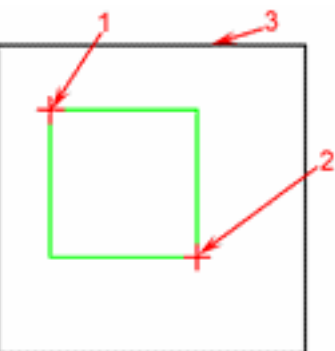

- 1 : Définir le coin supérieur gauche de la fenêtre en appuyant (sans relâcher) sur le bouton du bras
  - 2 : Définir le coin inférieur droit de la fenêtre en relâchant le bouton du bras
    - 3 : Zone de visualisation graphique

3°) Représentation des plans de coupe :

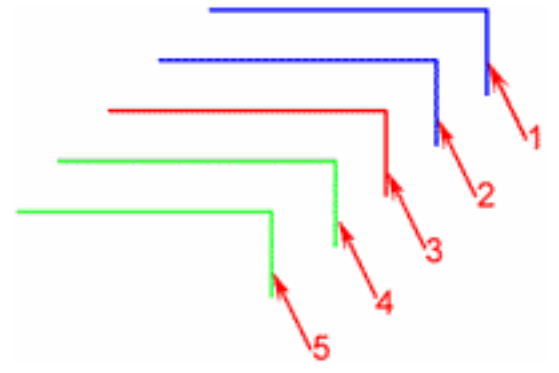

- 1 : Plan de coupe supérieur 2
- 2 :Plan de coupe supérieur 1
- 3 : Plan de coupe de référence (celui qui a été choisi dans la page)
  - 4 : Plan de coupe inférieur 1
  - 5 : Plan de coupe inférieur

Remarque :

Il est également possible de :

- Cliquer sur le bouton 'Mesure'
- Cliquer sur le bouton 'Mesure guidée Mesure d'une section'
- Puis de mesurer le plan de coupe
- Faire un relevé de points suivant le plan de coupe

On mesure le plan de coupe et on se retrouve en mode mesure guidée suivant le plan de coupe.

4°) Distance maximum de prise de points automatique (Tolérance)

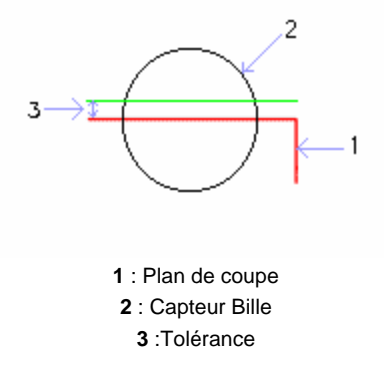

La tolérance désigne l'erreur maximum acceptée lors de la prise automatique d'un point au moment ou le centre du capteur bille coupe le plan coupe.

#### Mesure d'un cercle suivant un plan de coupe

- Sélectionner le plan de coupe dans la page en cours,
- Cliquer sur le bouton 'Mesure'
- Cliquer sur le bouton 'Mesure guidée Cercle compensé dans le plan (diamètre externe ou interne) '

La séquence de mesure est la même que celle décrite dans « **Relevé de forme suivant un ou plusieurs plans de coupe »** 

Note : On a la possibilité de :

- Cliquer sur le bouton 'Mesure'
- Cliquer sur le bouton 'Mesure guidée Cercle compensé dans le plan (diamètre externe ou interne) '

On mesure le plan de coupe, puis ensuite le cercle suivant le plan de coupe.

# 2.2.4 Bouton CALCUL

## 2.2.4.1 Bouton CALCUL

Calculs possibles :

- Angle
- Compensation
- Création
- Déplacement
- Distance
- Extraction
- Inspection
- Intersection
- Inversion et Permutation Axe

Un click sur la calculatrice donne :

- Ranger points en ordre adjacent
- Modification vectorielle et entité
- Projection
- Référentiel
- Rotation
- Symétrie
- Translation
- Tube

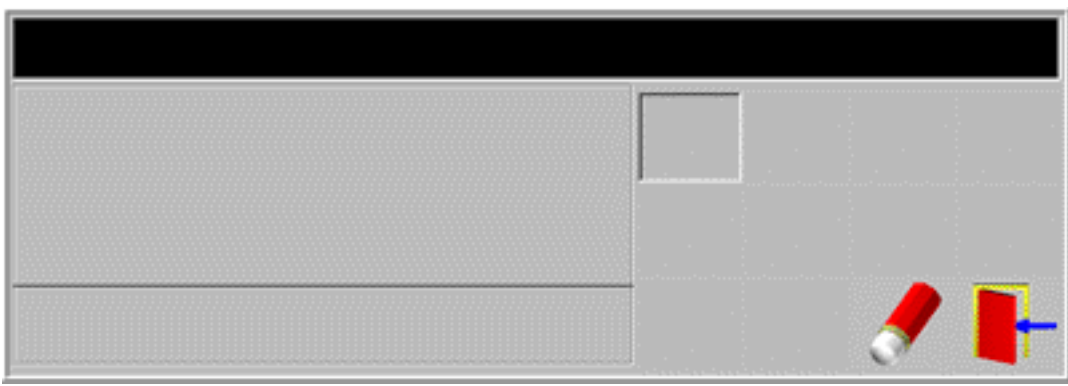

Sélectionner dans la page en cours une ou des entité(s).

La calculatrice évolue à chaque sélection en proposant tous les calculs possibles à partir des entités sélectionnées :

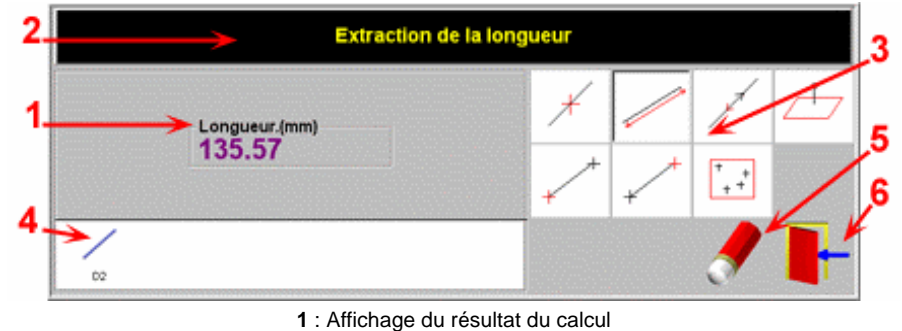

2 : Définition du calcul

3 : Liste des calculs possibles (en laissant le curseur sur un calcul, son résultat s'affiche). Cliquer sur un calcul pour l'insérer dans la

page en cours

4 : Liste des entités sélectionnées (un click sur cette liste supprime la dernière entité)

5 : Supprimer de la liste toutes les entités sélectionnées

6 : Quitter la calculatrice

# 2.2.4.2 Calcul ANGLE

| DESCRIPTION                    | SÉQUENCE D'ICÔNES :   |
|--------------------------------|-----------------------|
| Angle entre 2 DROITES          | //                    |
| Angle entre <b>PLAN-DROITE</b> | / / <sub>ou</sub> / / |
| Angle entre 2 PLANS            |                       |

# 2.2.4.3 Calcul COMPENSATION

| DESCRIPTION                                                    | SÉQUENCE D'ICÔNES : |
|----------------------------------------------------------------|---------------------|
| Compensation diamètre <b>SPHERE</b> (intérieure et extérieure) |                     |
| Compensation diamètre <b>CERCLE</b> (intérieur et extérieur)   | 0                   |
| Compensation diamètre <b>CONE</b> (intérieur et extérieur)     |                     |
| Compensation diamètre <b>CYLINDRE</b> (intérieur et extérieur) |                     |
| Compensation capteur à courbe                                  | + +<br>++           |

2.2.4.4 Calcul CREATION

| DESCRIPTION :                                                                                  | SÉQUENCE D'ICÔNES :   |
|------------------------------------------------------------------------------------------------|-----------------------|
| Création d'un <b>ENSEMBLE DE POINTS</b> à partir d'une ou plusieurs entités point              |                       |
| Création d'un <b>ENSEMBLE DE POINTS</b> en ajoutant à la fin d'un ensemble de points un point  | + +<br>++ <b>-</b> ∳- |
| Création d'un <b>ENSEMBLE DE POINTS</b> en ajoutant au début d'un ensemble de points un point  | - <b>-</b> -+ + +     |
| Création d'un <b>ENSEMBLE DE POINTS</b> à partir de deux ou plusieurs ensemble de points       | + + + +<br>++ ++      |
| Création d'un <b>POINT</b> à partir d'un ensemble de point<br>( point moyen)                   | + +<br>++             |
| Création d'un <b>PLAN</b> à partir d'un ensemble de points                                     | + +<br>++             |
| Création d'un <b>PLAN</b> à partir de 3 entités Point                                          |                       |
| Création d'un <b>PLAN</b> à partir d'un point<br>Note : vecteur normal plan = vecteur point    |                       |
| Création d'un <b>PLAN</b> à partir d'une droite<br>Note : vecteur normal plan = vecteur droite | /                     |
| Création d'un <b>PLAN</b> à partir de 2 droites                                                | //                    |
| Création d'un <b>PLAN</b> à partir d'un point et d'une droite                                  | +/                    |
| Création d'une <b>DROITE</b> à partir d'un ensemble de points                                  | + +<br>++             |
| Création d'une <b>DROITE</b> à partir d'un point<br>Note : vecteur droite = vecteur point      |                       |

| Création d'une <b>DROITE</b> à partir d'un point et d'une<br>longueur L1<br>Note : vecteur droite = vecteur point<br>Longueur droite = Longueur L1      | - <b>+</b>       |
|----------------------------------------------------------------------------------------------------|------------------|
| Création d'une <b>DROITE</b> à partir de 2 entités Point<br>Note : direction droite = point 1 vers point 2                                              |                  |
| Création d'une <b>POINT</b> milieu à partir de 2 entités<br>Point                                                                                       |                  |
| Création d'une <b>DROITE</b> bissectrice de 2 entités<br>Droite                                                                                         | //               |
| Création d'une <b>DROITE</b> perpendiculaire commune à de 2 entités Droite                                                                              | //               |
| Création d'une <b>DROITE</b> passant par une entité point et perpendiculaire à une entité droite                                                        | - <b>+</b> - /   |
| Création d'une <b>DROITE</b> passant par une entité point et perpendiculaire à une entité plan                                                          | -+- 🟉            |
| Création d'une <b>DROITE</b> à partir de 2 entités Cercle<br>Note : direction droite = point 1 vers point 2                                             | 00               |
| Création d'une <b>DROITE</b> à partir de 2 entités Sphère<br>Note : direction droite = point 1 vers point 2                                             |                  |
| Création d'un <b>CYLINDRE</b> à partir de 2 ensembles<br>de points<br>Note : Axe cylindre = premier ensemble points vers<br>deuxième ensemble de points | + + + +<br>++ ++ |
| Création d'un <b>CONE</b> à partir de 2 ensembles de<br>points<br>Note : Axe cylindre = deuxième ensemble points vers<br>premier ensemble de points     | + + + +<br>++ ++ |
| Création d'une <b>SPHÈRE</b> à partir d'un ensemble de points                                                                                           | + +<br>++        |
| Création d'un <b>CERCLE</b> à partir d'un ensemble de points                                                                                            | + +<br>++        |

| Création d'un <b>CERCLE</b> à partir d'un point<br>Note : vecteur normal cercle = vecteur point                                                                                                    | - <b>+</b> -                        |
|----------------------------------------------------------------------------------------------------|-------------------------------------|
| Création d'un <b>CERCLE</b> à partir d'un point et d'une<br>longueur L1<br>Note : vecteur normal cercle = vecteur point<br>Diamètre cercle = Longueur L1                                                                                                    | - <b>+</b>                          |
| Création d'un <b>CERCLE</b> à partir d'une entité plan<br>Note : vecteur normal cercle = vecteur plan                                                                                                    |                                     |
| Création d'un <b>CERCLE</b> à partir d'une entité plan et<br>d'une entité longueur L1<br>Note : vecteur normal cercle = vecteur plan<br>Diamètre cercle = longueur L1                                                                                                    |                                     |
| Création d'un <b>CERCLE</b> à partir d'une entité cylindre<br>Note : vecteur normal cercle = vecteur cylindre                                                                                                    |                                     |
| Création d'un <b>PLAN</b> bissecteur de 2 entités plans<br>Note : le plan est le plan bissecteur des 2 plans                                                                                                    |                                     |
| Création d'une <b>LONGUEUR</b> diamètre à partir d'une <b>LONGUEUR</b>                                                                                                    |                                     |
| Création d'une <b>LONGUEUR</b> rayon à partir d'une <b>LONGUEUR</b>                                                                                                    |                                     |
| Création du <b>POINT</b> le plus proche ou le plus éloigné                                                                                                    |                                     |
| à partir d'un point et d'un ensemble de points                                                                                                    | - <b>-</b>                          |
| à partir d'un point et d'un ensemble de points<br>Création du <b>POINT</b> le plus proche ou le plus éloigné<br>à partir d'un ensemble de points et d'un plan                                                                                                    |                                     |
| <ul> <li>à partir d'un point et d'un ensemble de points</li> <li>Création du <b>POINT</b> le plus proche ou le plus éloigné<br/>à partir d'un ensemble de points et d'un plan</li> <li>Création du <b>POINT</b> le plus proche ou le plus éloigné<br/>à partir d'un ensemble de points et d'un ensemble de points et d'un ensemble de points et d'une droite</li> </ul> | + + + + + + + + + + + + + + + + + + |

| 2.2.4.5 <u>Calcul DEPLACER</u>                                                                                                    |                               |
|----------------------------------------------------------------------------------------------------|-------------------------------|
| DESCRIPTION :                                                                                                    | SÉQUENCE D'ICÔNES :           |
| Déplacer une <b>DROITE</b> vers un point                                                                                                    | ∕-+-                          |
| Déplacer un <b>PLAN</b> vers un point                                                                                                    |                               |
| 2.2.4.6 <u>Calcul DISTANCE</u>                                                                                                    |                               |
| DESCRIPTION :                                                                                                    | SÉQUENCE<br>D'ICÔNES :        |
| Distance entre <b>2 POINTS</b><br>Note : distance Point-Point, écart en X, écart en Y et écart<br>Z                                                             | en                            |
| Distance entre <b>POINT-DROITE</b><br>Note : distance entre point et point projeté sur droite                                                                   | - <b>+</b> - /                |
| Distance entre <b>POINT-PLAN</b><br>Note : distance entre point et point projeté sur plan                                                                       | -+- 🥒                         |
| Distance entre <b>2 ENSEMBLES DE POINTS</b><br>Note : possible si même nombre de points<br>Distance point n°X (PTS1) - point n°X (PTS2)                         | + + + +<br>++ ++<br>PTS1 PTS2 |
| Distance entre <b>POINTS-PLAN</b><br>Note : distance entre Points et Points projetés sur Plan                                                                   | + + /                         |
| Distance entre <b>POINTS-DROITE</b><br>Note : distance entre Points et Points projetés sur Droite                                                               | + +<br>++ /                   |
| Distance <b>DROITE-DROITE</b> :Longueur de la droite<br>perpendiculaire commune aux 2 droites (si droites parallèl<br>utiliser « Distance entre Point-Droite ») | es //                         |
| Distance <b>DROITE-DROITE</b> :distance moyenne Poi<br>Droite                                                                                                   | nt-                           |
| Distance entre <b>PLAN-PLAN</b><br>Note : Moyenne des longueurs point milieu plan projeté su<br>l'autre plan                                                    | r 🥒 💋                         |

| Distance entre <b>CERCLE-CERCLE</b><br>Note : distance entre point milieu de chaque cercle                                                                                                    | 00                  |
|----------------------------------------------------------------------------------------------------|---------------------|
| Distance entre <b>SPHERE-SPHERE</b><br>Note : distance entre point milieu de chaque sphere                                                                                                    |                     |
| 2.2.4.7 <u>Calcul EXTRACTION</u>                                                                                                    |                     |
| DESCRIPTION :                                                                                                    | SÉQUENCE D'ICÔNES : |
| Extraction d'un <b>ENSEMBLE DE POINTS</b> à partir d'un ensemble de points                                                                                                    | + +<br>++           |
| Extraction d'un <b>POINT</b> à partir d'un ensemble de points                                                                                                    | + +<br>++           |
| Extraction de tous les <b>POINT</b> d'un ensemble de points                                                                                                    | + +<br>++           |
| <ul> <li>Extraction d'un ENSEMBLE DE POINTS<br/>d'un ensemble de points théoriques comparé à un<br/>ensembles de points mesurés :</li> <li>Rangés suivant l'ordre des théoriques<br/>Ou</li> <li>Rangés suivant l'ordre des mesurés<br/>Note : Ordre Mesuré – Théorique<br/>Extraction des pts théoriques les + proches des<br/>pts mesurés<br/>Très utile pour une inspection</li> </ul> | + + + +<br>++ ++    |
| Extraction d'un <b>ENSEMBLE DE POINTS</b> à partir de points milieu d'entités (exemple : 3 sphères)                                                                                                    |                     |
| Extraction d'un <b>ENSEMBLE DE POINTS</b> à partir de deux plans ou plus                                                                                                    |                     |
| Extraction d'un <b>POINT</b> à partir d'une entité contenant<br>une information point (exemple : point milieu d'une<br>droite, point première extrémité droite, point deuxième<br>extrémité droite ,cylindre ,cône ,)                                                                                                    | /                   |
| Extraction VECTEUR d'un plan                                                                                                    |                     |

| V8                                                                                                    | MANUEL G-PAD |
|----------------------------------------------------------------------------------------------------|--------------|
| Extraction <b>AXE</b> d'un cylindre                                                                                                    |              |
| Extraction <b>AXE</b> d'un cône                                                                                                    |              |
| Extraction <b>AXE</b> d'un cercle                                                                                                    | 0            |
| Extraction <b>LONGUEUR</b> d'une ou plusieurs<br>droite(s)<br>Note : Résultat = une à plusieurs entités Longueur                                   |              |
| Extraction <b>LONGUEUR</b> de plusieurs droites ou<br>longueurs<br>Note : Résultat = une entité Longueur moyenne<br>contenant toutes les longueurs | .ou          |
| Extraction <b>DIAMETRE</b> d'un cercle                                                                                                    | 0            |
| Extraction <b>DIAMETRE</b> d'une sphère                                                                                                    |              |
| Extraction <b>DIAMETRE</b> d'un cylindre                                                                                                    |              |
| Extraction <b>DIAMETRE</b> d'un cône                                                                                                    |              |
| Extraction ANGLE SOMMET d'un cône                                                                                                    |              |
| Extraction POINTS CONSTITUANTS sur un                                                                                                    |              |

élément mesuré en mesure directe

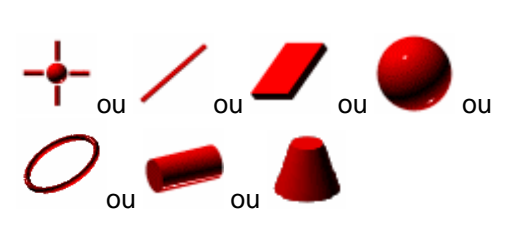

| DESCRIPTION :                                                                                                | SÉQUENCE D'ICÔNES :     |
|----------------------------------------------------------------------------------------------------|-------------------------|
| Comparer deux <b>LONGUEURS</b><br>Note : première longueur (calculée ou crée) , Deuxième<br>longueur (créée) |                         |
| Comparer deux <b>ANGLES</b><br>Note : premier angle (calculée ou crée), Deuxième<br>angle (créée)            | <u>k</u> <u>k</u>       |
| 2.2.4.9 <u>Calcul INTERSECTION</u>                                                                           |                         |
| DESCRIPTION :                                                                                                | SÉQUENCE D'ICÔNES :     |
| Intersection entre <b>3 PLANS</b> donne un point<br>Note : possible si plans non parallèles                  |                         |
| Intersection entre <b>2 DROITES</b> donne un point<br>Note : possible si droites non parallèles              | //                      |
| Intersection <b>PLAN-DROITE</b> donne un point<br>Note : possible si plan et droite non parallèles           |                         |
| Intersection entre <b>2 PLANS</b> donne une droite<br>Note : possible si plans non parallèles                |                         |
| 2.2.4.10 <u>Calcul INVERSION Vecte</u>                                                                       | eur et axes Referentiel |
| DESCRIPTION :                                                                                                | SÉQUENCE D'ICÔNES :     |
| Inversion VECTEUR d'un point                                                                                 |                         |

Inversion **VECTEUR** d'un ensemble de points

+ + ++

+ ++

Inversion ORDRE DES POINTS d'un ensemble de points

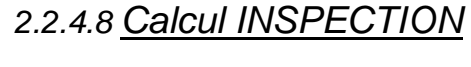

| Inversion VECTEUR d'une droite                                                                                                    | /  |
|----------------------------------------------------------------------------------------------------|----|
| Inversion VECTEUR d'un plan                                                                                                    |    |
| Inversion <b>VECTEUR</b> d'un cercle                                                                                                    | 0  |
| Inversion <b>AXE</b> d'un cylindre                                                                                                    |    |
| Inversion <b>AXE</b> d'un cône                                                                                                    |    |
| Permutation Axe d'un <b>RÉFÉRENTIEL</b> pour<br>obtenir les combinaisons suivantes XYZ vers ZXY<br>XYZ vers YZX<br><u>Note :</u>                                                                                                    | L, |
| <ul> <li>Sélectionner le menu Edition</li> <li>Sélectionner le sous-menu Référentiels</li> <li>Sélectionner le sous-menu Mode Gestion</li> <li>Sélectionner la fonction 'Calculatrice'</li> <li>Sélectionner dans la liste le référentiel</li> </ul> |    |

Sélectionner dans la calculatrice le calcul associé

Le nouveau référentiel remplace l'ancien

# 2.2.4.11 Calcul MODIFICATION vecteur et entite SÉQUENCE D'ICÔNES : **DESCRIPTION:** Associer vecteur d'un Plan à un Ensemble de Points + + Associer vecteur d'un Plan à un Point Facteur d'échelle sur toutes les entités existantes (modifie : X, Y, Z, Diamètre, Hauteur) 2.2.4.12 Calcul ORGANISATION D'ENTITES **SÉQUENCE D'ICÔNES : DESCRIPTION**: Ranger ENSEMBLE DE POINTS en ordre + + ++adjacent 2.2.4.13 Calcul PROJECTION **SÉQUENCE D'ICÔNES : DESCRIPTION:** Projection POINT SUR DROITE Projection POINT SUR PLAN Projection **DROITE SUR PLAN** Projection ENSEMBLE DE POINTS sur un plan Projection **ENSEMBLE DE POINTS** sur droite

| 2.2.4.14 <u>Calcul REFERENTIEL</u>                                                                                                    |                     |
|----------------------------------------------------------------------------------------------------|---------------------|
| DESCRIPTION :                                                                                                    | SÉQUENCE D'ICÔNES : |
| Référentiel méthode <b>PLAN-DROITE-POINT</b><br>Note : La droite ( mesuré / théorique) ne doit pas être<br>perpendiculaire au plan ( mesuré / théorique)                                                         | ⊿ ∕ + ┛ ∕ +         |
| Référentiel méthode <b>PLAN-DROITE-POINT</b><br>Note : La droite ne doit pas être perpendiculaire au plan<br>Référentiels proposés :XYZ-XZY-YXZ-YZX-ZXY-<br>ZYX                                                  | ⊿ ∕ -∔-             |
| Référentiel méthode <b>BEST-FIT</b><br>Note : Chaque groupe de points contient le même<br>nombre de points                                                                                                    | + + + +<br>++ ++    |
| Référentiel méthode <b>BEST-FIT (TUBE)</b><br>Note : Chaque groupe de points contient le même<br>nombre de points                                                                                                | + + + +<br>++ ++    |
| Référentiel méthode <b>3-2-1</b><br>Possibilités « 3-2-1XYZ »,« 3-2-1XZY »,<br>« 3-2-1ZYX », « 3-2-1YXZ », « 3-2-1YZX ».<br>Note : Chaque groupe de points contient le même<br>nombre de points ( 6 ou 7 points) | + + + +<br>++ ++    |
| Multiplication de 2 référentiels                                                                                                    | جار جار             |

Notes :

Mettre toujours dans cet ordre : entités <u>mesurées</u> puis entités <u>théoriques</u>.

• La création d'un référentiel entraîne son activation.

• Descriptif de la méthode Best-Fit :

Il s'agit de

Créer le groupe de points théoriques

Mesurer un nuage de points ayant le même nombre de points. (Chaque point doit être mesuré dans le même ordre que les points théoriques)

<u>Remarque</u> : le nuage de points mesurés peut être créé à partir d'éléments géométriques comme par exemple le centre de cercles,.... Dans ce cas respecter l'ordre de sélection des points constituants afin que l'ordre mesuré et théorique soit le même comme il est stipulé ci-dessus.

Lancer le calcul « BEST-FIT »

• Descriptif de la méthode Best-Fit (Tube) : méthode utilisée pour créer un référentiel sur un tube. Il s'agit de

mesurer les points T1, MP et T2 du tubes,

Les placer dans un même groupe de points,

Créer le groupe de points théoriques T1, MP et T2.

De lancer le calcul « BEST-FIT(TUBE) »

Note :Les points T1, MP et T2 correspondent à :

T1 :Point début partie droite du tube

MP : Point milieu partie droite du tube

T2 :Point fin partie droite du tube

• Descriptif de la méthode 3-2-1

#### 6 points :

Il s'agit de mesurer 6 points connus d'une pièce avec un point connu dans un des 6 plans (le dernier), tel

que :

Les 3 premiers points définissent un Plan1

Les 2 points suivants et le Plan1 définissent un Plan2 perpendiculaire à Plan1

Le point suivant( X, Y et Z connus) et les Plan1 et Plan2 définissent un plan3 perpendiculaire à Plan1 & Plan2

Exemple :

soit trois premiers points mesurés correspondant à 3 plans en X.

soit deux points suivants mesurés correspondant à 2 plans en Z.

soit le point suivant mesurés correspondant à 1 plan en Y. (on connaît X, Y et Z)

On aura pour l'ensemble de points théorique :

| X=X1 | Y=0                                        | Z=0                                                                 |
|------|--------------------------------------------|---------------------------------------------------------------------|
| X=X2 | Y=0                                        | Z=0                                                                 |
| X=X3 | Y=0                                        | Z=0                                                                 |
| X=0  | Y=0                                        | Z=Z4                                                                |
| X=0  | Y=0                                        | Z=Z5                                                                |
| X=X6 | Y=Y6                                       | Z=Z6                                                                |
|      | X=X1<br>X=X2<br>X=X3<br>X=0<br>X=0<br>X=X6 | X=X1 Y=0<br>X=X2 Y=0<br>X=X3 Y=0<br>X=0 Y=0<br>X=0 Y=0<br>X=X6 Y=Y6 |

II faut que X6≠0 Y6≠0 et Z6≠0

## 7 points :

Il s'agit de mesurer 7 points connus d'une pièce, tel que : Les 3 premiers points définissent un Plan1 Les 2 points suivants et le Plan1 définissent un Plan2 perpendiculaire à Plan1

Le point suivant et les Plan1 et Plan2 définissent un plan3 perpendiculaire à Plan1 & Plan2

Le 7ième point sert à orienter le sens des axes X, Y et Z.

L'ensemble de points théoriques comporte uniquement la coordonnée du plan associé à l'ensemble de points mesuré. C'est à dire :

soit trois premiers points mesurés correspondant à 3 plans en X.

soit deux points suivants mesurés correspondant à 2 plans en Z.

soit le point suivant mesurés correspondant à 1 plan en Y.

soit le 7ième point correspondant au centre d'une sphère.

On aura pour l'ensemble de points théorique :

| Point 1 | X=X1 | Y=0  | Z=0  |
|---------|------|------|------|
| Point 2 | X=X2 | Y=0  | Z=0  |
| Point 3 | X=X3 | Y=0  | Z=0  |
| Point 4 | X=0  | Y=0  | Z=Z4 |
| Point 5 | X=0  | Y=0  | Z=Z5 |
| Point 6 | X=0  | Y=Y6 | Z=0  |
| Point 7 | X=X7 | Y=Y7 | Z=Z7 |

II faut que X7≠0 Y7≠0 et Z7≠0

| 2.2.4.15 Calcul ROTATION                                                                                                    |                     |
|----------------------------------------------------------------------------------------------------|---------------------|
| DESCRIPTION :                                                                                                    | SÉQUENCE D'ICÔNES : |
| Rotation d'un <b>POINT</b> autour d'une droite                                                                                                    | - <b>+</b> - /      |
| Rotation d'un <b>POINT</b> autour d'une droite avec une valeur d'angle prédéfinie.                                                                                                    | -+- <u>/ k</u>      |
| Rotation d'un <b>ENSEMBLE DE POINTS</b> autour d'une droite                                                                                                    | + +<br>++/          |
| Rotation d'un <b>ENSEMBLE DE POINTS</b> autour d'une droite avec une valeur d'angle prédéfinie.                                                                                                    | +++<br>+++          |
| Rotation d'une <b>DROITE</b> autour d'une droite<br>Note : Première droite autour Deuxième droite                                                                                                    | //                  |
| Rotation d'une <b>DROITE</b> autour d'une droite avec<br>une valeur d'angle prédéfinie.                                                                                                    | //k                 |
| Rotation d'un <b>PLAN</b> autour d'une droite                                                                                                    |                     |
| Rotation d'un <b>PLAN</b> autour d'une droite avec une valeur d'angle prédéfinie.                                                                                                    | <u> </u>            |
| Rotation d'un <b>RÉFÉRENTIEL</b> autour d'une droite<br><u>Note :</u><br>• Sélectionner le menu Edition<br>• Sélectionner le sous-menu Référentiels<br>• Sélectionner le sous-menu Mode Gestion<br>• Sélectionner la fonction 'Calculatrice'<br>• Sélectionner dans la liste le référentiel<br>• Sélectionner dans la page la droite<br>Le nouveau référentiel remplace l'ancien | / بلر               |
| Rotation d'un <b>RÉFÉRENTIEL</b> autour d'une droite avec une valeur d'angle prédéfinie                                                                                                    | Ĵ→∕ <u>k</u>        |
| Rotation d'un <b>RÉFÉRENTIEL</b> d'une valeur<br>d'angle prédéfinie suivant axe X, Y ou Z.<br><u>Note :</u><br>• Sélectionner le menu Edition                                                                                                    | Ĵ→ <u>k</u>         |

- Sélectionner le sous-menu Référentiels
- Sélectionner le sous-menu Mode Gestion
- Sélectionner la fonction 'Calculatrice'
- Sélectionner dans la liste le référentiel •
- Sélectionner dans la page l'angle

Le nouveau référentiel remplace l'ancien

Rotation d'un **RÉFÉRENTIEL** autour d'un Axe (X, Y ou Z) de 90 degrés ou d'une autre valeur d'angle Note :

Sélectionner le menu Edition

- Sélectionner le sous-menu Référentiels •
- Sélectionner le sous-menu Mode Gestion
- Sélectionner la fonction 'Calculatrice'
- Sélectionner dans la liste le référentiel
- Sélectionner dans la calculatrice le calcul associé
- Le nouveau référentiel remplace l'ancien

# 2.2.4.16 Calcul SYMETRIE

| DESCRIPTION :                                                        | SÉQUENCE D'ICÔNES : |
|----------------------------------------------------------------------|---------------------|
| Symétrie d'un <b>POINT</b> par rapport à un <b>PLAN</b>              | -+- 🥒               |
| Symétrie d'un <b>ENSEMBLE DE POINTS</b> par rapport à un <b>PLAN</b> | + +<br>++           |
| Symétrie d'une <b>DROITE</b> par rapport à un <b>PLAN</b>            |                     |
| Symétrie d'un <b>PLAN</b> par rapport à un <b>PLAN</b>               |                     |
| Symétrie d'une <b>SPHERE</b> par rapport à un <b>PLAN</b>            |                     |
| Symétrie d'un <b>CERCLE</b> par rapport à un <b>PLAN</b>             | 0 📕                 |
| Symétrie d'un <b>CYLINDRE</b> par rapport à un <b>PLAN</b>           | -                   |

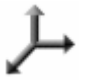
Symétrie d'un **CONE** par rapport à un **PLAN** 

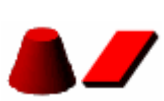

| 2.2.4.17 Calcul TRANSLATION                                                                                          |                     |
|----------------------------------------------------------------------------------------------------|---------------------|
| DESCRIPTION :                                                                                                    | SÉQUENCE D'ICÔNES : |
| Translation d'un <b>POINT</b> selon son propre vecteur                                                               |                     |
| Translation d'un <b>POINT</b> selon son propre vecteur d'une longueur L1                                             | +                   |
| Translation d'un <b>ENSEMBLE DE POINTS</b> suivant le vecteur de chacun des points                                   | + +<br>++           |
| Translation d'un <b>POINT</b> suivant le vecteur d'une droite                                                        | - <b>+</b> - /      |
| Translation d'un <b>POINT</b> suivant le vecteur d'une droite d'une longueur prédéfinie.                             | +//                 |
| Translation d'un <b>POINT</b> suivant vecteur normal d'un plan                                                       |                     |
| Translation d'un <b>POINT</b> suivant vecteur normal d'un plan d'une longueur prédéfinie.                            | -+                  |
| Translation d'une <b>DROITE</b> suivant vecteur normal d'un plan                                                     | / 🧧                 |
| Translation d'une <b>DROITE</b> suivant vecteur normal d'un plan d'une longueur prédéfinie.                          |                     |
| Translation d'un <b>ENSEMBLE DE POINTS</b> suivant une droite                                                        | + +<br>++/          |
| Translation d'un <b>ENSEMBLE DE POINTS</b><br>suivant le vecteur de chacun des points et une longueur<br>prédéfinie. | + +<br>++           |
| Translation d'un <b>ENSEMBLE DE POINTS</b><br>suivant une droite d'une longueur prédéfinie.                          | + +<br>++ / /       |

| Translation d'un <b>ENSEMBLE DE POINTS</b> suivant vecteur normal d'un plan                                                                                                    | + +<br>++      |
|----------------------------------------------------------------------------------------------------|----------------|
| Translation d'un <b>ENSEMBLE DE POINTS</b><br>suivant vecteur normal d'un plan d'une longueur<br>prédéfinie                                                                                                    | + +<br>++      |
| Translation d'une <b>DROITE</b> suivant une autre droite<br>Note : Première droite suivant Deuxième droite                                                                                                    | //             |
| Translation d'une <b>DROITE</b> suivant une autre droite d'une longueur prédéfinie.                                                                                                    | ///            |
| Translation d'un <b>PLAN</b> selon son propre vecteur                                                                                                    | _              |
| Translation d'un <b>PLAN</b> selon son propre vecteur d'une longueur L1                                                                                                    |                |
| Translation d'un <b>PLAN</b> suivant une droite                                                                                                    | /              |
| Translation d'un <b>PLAN</b> suivant une droite d'une longueur prédéfinie.                                                                                                    |                |
| Translation d'un <b>PLAN</b> suivant vecteur normal d'un plan                                                                                                    |                |
| Translation d'un <b>PLAN</b> suivant vecteur normal d'un plan d'une longueur prédéfinie.                                                                                                    |                |
| <ul> <li>Translation d'un RÉFÉRENTIEL autour d'une droite</li> <li>Note :</li> <li>Sélectionner le menu Edition</li> <li>Sélectionner le sous-menu Référentiels</li> <li>Sélectionner le sous-menu Mode Gestion</li> <li>Sélectionner la fonction 'Calculatrice'</li> <li>Sélectionner dans la liste le référentiel</li> <li>Sélectionner dans la page la droite</li> <li>Le nouveau référentiel remplace l'ancien</li> </ul> | ∕ بلر          |
| Translation d'un <b>RÉFÉRENTIEL</b> autour d'une droite d'une longueur prédéfinie                                                                                                    | <u>ئے / بڑ</u> |

2.2.4.18 Calcul TUBE

| DESCRIPTION :                                                                                                    | SÉQUENCE D'ICÔNES : |
|----------------------------------------------------------------------------------------------------|---------------------|
| Calcul des Droites du Tube à partir d'un<br><b>ENSEMBLE DE POINTS</b> représentatif des<br>points neutres du tube.                                                                                                    | + +<br>++           |
| Calcul des 2 points de tangences entre <b>2 DROITES</b><br>et une <b>Longueur</b> (Rayon de cintrage)                                                                                                    | ///                 |
| Calcul des 6 points Tubes (T1, MP et T2) entre <b>2</b><br><b>DROITES</b> et une Longueur (Rayon de cintrage)                                                                                                    | ///                 |
| Calcul des 3*N points Tubes (T1, MP et T2) entre <b>N</b><br><b>DROITES</b> et une Longueur (Rayon de cintrage)                                                                                                    | ////                |
| Calcul des (N+1) points d'intersection des <b>N</b><br><b>DROITES</b>                                                                                                    | //_/                |
| Calcul des 6 points Tubes (T1, MP et T2) entre <b>2</b><br><b>CYLINDRES</b> et une <b>Longueur</b> (Rayon de cintrage)                                                                                                    |                     |
| Calcul des 3*N points Tubes (T1, MP et T2) entre <b>N</b><br><b>CYLINDRES</b> et une Longueur (Rayon de cintrage)                                                                                                    | <b>~</b>            |
| Calcul des (N+1) points d'intersection des <b>N</b><br>CYLINDRES                                                                                                    | <b>~</b>            |
| Calcul * Projection des points de la fibre neutre<br>théorique du tube sur la fibre neutre mesurée<br>* des écarts en T1, MP et T2 le long du tube<br>* Angles et longueurs au 2 extrémités du tube<br>A partir de l' <b>ENSEMBLE DE POINTS</b> des<br>mesurés T1, MP et T2 et l' <b>ENSEMBLE DE</b><br><b>POINTS</b> des théoriques T1, MP et T2 | + + + +<br>++ ++    |

V8

# 2.3 <u>Menus</u>

## 2.3.1 Menu FICHIER

| Nouveau     |                                                                                                    |  |
|-------------|----------------------------------------------------------------------------------------------------|--|
| Canier      | Créer un nouveau cahier                                                                                |  |
| Page        | Créer une nouvelle page                                                                                |  |
| Ouvrir      | Ouvrir ou supprimer un cahier existant<br>Rappeler ou supprimer un groupe de données ou un référentiel |  |
| Export      |                                                                                                    |  |
| IGES        | Exporter des entités au format IGES                                                                    |  |
| Import      |                                                                                                    |  |
| IGES        | Importer un fichier au format IGES                                                                     |  |
| Enregistrer | Enregistrer une page d'un cahier<br>un groupe de données<br>un référentiel                             |  |
| Imprimer    | Imprimer des entités, une page ou un référentiel                                                       |  |
| Macros      | Créer, modifier ou exécuter une macro-commande                                                         |  |
| Quitter     | Quitter G-Pad                                                                                          |  |

Note :

- les entités exportées en IGES sont : Plan, Droite, Point, Cercle, Cylindre et Ensemble de Points (sous différentes formes)
- la version IGES supportée est 5.2

# 2.3.2 Menu EDITION

| Effacer              | Effacer les entités ou le référentiel sélectionné(es) de la page courante                                                       |
|----------------------|----------------------------------------------------------------------------------------------------|
| Copier               | Copier les entités ou le référentiel sélectionné(es) d'une page                                                                 |
| Couper               | Déplacer les entités ou le référentiel sélectionné(es) d'une<br>page                                                            |
| Coller               | Ajouter dans la page courante le groupe d'entités ou le référentiel en mémoire                                                  |
| Coller en théorique  | Ajouter dans la page courante le groupe d'entités ou le référentiel en mémoire. Ces entités ajoutées deviennent des théoriques. |
|                      | Le diamètre du capteur est mis à 0.                                                                                             |
| Dupliquer            | Duplique une ou plusieurs entités d'une page                                                                                    |
| Renommer             | Renomme une ou plusieurs entités d'une page avec ou non<br>le même nom                                                          |
| Tout sélectionner    | Sélectionner toutes les entités d'une page                                                                                      |
| Tout dessélectionner | Dessélectionner toutes les entités d'une page                                                                                   |
| Référentiels         |                                                                                                    |
| Mode gestion         | Afficher la fenêtre de gestion des référentiels                                                                                 |
| Import G-Surf        | Import la matrice de passage de G-Surf                                                                                          |
| Effacer tout         | effacer tous les référentiels non actifs dans la page                                                                           |

## 2.3.3 Menu AFFICHAGE

| Sans organisation           | Possibilité de placer les entités n'importe ou dans la page                  |
|-----------------------------|------------------------------------------------------------------------------|
| Organisation<br>automatique | Entités placées les unes à la suite des autres dans la page selon une grille |

# 2.3.4 Menu OPTIONS

| Unité d'angle<br>Degré<br>Radian                                 | Choix unité angulaire<br>Une flèche indique la sélection courante.                            |
|------------------------------------------------------------------|-----------------------------------------------------------------------------------------------|
| Unité de mesure<br>Millimètre<br>Pouce                           | Choix unité de longueur<br>Une flèche indique la sélection courante.                          |
| Unité vecteur<br>Cartésien<br>Angle                              | Choix unité du vecteur<br>Une flèche indique la sélection courante.                           |
| Langue<br>Français<br>English<br>Deutsch<br>Español<br>Portugais | Choix du langage actif<br>Une flèche indique la sélection courante.                           |
| Mesure Automatique<br>Activée<br>Non Activée                     | Activer ou non de la prise automatique de points<br>Une flèche indique la sélection courante. |
| Utiliser Autocad                                                 | Activer le lien entre G-Pad et Autocad / Mechanical Desktop 2.                                |
| Personnalisation                                                 | Afficher la fenêtre de Personnalisation                                                       |

# 2.3.5 Menu MAINTENANCE

| Charger les données du bras dans G-Pad. Celles-ci sont<br>lues dans le chemin spécifié dans<br>« PERSONNALISATION ».                             |  |
|----------------------------------------------------------------------------------------------------|--|
| Etablir la communication entre G-Pad et Bras Romer                                                                                               |  |
| Réinitialiser le Bras ROMER                                                                                                    |  |
| Désinstaller la communication entre G-Pad et le bras<br>Romer                                                                                    |  |
| Afficher les coordonnées XYZ du centre capteur                                                                                                   |  |
| Afficher les informations codeurs du bras.                                                                                                    |  |
|                                                                                                    |  |
| Accéder à l'aide en ligne                                                                                                    |  |
| Afficher une page d'information sur G-Pad<br>Possibilité d'imprimer les renseignements sur la configuration<br>générale de G-Pad en cliquant sur |  |
|                                                                                                    |  |

## 2.3.7 Afficher un Menu dans la page

Pour activer un menu pour des opérations courantes, faire un click droit dans la page en cours et il apparaît :

Effacer Copier Couper Coller Coller en théorique Dupliquer Renommer Tout sélectionner Tout désélectionner

Voir dans Menu Edition pour l'explication.

# 3 LES ENTITES GEOMETRIQUES

### 3.1 Visualisation des caractéristiques des entités

Pour visualiser toutes les caractéristiques d'une entité :

- Sélectionner le mode d'affichage Loupe
- Sélectionner l'entité

#### S'affiche alors :

|                    | Q 🚈                    | Page 1      | 7           | RM 🦿         | 1 G-Pad |
|--------------------|------------------------|-------------|-------------|--------------|---------|
| <u> </u>           | Caractéristiques       | de l'entité | Points      | constituants |         |
| ⇔ + + + + Pts5     |                        |             |             |              | /       |
| ro + + + Pts6      | Nom:                   | PI2         |             |              |         |
| ⇔+++++ Pts7        | Point milieu.(mm)      |             |             |              |         |
| ⇔++++Pts8          | X:-354.91              | Y:-59.28    | 3 Z:1       | 30.14        |         |
| =>+<br>=>++++Pts9  | Normale.<br>A:-0.94959 | B:0.268     | 29 C:0      | 16214        |         |
| ©+++Pts10          |                        |             |             |              |         |
| =>+<br>++++ Pts11  |                        |             |             |              |         |
| ***+ +* Pts12      |                        |             |             |              |         |
| ++++ Pts13         | -                      |             |             |              |         |
| + + Pts2           | Best-Fit               | 0.00        | Points      | 3            |         |
| P12                | Capteur                | 15.00       | Référentiel | RM           |         |
| а <mark>л 1</mark> | Date                   | 24/02/98    | Heure       | 16:31:53     |         |
| K- F               | tomer                  |             | <           |              | TROMER  |

Pour visualiser les points qui ont permis de construire l'entité, cliquer sur le deuxième onglet « Points constituants ».

#### S'affiche alors :

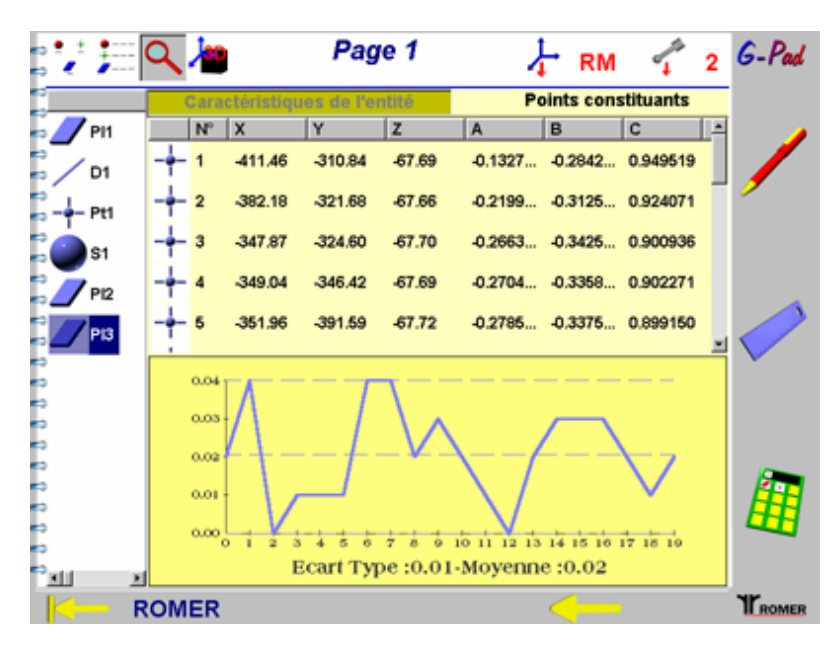

Notes :

- Pour supprimer un ou des points constituants, il faut :
  - le(s) sélectionné(s) dans la liste du haut,
  - sélectionner le menu Edition,
  - sélectionner le sous-menu Effacer.
- Pour changer le style du graphique, il faut cliquer dessus.

### 3.2 <u>POINT</u>

#### Caractéristiques:

| XYZ      | Coordonnées du point |
|----------|----------------------|
| ABC      | Vecteur du point     |
| Longueur |                      |
| Angle    |                      |
| Hauteur  |                      |
|          |                      |

#### Nombre de points minimum: 1

#### Définition du Best fit:

Best fit toujours nul.

#### Note:

En mode Mesure, le point désigne le point moyen des points pris.

### 3.3 <u>PLAN</u>

#### Caractéristiques:

| XYZ      | Coordonnées du point du plan |
|----------|------------------------------|
| ABC      | Vecteur du plan              |
| Longueur |                              |
| Angle    |                              |
| Hauteur  |                              |

#### Nombre de points minimum: 3

#### Définition du Best fit:

Désigne le défaut de forme du plan. Il représente la distance entre le point le plus éloigné du plan et le plan calculé.

### 3.4 <u>DROITE</u>

#### Caractéristiques:

| XYZ      | Coordonnées d'un point de la droite |
|----------|-------------------------------------|
| ABC      | Vecteur de la droite                |
| Longueur | Distance points extrémités droite   |
| Angle    |                                     |
| Hauteur  |                                     |

#### Nombre de points minimum: 2

#### Définition du Best fit:

Désigne le défaut de forme de la droite. Il représente la distance entre le point le plus éloigné de la droite et la droite calculée.

### 3.5 <u>CERCLE</u>

#### **Caractéristiques:**

| Coordonnées du point centre cercle |
|------------------------------------|
| Vecteur normal cercle              |
| Diamètre du cercle                 |
|                                    |
|                                    |
|                                    |

#### Nombre de points minimum: 3

#### Définition du Best fit:

Désigne le défaut de forme du cercle. Il représente la distance entre le point le plus éloigné du cercle et le cercle calculé.

### 3.6 <u>CYLINDRE</u>

#### Caractéristiques:

| XYZ      | Coordonnées du point milieu cylindre |
|----------|--------------------------------------|
| ABC      | Axe du cylindre                      |
| Longueur | Diamètre du cylindre                 |
| Angle    |                                      |
| Hauteur  | Distance centre des 2 cercles        |

#### Nombre de points minimum: 2 ensembles de 3 points

#### Définition du Best fit:

Désigne le défaut de forme du cylindre.

Il représente la distance entre le point le plus éloigné du cylindre et le cylindre calculé.

Note:

En mode Mesure, le vecteur du cylindre va du premier cercle vers le deuxième cercle. Il est conseillé de bien mesurer à chaque extrémité 3 premiers points bien répartis (idéalement à 120°).

### 3.7 <u>SPHERE</u>

#### Caractéristiques:

| XYZ      | Coordonnées du point centre sphère |
|----------|------------------------------------|
| ABC      |                                    |
| Longueur | Diamètre de la sphère              |
| Angle    |                                    |
| Hauteur  |                                    |

#### Nombre de points minimum: 4

#### Définition du Best fit:

Désigne le défaut de forme de la sphère. Il représente la distance entre le point le plus éloigné de la sphère et la sphère calculée.

### 3.8 ENSEMBLE DE POINTS

#### **Caractéristiques:**

XYZCoordonnées du point moyenABCVecteur moyenLongueur---Angle---Hauteur---

#### Nombre de points minimum: 1

Définition du Best fit:

Best fit toujours nul.

### 3.9 <u>CONE</u>

#### **Caractéristiques:**

| XYZ      | Coordonnées point milieu cercle sommet |
|----------|----------------------------------------|
| ABC      | Axe du cône                            |
| Longueur | Diamètre du cercle de base             |
| Angle    | Angle au sommet                        |
| Hauteur  | Distance centre des 2 cercles          |

#### Nombre de points minimum: 2 ensembles de 3 points

#### Définition du Best fit:

Désigne le défaut de forme du cône. Il représente la distance entre le point le plus éloigné du cône et le cône calculé.

#### Note:

En mode Mesure, le vecteur du cône va du deuxième cercle vers le premier cercle. Il est conseillé de bien mesurer à chaque extrémité 3 premiers points bien répartis (idéalement à 120°).

### 3.10 <u>ANGLE</u>

#### **Caractéristiques:**

| XYZ      |                            |
|----------|----------------------------|
| ABC      |                            |
| Longueur |                            |
| Angle    | Angle en degrés ou radians |
| Hauteur  |                            |

## 3.11 LONGUEUR

### Caractéristiques:

| XYZ      |                         |
|----------|-------------------------|
| ABC      |                         |
| Longueur | Longueur en mm ou pouce |
| Angle    |                         |
| Hauteur  |                         |

# 4 Le tolérancement géométrique

### 4.1 <u>Généralités</u>

**G-Pad** intègre une fonctionnalité permettant de tolérancer des formes géométriques de base (droite, plan, cylindre, ...)

La norme, sur le tolérancement, comporte 4 types de défauts :

#### Le défaut de forme

- La rectitude
- La planéité
- O La circularité
- 🛱 La cylindricité
- La forme d'une ligne quelconque
- La forme d'une surface quelconque

#### Le défaut de positionnement

- O La concentricité / coaxialité
- La localisation
- = La symétrie

#### • Le défaut d'orientation

- ⊥ La perpendicularité
- // Le parallélisme
- L'inclinaison
- Le défaut de battement
  - ✓ Le battement simple ou battement circulaire
  - Le battement double ou battement total

## 4.2 Rappels de Géométrie

Pour une bonne compréhension de toutes les terminologies évoquées, faire référence aux normes suivantes :

• ISO 1101

Dessins techniques – Tolérancement géométrique – Tolérancement de forme, orientation, position et battement – Généralités, définitions, symboles, indications sur les dessins.

• ISO 2692

Dessins techniques - Tolérancement géométrique - Principe du maximum de matière.

# 4.3 Mode opératoire général

### Pour calculer un tolérancement géométrique, il faut :

| Activer la fonction {CALCUL}                                                                                            |                                                                                                    |
|----------------------------------------------------------------------------------------------------|----------------------------------------------------------------------------------------------------|
| Sélectionner l'entité à tolérancer (entité mesurée s'il s'agit d'un tolérancement de forme : couleur bleue)             |                                                                                                    |
| Eventuellement sélectionner la ou les entités<br>de référence (elles peuvent être mesurées,<br>calculées ou théoriques) |                                                                                                    |
| Cliquer sur la fonction <b>{Tolérancement}</b>                                                                          |                                                                                                    |
| Sélectionner le type de tolérancement<br>demandé                                                                        | $ \begin{array}{c} - & \square & \bigcirc_{ou} & \bigcirc_{ou} \\ \square & \bigcirc_{ou} & \bigcirc_{ou} & \bigcirc_{ou} \\ & & & & & \\ & & & & & & \\ & & & & & \\ & & & & & \\ & & & & & & \\ & & & & & & \\ & & $ |
| Spécifier la zone de tolérance (Planaire ou cylindrique)                                                                | • 🖉 <sub>Ou</sub> • 🕬                                                                                                    |
| Entrer la valeur de tolérancement demandée                                                                              |                                                                                                    |
| {Valider} ou {Quitter} la fenêtre de<br>tolérancement                                                                   | 🗸 ou 关                                                                                                    |

# 4.4 Tolérancement de Forme

### 4.4.1 La Rectitude

G-Pad permet de traiter les cas suivants :

- La Rectitude avec zone de tolérance cylindrique
- La Rectitude avec zone de tolérance planaire

### 4.4.1.1 Rectitude (Zone de tolérance planaire)

| CLIC SUR      | SAISIE DE             | REMARQUE                                                                                                    |
|---------------|-----------------------|----------------------------------------------------------------------------------------------------|
|               |                       | Cliquer sur la fonction <b>{Calcul}</b>                                                                                                    |
| /             |                       | Sélectionner, dans la page G-Pad,<br>l'entité à tolérancer                                                                                                    |
|               |                       | Sélectionner, dans la page G-pad, le<br>plan de référence (théorique,<br>mesuré ou calculé)                                                                                                    |
|               |                       | Sélectionner la fonction<br>{tolérancement}                                                                                                    |
|               |                       | Sélectionner la fonction {rectitude}                                                                                                    |
|               |                       | La zone de tolérance planaire doit<br>être activée 💽 🎵                                                                                                    |
| <b>1</b> 0.06 |                       | Cliquer sur la zone de saisie de la tolérance                                                                                                    |
|               | La tolérance demandée |                                                                                                    |
| 🗸 ou 🔀        |                       | Le résultat apparaît dans la fenêtre,<br>en haut à droite.<br>Il est en rouge quand la tolérance<br>demandée est dépassée<br>Il est en vert quand la tolérance<br>demandée est respectée<br>Validation ou Annulation |
|               |                       | L'entité apparaît sur la page de G-Pad                                                                                                    |

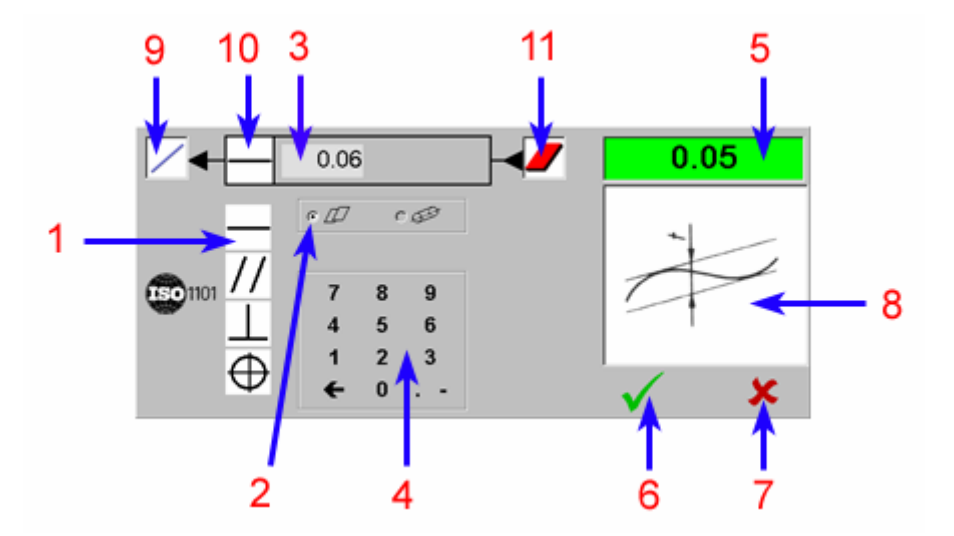

- 1. Cliquer ici pour demander la fonction {rectitude}
  - 2. Zone de tolérance planaire
- 3. Cliquer ici pour indiquer la tolérance recherchée
- 4. Clavier numérique pour la saisie de la tolérance
  - 5. Résultat du calcul de tolérance
    - 6. Validation
    - 7. Annulation
  - 8. Définition de la rectitude planaire
    - 9. Type de l'entité tolérancée
    - 10. Tolérancement demandé
      - 11. Entité de référence

# 4.4.1.2 Rectitude (Zone de tolérance cylindrique)

| CLIC SUR                 | SAISIE DE             | REMARQUE                                                   |
|--------------------------|-----------------------|------------------------------------------------------------|
|                          |                       | Cliquer sur la fonction <b>{Calcul}</b>                    |
| /                        |                       | Sélectionner, dans la page G-Pad,<br>l'entité à tolérancer |
|                          |                       | Sélectionner la fonction<br>{tolérancement}                |
|                          |                       | La zone de tolérance cylindrique doit<br>être activée 💿 🕬  |
| <b>N</b> <sup>0.06</sup> |                       | Cliquer sur la zone de saisie de la tolérance              |
|                          | La tolérance demandée |                                                            |
|                          |                       | Le résultat apparaît dans la fenêtre,<br>en haut à droite. |
|                          |                       | Il est en rouge quand la tolérance demandée est dépassée   |
|                          |                       | Il est en vert quand la tolérance demandée est respectée   |
| 🗸 ou 🔀                   |                       | Validation ou Annulation                                   |
|                          |                       | L'entité apparaît sur la page de G-Pad                     |

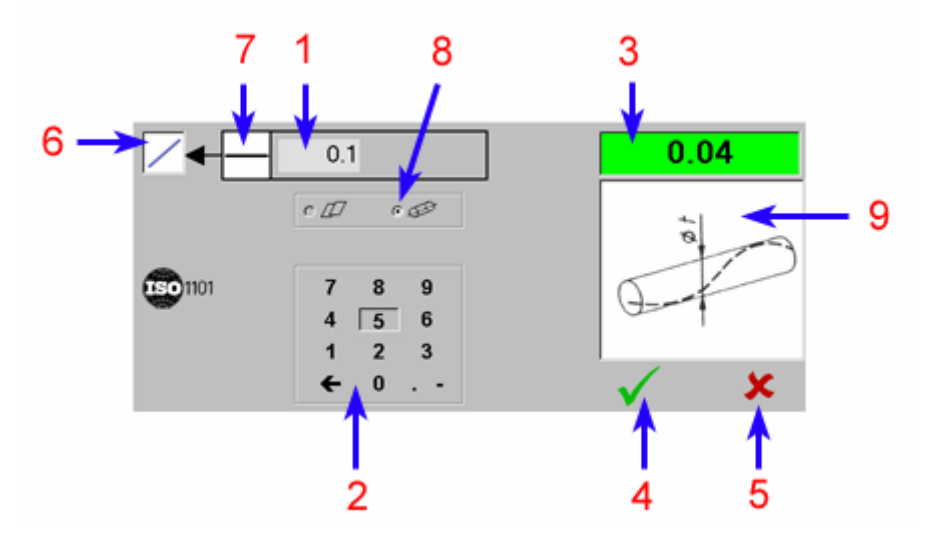

- 1. Cliquer ici pour indiquer la tolérance recherchée
- 2. Clavier numérique pour la saisie de la tolérance
  - 3. Résultat du calcul de tolérance
    - 4. Validation
    - 5. Annulation
    - 6. Type de l'entité tolérancée
    - 7. Tolérancement demandé
  - 8. Zone de tolérance cylindrique
  - 9. Définition de la rectitude cylindrique

# 4.4.2 La Planéité

| CLIC SUR                 | SAISIE DE             | REMARQUE                                                   |
|--------------------------|-----------------------|------------------------------------------------------------|
|                          |                       | Cliquer sur la fonction <b>{Calcul}</b>                    |
| _                        |                       | Sélectionner, dans la page G-Pad, l'entité à tolérancer    |
|                          |                       | Sélectionner la fonction<br>{tolérancement}                |
|                          |                       | La zone de tolérance planaire doit<br>être activée 🖸 💋     |
| <b>V</b> <sup>0.06</sup> |                       | Cliquer sur la zone de saisie de la tolérance              |
|                          | La tolérance demandée |                                                            |
|                          |                       | Le résultat apparaît dans la fenêtre,<br>en haut à droite. |
|                          |                       | Il est en rouge quand la tolérance demandée est dépassée   |
|                          |                       | Il est en vert quand la tolérance demandée est respectée   |
| 🗸 ou 🗶                   |                       | Validation ou Annulation                                   |
|                          |                       | L'entité apparaît sur la page de G-Pad                     |

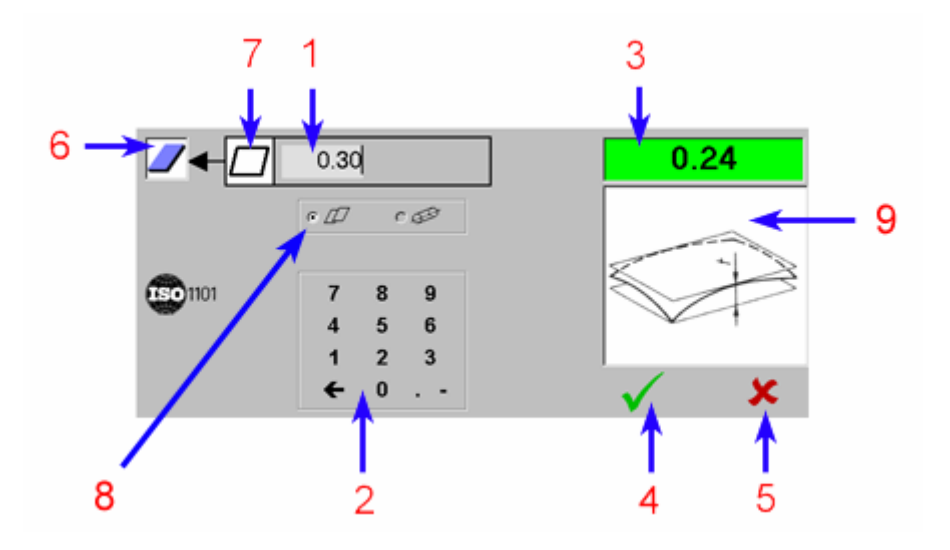

- 1. Cliquer ici pour indiquer la tolérance recherchée
- 2. Clavier numérique pour la saisie de la tolérance
  - 3. Résultat du calcul de tolérance
    - 4. Validation
    - 5. Annulation
    - 6. Type de l'entité tolérancée
    - 7. Tolérancement demandé
    - 8. Zone de tolérance planaire
      - 9. Définition de la planéité

# 4.4.3 La Circularité

| CLIC SUR                 | SAISIE DE             | REMARQUE                                                   |
|--------------------------|-----------------------|------------------------------------------------------------|
|                          |                       | Cliquer sur la fonction <b>{Calcul}</b>                    |
| 0                        |                       | Sélectionner, dans la page G-Pad,<br>l'entité à tolérancer |
|                          |                       | Sélectionner la fonction {tolérancement}                   |
|                          |                       | La zone de tolérance cylindrique doit<br>être activée 🖸 🌮  |
| <b>N</b> <sup>0.06</sup> |                       | Cliquer sur la zone de saisie de la tolérance              |
|                          | La tolérance demandée |                                                            |
|                          |                       | Le résultat apparaît dans la fenêtre,<br>en haut à droite. |
|                          |                       | Il est en rouge quand la tolérance demandée est dépassée   |
|                          |                       | Il est en vert quand la tolérance demandée est respectée   |
| 🗸 ou 🗶                   |                       | Validation ou Annulation                                   |
|                          |                       | L'entité apparaît sur la page de G-Pad                     |

#### V8

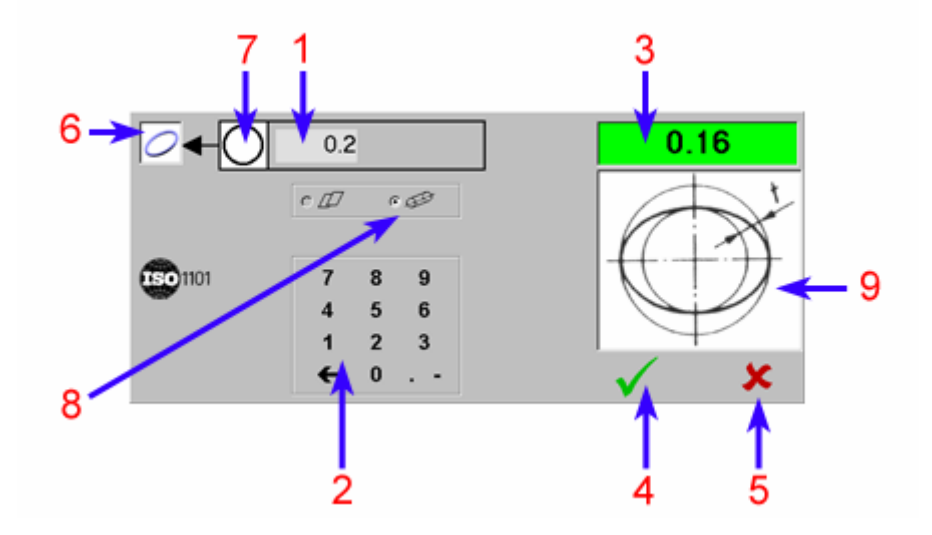

- 1. Cliquer ici pour indiquer la tolérance recherchée
- 2. Clavier numérique pour la saisie de la tolérance
  - 3. Résultat du calcul de tolérance
    - 4. Validation
    - 5. Annulation
    - 6. Type de l'entité tolérancée
    - 7. Tolérancement demandé
  - 8. Zone de tolérance cylindrique
    - 9. Définition de la circularité

# 4.4.4 La Cylindricité

| CLIC SUR                 | SAISIE DE             | REMARQUE                                                   |
|--------------------------|-----------------------|------------------------------------------------------------|
|                          |                       | Cliquer sur la fonction <b>{Calcul}</b>                    |
|                          |                       | Sélectionner, dans la page G-Pad,<br>l'entité à tolérancer |
|                          |                       | Sélectionner la fonction<br>{tolérancement}                |
|                          |                       | La zone de tolérance cylindrique doit<br>être activée      |
| <b>V</b> <sup>0.06</sup> |                       | Cliquer sur la zone de saisie de la tolérance              |
|                          | La tolérance demandée |                                                            |
|                          |                       | Le résultat apparaît dans la fenêtre,<br>en haut à droite. |
|                          |                       | Il est en rouge quand la tolérance demandée est dépassée   |
|                          |                       | Il est en vert quand la tolérance demandée est respectée   |
| 🗸 ou 🔀                   |                       | Validation ou Annulation                                   |
|                          |                       | L'entité apparaît sur la page de G-Pad                     |

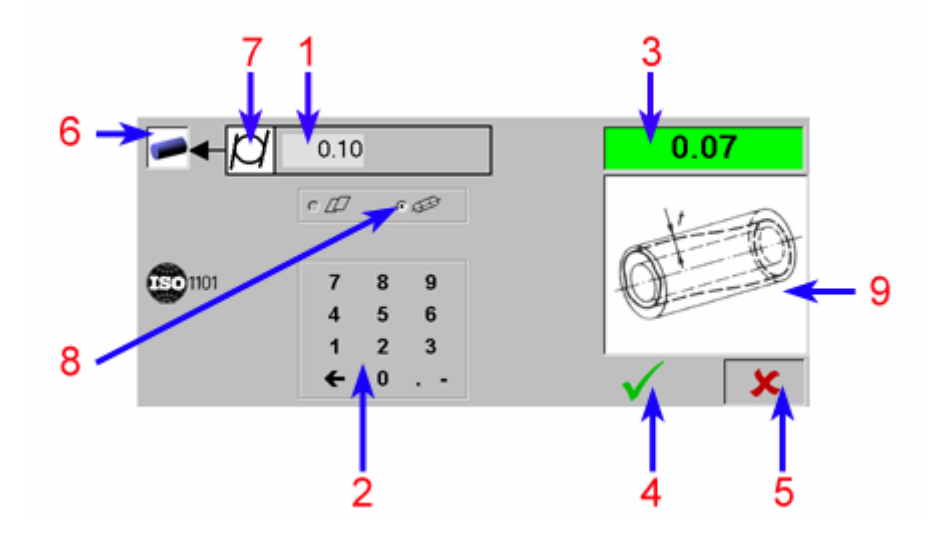

- 1. Cliquer ici pour indiquer la tolérance recherchée
- 2. Clavier numérique pour la saisie de la tolérance
  - 3. Résultat du calcul de tolérance
    - 4. Validation
    - 5. Annulation
    - 6. Type de l'entité tolérancée
    - 7. Tolérancement demandé
  - 8. Zone de tolérance cylindrique
  - 9. Définition de la cylindricité

# 4.5 Le Tolérancement de Position

### 4.5.1 Le Parallélisme

G-Pad permet de traiter les cas suivants :

- Parallélisme Droite / Droite (zone de tolérance cylindrique)
- Parallélisme Droite / Droite (zone de tolérance planaire)
- Parallélisme Droite / Plan
- Parallélisme Cylindre / Plan sans Maximum Matière
- Parallélisme Cylindre / Plan avec Maximum Matière

### 4.5.1.1 Parallélisme : droite / droite (zone de tolérance cylindrique)

| CLIC SUR | SAISIE DE                           | REMARQUE                                                   |
|----------|-------------------------------------|------------------------------------------------------------|
|          |                                     | Cliquer sur la fonction <b>{Calcul}</b>                    |
| //       |                                     | Sélectionner, dans la page G-Pad, les entités à tolérancer |
|          |                                     | 1ère entité : droite quelconque                            |
|          |                                     | 2ème entité : droite quelconque                            |
|          |                                     | Sélectionner la fonction<br>{tolérancement}                |
| //       |                                     | Sélectionner la fonction<br><b>{Parallélisme}</b>          |
|          |                                     | La zone de tolérance cylindrique doit<br>être activée      |
| /10      |                                     | Cliquer sur la longueur de la zone de tolérance            |
|          | La longueur de la zone de tolérance |                                                            |
| Q.15/    |                                     | Cliquer sur la tolérance demandée                          |
|          | La tolérance demandée               |                                                            |
|          |                                     | Le résultat apparaît dans la fenêtre,<br>en haut à droite. |

# MANUEL G-PAD

|        | Il est en rouge quand la tolérance<br>demandée est dépassée<br>Il est en vert quand la tolérance<br>demandée est respectée |
|--------|----------------------------------------------------------------------------------------------------|
| 🗸 ou 🗶 | Validation ou Annulation                                                                                                   |
|        | L'entité apparaît sur la page<br>de G-Pad                                                                                  |

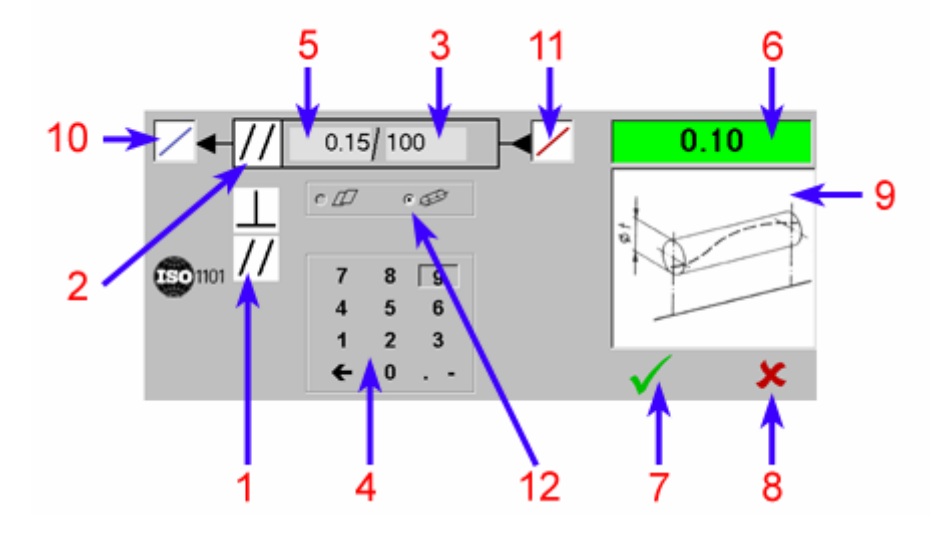

- 1. Cliquer ici pour demander la fonction {parallélisme}
  - 2. Fonction de tolérancement demandée
- 3. Cliquer ici pour saisir la longueur de la zone de tolérance
  - 4. Clavier numérique
  - 5. Cliquer ici pour saisir la tolérance demandée
    - 6. Résultat du tolérancement
      - 7. Validation
      - 8. Annulation
    - 9. Définition du parallélisme
    - 10. Type de l'entité tolérancée
    - 11. Type de l'entité de référence
    - 12. Zone de tolérance cylindrique

# 4.5.1.2 Parallélisme : droite / droite (Zone de tolérance planaire)

| CLIC SUR | SAISIE DE                           | REMARQUE                                                    |
|----------|-------------------------------------|-------------------------------------------------------------|
|          |                                     | Cliquer sur la fonction <b>{Calcul}</b>                     |
| ///      |                                     | Sélectionner, dans la page G-Pad, les entités à tolérancer  |
|          |                                     | 1ère entité : droite quelconque                             |
|          |                                     | 2ème entité : droite quelconque                             |
|          |                                     | 3ème entité : plan quelconque                               |
|          |                                     | Sélectionner la fonction<br>{tolérancement}                 |
|          |                                     | La zone de tolérance planaire doit<br>être activée 🖸 💋      |
| /10      |                                     | Cliquer sur la longueur de la zone de tolérance             |
|          | La longueur de la zone de tolérance |                                                             |
| Q.15/    |                                     | Cliquer sur la tolérance demandée                           |
|          | La tolérance demandée               |                                                             |
|          |                                     | Le résultat apparaît dans la fenêtre,<br>en haut à droite.  |
|          |                                     | Il est en rouge quand la tolérance<br>demandée est dépassée |
|          |                                     | Il est en vert quand la tolérance<br>demandée est respectée |
| 🗸 ou 🔀   |                                     | Validation ou Annulation                                    |
|          |                                     | L'entité apparaît sur la page de G-Pad                      |

#### V8

#### Ecran obtenu :

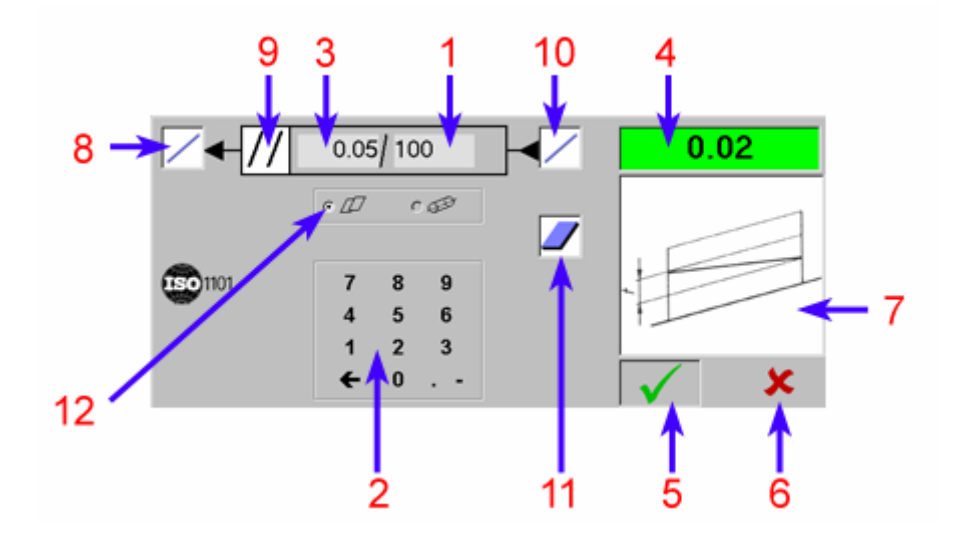

- 1. Cliquer ici pour saisir la longueur de la zone de tolérance
  - 2. Clavier numérique
  - 3. Cliquer ici pour saisir la tolérance demandée
    - Résultat du tolérancement
      - 5. Validation

4.

- 6. Annulation
- 7. Définition du parallélisme
- 8. Type de l'entité tolérancée
- 9. Fonction de tolérancement demandée
- 10. Type de la 1ère entité de référence
- 11. Type de la 2ème entité de référence
  - 12. Zone de tolérance planaire

# 4.5.1.3 Parallélisme Droite / Plan

| CLIC SUR     | SAISIE DE                           | REMARQUE                                                      |
|--------------|-------------------------------------|---------------------------------------------------------------|
|              |                                     | Cliquer sur la fonction <b>{Calcul}</b>                       |
|              |                                     | Sélectionner, dans la page G-Pad,<br>les entités à tolérancer |
|              |                                     | 1ère entité : droite quelconque                               |
|              |                                     | 2ème entité : plan quelconque                                 |
|              |                                     | Sélectionner la fonction<br>{tolérancement}                   |
| //           |                                     | Sélectionner la fonction<br>{Parallélisme}                    |
|              |                                     | La zone de tolérance planaire doit<br>être activée 🖸 💋        |
| /10          |                                     | Cliquer sur la longueur de la zone de tolérance               |
|              | La longueur de la zone de tolérance |                                                               |
| <u>2:15/</u> |                                     | Cliquer sur la tolérance demandée                             |
|              | La tolérance demandée               |                                                               |
|              |                                     | Le résultat apparaît dans la fenêtre,<br>en haut à droite.    |
|              |                                     | Il est en rouge quand la tolérance demandée est dépassée      |
|              |                                     | Il est en vert quand la tolérance demandée est respectée      |
| 🗸 ou 🔀       |                                     | Validation ou Annulation                                      |
|              |                                     | L'entité apparaît sur la page de G-Pad                        |

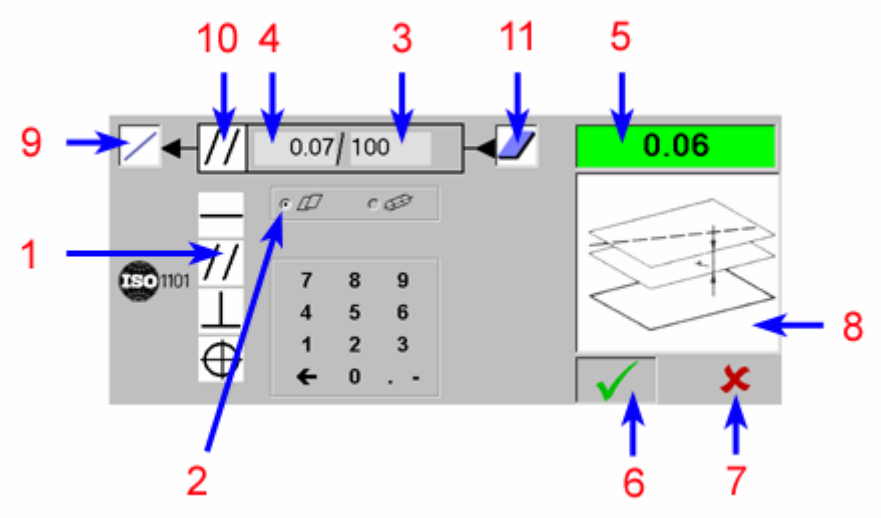

- 1. Cliquer ici pour demander la fonction {Parallélisme}
  - 2. Zone de tolérance planaire
- 3. Cliquer ici pour saisir la longueur de la zone de tolérance
  - 4. Cliquer ici pour saisir la tolérance demandée
    - 5. Résultat du tolérancement
      - 6. Validation
      - 7. Annulation
    - 8. Définition du Parallélisme
    - 9. Type de l'entité tolérancée
    - 10. Fonction de tolérancement demandée
      - 11. Type de l'entité de référence

# 4.5.1.4 Parallélisme Cylindre / Plan (Sans Maximum Matière)

| CLIC SUR | SAISIE DE                           | REMARQUE                                                      |
|----------|-------------------------------------|---------------------------------------------------------------|
|          |                                     | Cliquer sur la fonction <b>{Calcul}</b>                       |
|          |                                     | Sélectionner, dans la page G-Pad,<br>les entités à tolérancer |
|          |                                     | 1ère entité : cylindre quelconque                             |
|          |                                     | 2ème entité : plan quelconque                                 |
|          |                                     | Sélectionner la fonction<br>{tolérancement}                   |
| //       |                                     | Sélectionner la fonction<br>{Parallélisme}                    |
|          |                                     | La zone de tolérance cylindrique doit<br>être activée • •     |
| /10      |                                     | Cliquer sur la longueur de la zone de tolérance               |
|          | La longueur de la zone de tolérance |                                                               |
| Q.15/    |                                     | Cliquer sur la tolérance demandée                             |
|          | La tolérance demandée               |                                                               |
|          |                                     | Le résultat apparaît dans la fenêtre,<br>en haut à droite.    |
|          |                                     | Il est en rouge quand la tolérance demandée est dépassée      |
|          |                                     | Il est en vert quand la tolérance demandée est respectée      |
| 🗸 ou 🗶   |                                     | Validation ou Annulation                                      |
|          |                                     | L'entité apparaît sur la page de G-Pad                        |

#### Ecran obtenu :

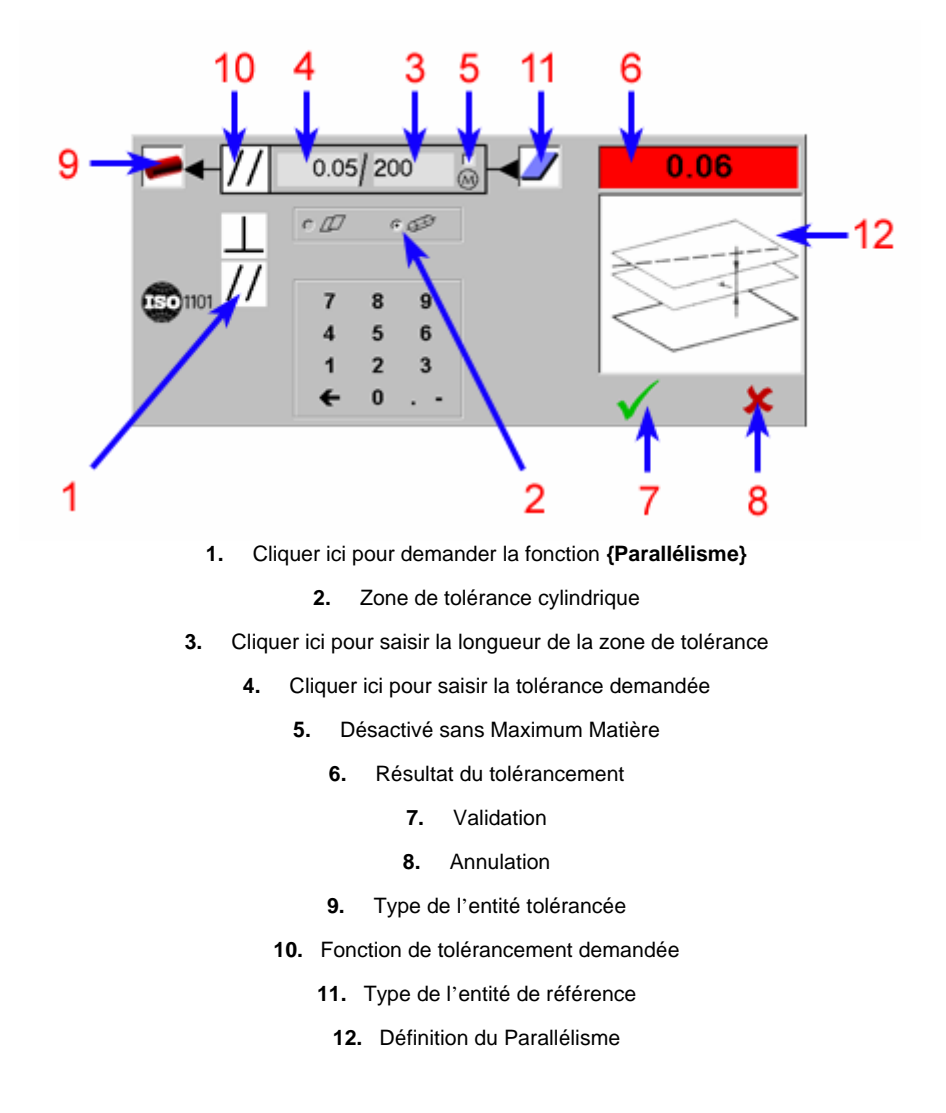

#### 4.5.1.5 Parallélisme Cylindre / Plan avec Maximum Matière

2 possibilités sont offertes dans G-Pad :

- Avec saisie de la cote théorique dans la fonction de tolérancement.
- Avec sélection d'un cylindre théorique de référence (cette méthode évite la saisie du diamètre théorique dans la fonction de tolérancement)

# 4.5.1.5.1 Parallélisme Cylindre / Plan avec MM - 1ère méthode

| CLIC SUR       | SAISIE DE                                                                                                    | REMARQUE                                                             |
|----------------|----------------------------------------------------------------------------------------------------|----------------------------------------------------------------------|
|                |                                                                                                    | Cliquer sur la fonction <b>{Calcul}</b>                              |
|                |                                                                                                    | Sélectionner, dans la page G-Pad,<br>les entités à tolérancer        |
|                |                                                                                                    | 1ère entité : cylindre quelconque                                    |
|                |                                                                                                    | 2ème entité : plan quelconque                                        |
|                |                                                                                                    | Sélectionner la fonction<br>{tolérancement}                          |
| //             |                                                                                                    | Sélectionner la fonction<br><b>{Parallélisme}</b>                    |
|                |                                                                                                    | La zone de tolérance cylindrique doit<br>être activée                |
| /10            |                                                                                                    | Cliquer sur la longueur de la zone de tolérance                      |
|                | La longueur de la zone de tolérance                                                                                                    |                                                                      |
| <u>\$2.15/</u> |                                                                                                    | Cliquer sur la tolérance demandée                                    |
|                | La tolérance demandée                                                                                                    |                                                                      |
| <u>8</u>       |                                                                                                    | Activer le Maximum Matière en<br>cliquant sur la case correspondante |
|                | Sélectionner la nature du cylindre<br>mesuré (Extérieur ou Intérieur)<br>puis entrer le diamètre théorique<br>du cylindre (valeur nominale,<br>tolérance supérieure et tolérance<br>inférieure) |                                                                      |
|                |                                                                                                    | Le résultat apparaît dans la fenêtre,<br>en haut à droite.           |
|                |                                                                                                    | Il est en rouge quand la tolérance<br>demandée est dépassée          |
|                |                                                                                                    | Il est en vert quand la tolérance<br>demandée est respectée          |

# MANUEL G-PAD

| 🗸 ou 🗶 | Validation ou Annulation                  |
|--------|-------------------------------------------|
|        | L'entité Apparaît sur la page<br>de G-Pad |

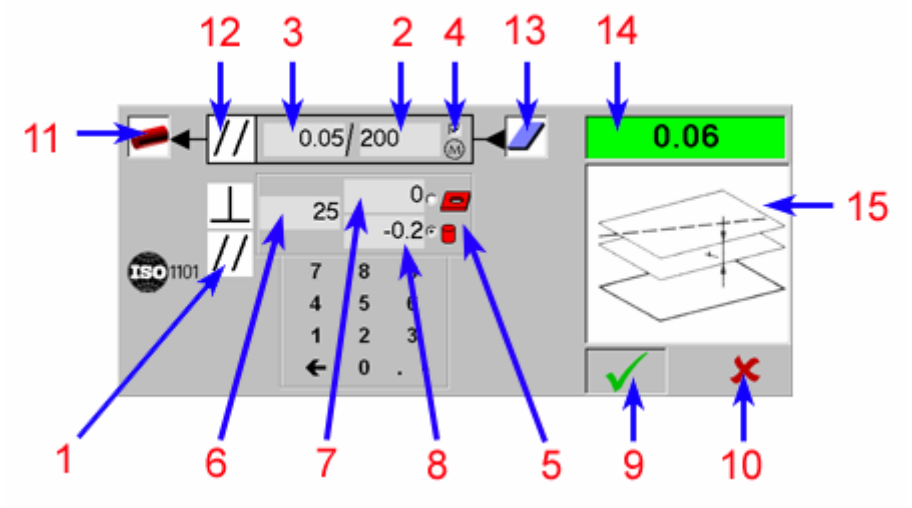

1. Cliquer ici pour demander la fonction {Parallélisme}

- 2. Cliquer ici pour saisir la longueur de la zone de tolérance
  - 3. Cliquer ici pour saisir la tolérance demandée
    - 4. Activer le Maximum Matière
    - 5. Nature du Cylindre mesuré
    - 6. Diamètre nominal théorique
      - 7. Tolérance Supérieure
      - 8. Tolérance Inférieure
        - 9. Validation
        - 10. Annulation
    - **11.** Type de l'entité tolérancée
    - 12. Fonction de tolérancement demandée
      - 13. Type de l'entité de référence
      - 14. Résultat du tolérancement
      - 15. Définition du Parallélisme

# 4.5.1.5.2 Parallélisme Cylindre / Plan avec MM - 2ème méthode

| CLIC SUR | SAISIE DE                                                                                                    | REMARQUE                                                                                                    |
|----------|----------------------------------------------------------------------------------------------------|----------------------------------------------------------------------------------------------------|
|          |                                                                                                    | Cliquer sur la fonction <b>{Calcul}</b>                                                                                                    |
|          |                                                                                                    | Sélectionner, dans la page G-Pad,<br>les entités à tolérancer<br>1ère entité : cylindre quelconque<br>2ème entité : cylindre théorique<br>(diamètre nominal avec tolérances)<br>3ème entité : plan quelconque |
|          |                                                                                                    | Sélectionner la fonction<br>{tolérancement}                                                                                                    |
| //       |                                                                                                    | Sélectionner la fonction<br>{ <b>Parallélisme</b> }                                                                                                    |
| /10      |                                                                                                    | Cliquer sur la longueur de la zone<br>de tolérance                                                                                                    |
|          | La longueur de la zone de<br>tolérance                                                                                                    |                                                                                                    |
| Nº.15/   |                                                                                                    | Cliquer sur la tolérance demandée                                                                                                    |
|          | La tolérance demandée                                                                                                    |                                                                                                    |
|          | Sélectionner la nature du cylindre<br>mesuré (Extérieur ou Intérieur)<br>puis entrer le diamètre théorique<br>du cylindre (valeur nominale,<br>tolérance supérieure et tolérance<br>inférieure) |                                                                                                    |
|          |                                                                                                    | Le résultat apparaît dans la fenêtre,<br>en haut à droite.<br>Il est en rouge quand la tolérance<br>demandée est dépassée<br>Il est en vert quand la tolérance<br>demandée est respectée                      |
| 🗸 ou 🔀   |                                                                                                    | Validation ou Annulation                                                                                                    |
|          |                                                                                                    | L'entité apparaît sur la page de G-Pad                                                                                                    |
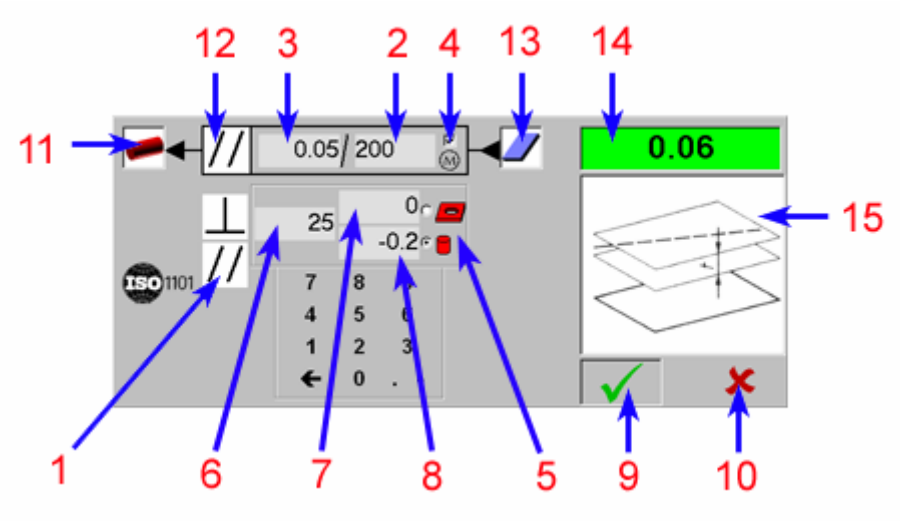

- 1. Cliquer ici pour demander la fonction {Parallélisme}
- 2. Cliquer ici pour saisir la longueur de la zone de tolérance
  - 3. Cliquer ici pour saisir la tolérance demandée
  - 4. Le Maximum Matière est automatiquement activé
    - 5. Nature du Cylindre mesuré
    - 6. Diamètre nominal théorique
      - 7. Tolérance Supérieure
      - 8. Tolérance Inférieure
        - 9. Validation
        - 10. Annulation
    - **11.** Type de l'entité tolérancée
    - 12. Fonction de tolérancement demandée
      - 13. Type de l'entité de référence
      - 14. Résultat du tolérancement
      - 15. Définition du Parallélisme

### 4.5.2 La Perpendicularité

G-Pad permet de traiter les cas suivants :

- La Perpendicularité Droite / Droite
- La Perpendicularité Droite / Plan avec zone de tolérance planaire
- La Perpendicularité Droite / Plan avec zone de tolérance cylindrique
- La Perpendicularité Cylindre / Plan sans Maximum Matière
- La Perpendicularité Cylindre / Plan avec Maximum Matière

### 4.5.2.1 Perpendicularité Droite / Droite

### CLIC SUR ... SAISIE DE ... REMARQUE Cliquer sur la fonction {Calcul} Sélectionner, dans la page G-Pad, les entités à tolérancer 1ère entité : droite quelconque 2ème entité : droite quelconque Sélectionner la fonction F10.1 F {tolérancement} Sélectionner la fonction {Perpendicularité} La zone de tolérance Planaire doit être activée 💿 📿 Cliquer sur la longueur de la zone /10 de tolérance La longueur de la zone de tolérance Cliquer sur la tolérance demandée <u>N.15/</u> La tolérance demandée Le résultat apparaît dans la fenêtre, en haut à droite.

# MANUEL G-PAD

|        | <br>  c<br>  l<br>  c | l est en rouge quand la tolérance<br>demandée est dépassée<br>l est en vert quand la tolérance<br>demandée est respectée |
|--------|-----------------------|----------------------------------------------------------------------------------------------------|
| 🗸 ou 🗶 |                       | Validation ou Annulation                                                                                                 |
|        | L                     | _'entité                                                                                                    |

### Ecran obtenu :

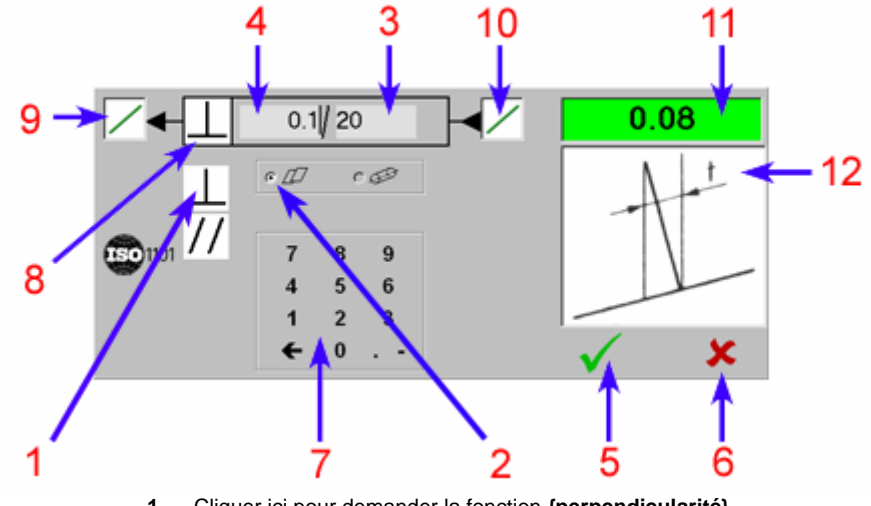

1. Cliquer ici pour demander la fonction {perpendicularité}

2. Zone de tolérance Planaire

- 3. Cliquer ici pour saisir la longueur de la zone de tolérance
  - 4. Cliquer ici pour saisir la tolérance demandée
    - 5. Validation
    - 6. Annulation
    - 7. Clavier numérique
    - 8. Fonction de tolérancement demandée
      - 9. Type de l'entité tolérancée
      - 10. Type de l'entité de référence
      - 11. Résultat du tolérancement
      - 12. Définition de la perpendicularité

## 4.5.2.2 Perpendicularité Droite / Plan (Zone de tolérance planaire)

| CLIC SUR     | SAISIE DE                           | REMARQUE                                                      |
|--------------|-------------------------------------|---------------------------------------------------------------|
|              |                                     | Cliquer sur la fonction <b>{Calcul}</b>                       |
|              |                                     | Sélectionner, dans la page G-Pad,<br>les entités à tolérancer |
|              |                                     | 1ère entité : droite quelconque                               |
|              |                                     | 2ème entité : plan quelconque                                 |
|              |                                     | Sélectionner la fonction<br>{tolérancement}                   |
|              |                                     | Sélectionner la fonction<br>{Perpendicularité}                |
|              |                                     | La zone de tolérance Planaire doit<br>être activée • ///      |
| /10          |                                     | Cliquer sur la longueur de la zone de tolérance               |
|              | La longueur de la zone de tolérance |                                                               |
| <u>2:15/</u> |                                     | Cliquer sur la tolérance demandée                             |
|              | La tolérance demandée               |                                                               |
|              |                                     | Le résultat apparaît dans la fenêtre,<br>en haut à droite.    |
|              |                                     | Il est en rouge quand la tolérance demandée est dépassée      |
|              |                                     | Il est en vert quand la tolérance demandée est respectée      |
| 🗸 ou 🗶       |                                     | Validation ou Annulation                                      |
|              |                                     | L'entité apparaît sur la page de G-Pad                        |

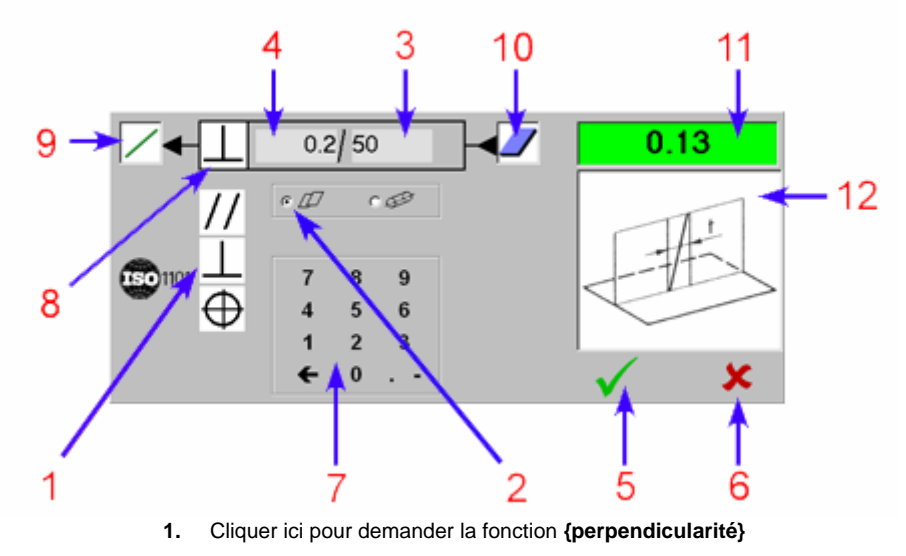

- 2. Zone de tolérance Planaire
- 3. Cliquer ici pour saisir la longueur de la zone de tolérance
  - 4. Cliquer ici pour saisir la tolérance demandée
    - 5. Validation
    - 6. Annulation
    - 7. Clavier numérique
    - 8. Fonction de tolérancement demandée
      - 9. Type de l'entité tolérancée
      - 10. Type de l'entité de référence
      - 11. Résultat du tolérancement
      - 12. Définition de la perpendicularité

## 4.5.2.3 Perpendicularité Droite / Plan (Zone de tolérance cylindrique)

| CLIC SUR | SAISIE DE                           | REMARQUE                                                      |
|----------|-------------------------------------|---------------------------------------------------------------|
|          |                                     | Cliquer sur la fonction <b>{Calcul}</b>                       |
|          |                                     | Sélectionner, dans la page G-Pad,<br>les entités à tolérancer |
|          |                                     | 1ère entité : droite quelconque                               |
|          |                                     | 2ème entité : plan quelconque                                 |
|          |                                     | Sélectionner la fonction<br>{tolérancement}                   |
|          |                                     | Sélectionner la fonction<br>{Perpendicularité}                |
|          |                                     | La zone de tolérance Cylindrique doit être activée            |
| /10      |                                     | Cliquer sur la longueur de la zone de tolérance               |
|          | La longueur de la zone de tolérance |                                                               |
| Q.15/    |                                     | Cliquer sur la tolérance demandée                             |
|          | La tolérance demandée               |                                                               |
|          |                                     | Le résultat apparaît dans la fenêtre,<br>en haut à droite.    |
|          |                                     | Il est en rouge quand la tolérance demandée est dépassée      |
|          |                                     | Il est en vert quand la tolérance demandée est respectée      |
| 🗸 ou 🔀   |                                     | Validation ou Annulation                                      |
|          |                                     | L'entité apparaît sur la page de G-Pad                        |

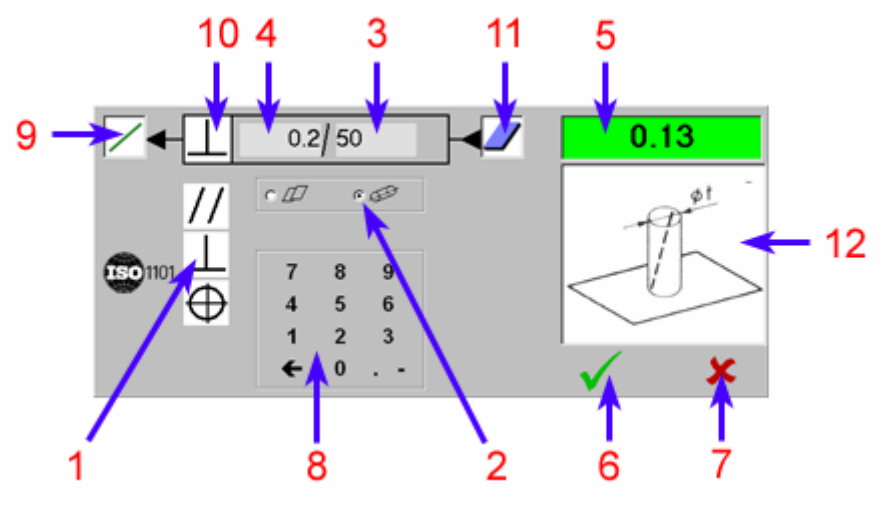

- 1. Cliquer ici pour demander la fonction {perpendicularité}
  - 2. Zone de tolérance Cylindrique
- 3. Cliquer ici pour saisir la longueur de la zone de tolérance
  - 4. Cliquer ici pour saisir la tolérance demandée
    - 5. Résultat du tolérancement
      - 6. Validation
      - 7. Annulation
      - 8. Clavier numérique
    - 9. Type de l'entité tolérancée
    - 10. Fonction de tolérancement demandée
      - **11.** Type de l'entité de référence
      - 12. Définition de la perpendicularité

## 4.5.2.4 Perpendicularité Cylindre / Plan (Sans Maximum Matière)

| CLIC SUR | SAISIE DE                           | REMARQUE                                                   |
|----------|-------------------------------------|------------------------------------------------------------|
|          |                                     | Cliquer sur la fonction <b>{Calcul}</b>                    |
|          |                                     | Sélectionner, dans la page G-Pad, les entités à tolérancer |
|          |                                     | 1ère entité : cylindre quelconque                          |
|          |                                     | 2ème entité : plan quelconque                              |
|          |                                     | Sélectionner la fonction<br>{tolérancement}                |
|          |                                     | Sélectionner la fonction<br>{Perpendicularité}             |
|          |                                     | La zone de tolérance cylindrique doit<br>être activée • •  |
| /10      |                                     | Cliquer sur la longueur de la zone de tolérance            |
|          | La longueur de la zone de tolérance |                                                            |
| Q.15/    |                                     | Cliquer sur la tolérance demandée                          |
|          | La tolérance demandée               |                                                            |
|          |                                     | Le résultat apparaît dans la fenêtre,<br>en haut à droite. |
|          |                                     | Il est en rouge quand la tolérance demandée est dépassée   |
|          |                                     | Il est en vert quand la tolérance demandée est respectée   |
| 🗸 ou 🗶   |                                     | Validation ou Annulation                                   |
|          |                                     | L'entité apparaît sur la page de G-Pad                     |

#### V8

#### Ecran obtenu :

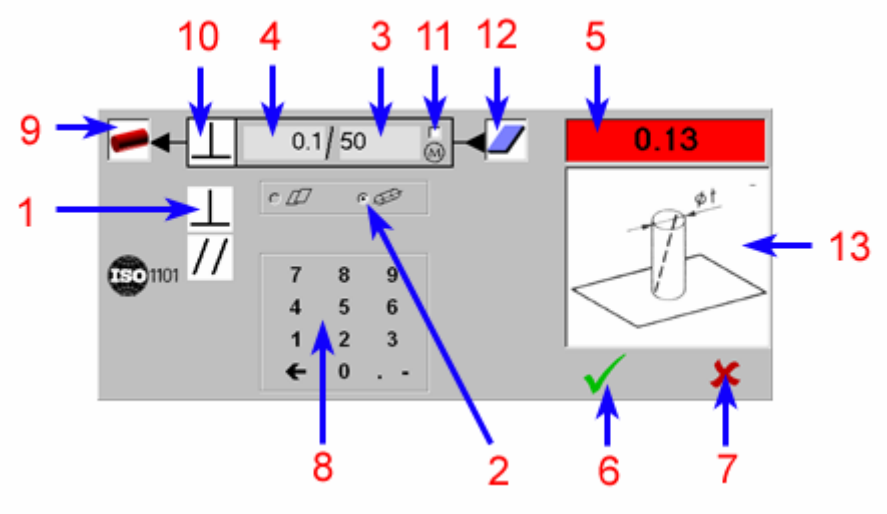

- 1. Cliquer ici pour demander la fonction {perpendicularité}
  - 2. Zone de tolérance Cylindrique
- 3. Cliquer ici pour saisir la longueur de la zone de tolérance
  - 4. Cliquer ici pour saisir la tolérance demandée
    - 5. Résultat du tolérancement
      - 6. Validation
      - 7. Annulation
      - 8. Clavier numérique
    - 9. Type de l'entité tolérancée
    - **10.** Fonction de tolérancement demandée
  - 11. Ne pas activer cette case (Maximum Matière)
    - 12. Type de l'entité de référence
    - 13. Définition de la perpendicularité

#### 4.5.2.5 Perpendicularité Cylindre / Plan (Avec Maximum Matière)

2 possibilités sont offertes dans G-Pad :

- Avec saisie de la cote théorique dans la fonction de tolérancement.
- Avec sélection d'un cylindre théorique de référence (cette méthode évite la saisie du diamètre théorique dans la fonction de tolérancement)

## 4.5.2.5.1 Perpendicularité Cylindre / Plan avec MM - 1ère méthode

| CLIC SUR    | SAISIE DE                                                                                                    | REMARQUE                                                             |
|-------------|----------------------------------------------------------------------------------------------------|----------------------------------------------------------------------|
|             |                                                                                                    | Cliquer sur la fonction <b>{Calcul}</b>                              |
|             |                                                                                                    | Sélectionner, dans la page G-Pad,<br>les entités à tolérancer        |
|             |                                                                                                    | 1ère entité : cylindre quelconque                                    |
|             |                                                                                                    | 2ème entité : plan quelconque                                        |
|             |                                                                                                    | Sélectionner la fonction<br>{tolérancement}                          |
|             |                                                                                                    | Sélectionner la fonction<br>{ <b>Perpendicularité</b> }              |
|             |                                                                                                    | La zone de tolérance cylindrique doit<br>être activée                |
| /10         |                                                                                                    | Cliquer sur la longueur de la zone de tolérance                      |
|             | La longueur de la zone de tolérance                                                                                                    |                                                                      |
| <u>215/</u> |                                                                                                    | Cliquer sur la tolérance demandée                                    |
|             | La tolérance demandée                                                                                                    |                                                                      |
| <u>छ</u>    |                                                                                                    | Activer le Maximum Matière en<br>cliquant sur la case correspondante |
|             | Sélectionner la nature du cylindre<br>mesuré (Extérieur ou Intérieur)<br>puis entrer le diamètre théorique<br>du cylindre (valeur nominale,<br>tolérance supérieure et tolérance<br>inférieure) |                                                                      |
|             |                                                                                                    | Le résultat apparaît dans la fenêtre,<br>en haut à droite.           |
|             |                                                                                                    | Il est en rouge quand la tolérance<br>demandée est dépassée          |
|             |                                                                                                    | Il est en vert quand la tolérance demandée est respectée             |

# MANUEL G-PAD

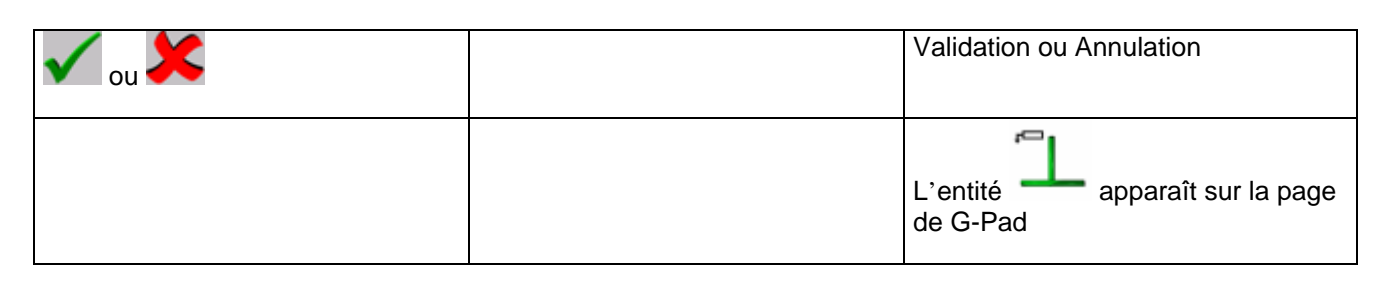

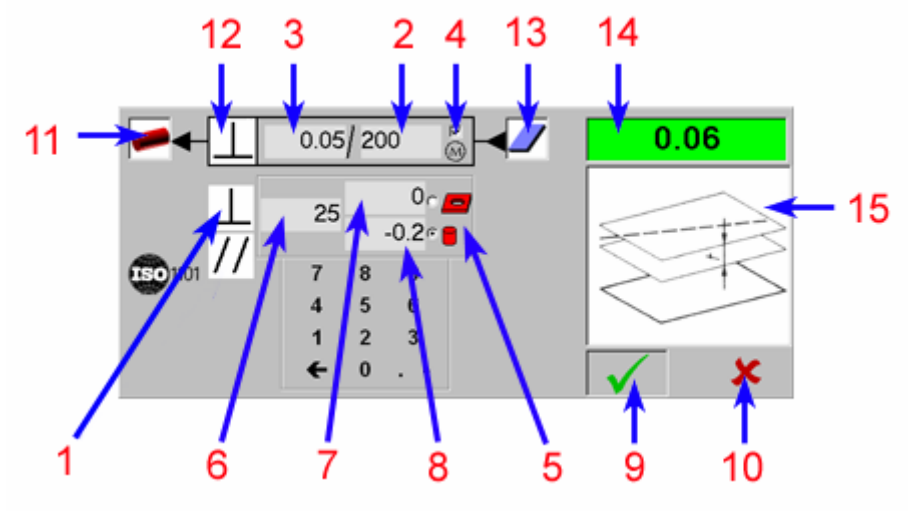

1. Cliquer ici pour demander la fonction {Perpendicularité}

- 2. Cliquer ici pour saisir la longueur de la zone de tolérance
  - 3. Cliquer ici pour saisir la tolérance demandée
    - 4. Activer le Maximum Matière
    - 5. Nature du Cylindre mesuré
    - 6. Diamètre nominal théorique
      - 7. Tolérance Supérieure
      - 8. Tolérance Inférieure
        - 9. Validation
        - 10. Annulation
    - **11.** Type de l'entité tolérancée
    - 12. Fonction de tolérancement demandée
      - 13. Type de l'entité de référence
      - 14. Résultat du tolérancement
      - 15. Définition de la Perpendicularité

## 4.5.2.5.2 Perpendicularité Cylindre / Plan avec MM - 2ème méthode

| CLIC SUR    | SAISIE DE                                                          | REMARQUE                                                            |
|-------------|--------------------------------------------------------------------|---------------------------------------------------------------------|
|             |                                                                    | Cliquer sur la fonction <b>{Calcul}</b>                             |
|             |                                                                    | Sélectionner, dans la page G-Pad,<br>les entités à tolérancer       |
|             |                                                                    | 1ère entité : cylindre quelconque                                   |
|             |                                                                    | 2ème entité : cylindre théorique<br>(diamètre nominal + tolérances) |
|             |                                                                    | 3ème entité : plan quelconque                                       |
|             |                                                                    | Sélectionner la fonction<br>{tolérancement}                         |
|             |                                                                    | Sélectionner la fonction<br>{Perpendicularité}                      |
| /10         |                                                                    | Cliquer sur la longueur de la zone de tolérance                     |
|             | La longueur de la zone de tolérance                                |                                                                     |
| <u>215/</u> |                                                                    | Cliquer sur la tolérance demandée                                   |
|             | La tolérance demandée                                              |                                                                     |
|             | Sélectionner la nature du cylindre mesuré (Extérieur ou Intérieur) |                                                                     |
|             |                                                                    | Le résultat apparaît dans la fenêtre,<br>en haut à droite.          |
|             |                                                                    | Il est en rouge quand la tolérance<br>demandée est dépassée         |
|             |                                                                    | Il est en vert quand la tolérance<br>demandée est respectée         |
| 🗸 ou 🔀      |                                                                    | Validation ou Annulation                                            |
|             |                                                                    | L'entité L'apparaît sur la page de G-Pad                            |

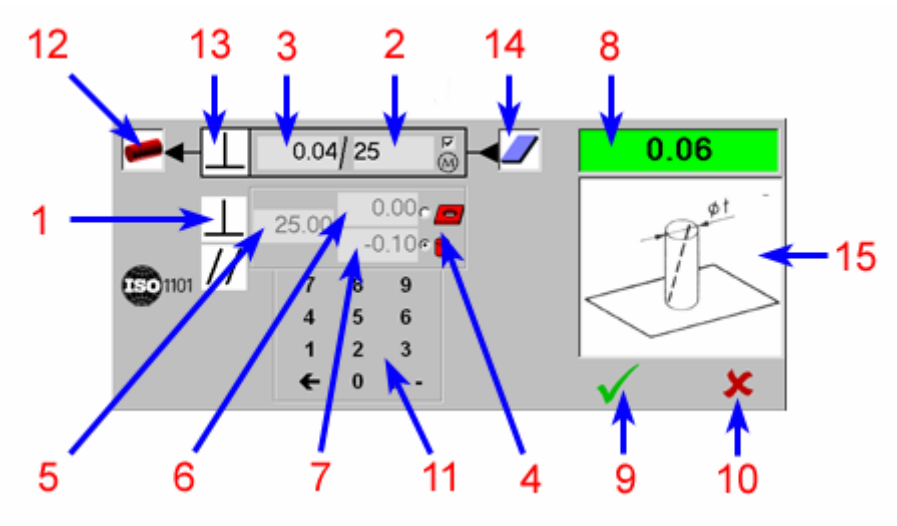

1. Cliquer ici pour demander la fonction {Perpendicularité}

- 2. Cliquer ici pour saisir la longueur de la zone de tolérance
  - 3. Cliquer ici pour saisir la tolérance demandée
    - 4. Nature du Cylindre mesuré
    - 5. Diamètre nominal théorique
      - 6. Tolérance Supérieure
      - 7. Tolérance Inférieure
    - 8. Résultat du tolérancement
      - 9. Validation
      - 10. Annulation
    - 11. Clavier numérique de saisie
    - 12. Type de l'entité tolérancée
    - 13. Fonction de tolérancement demandée
      - 14. Type de l'entité de référence
      - 15. Définition de la Perpendicularité

### 4.5.3 La Localisation

G-Pad permet de traiter les cas suivants :

- La Localisation Point / Point
- La Localisation Droite / Plan
- La Localisation Droite / Plan / Plan
- La Localisation Cercle / Plan sans Maximum Matière
- La Localisation Cercle / Plan avec Maximum Matière
- La Localisation Cercle / Plan / Plan sans Maximum Matière
- La Localisation Cercle / Plan / Plan avec Maximum Matière

### 4.5.3.1 Localisation Point / Point

| CLIC SUR                 | SAISIE DE             | REMARQUE                                                                                                    |
|--------------------------|-----------------------|----------------------------------------------------------------------------------------------------|
|                          |                       | Cliquer sur la fonction <b>{Calcul}</b>                                                                                                    |
|                          |                       | Sélectionner, dans la page G-Pad,<br>les entités à tolérancer                                                                                                    |
|                          |                       | 1ère entité : point quelconque                                                                                                    |
|                          |                       | 2ème entité : point quelconque                                                                                                    |
|                          |                       | Sélectionner la fonction<br>{tolérancement}                                                                                                    |
| $\oplus$                 |                       | Sélectionner la fonction<br>{Localisation}                                                                                                    |
| <b>N</b> <sup>0.06</sup> |                       | Cliquer sur la tolérance demandée                                                                                                    |
|                          | La tolérance demandée |                                                                                                    |
|                          |                       | Attention : Le résultat apparaissant<br>dans la fenêtre est l'écart entre le<br>mesuré et le théorique (rayon) alors<br>que la norme fait mention d'un<br>diamètre |
|                          |                       | demandée est dépassée                                                                                                    |

# MANUEL G-PAD

|        | Il est en vert quand la tolérance<br>demandée est respectée |
|--------|-------------------------------------------------------------|
| 🗸 ou 🔀 | Validation ou Annulation                                    |
|        | L'entité apparaît sur la page de G-Pad                      |

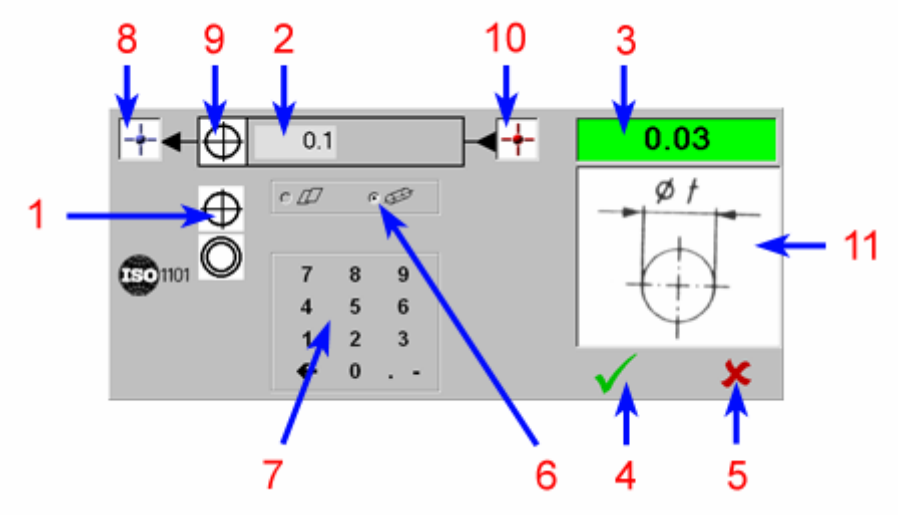

- 1. Cliquer ici pour demander la fonction {Localisation}
  - 2. Cliquer ici pour saisir la tolérance demandée
    - 3. Résultat du tolérancement
      - 4. Validation
      - 5. Annulation
    - 6. Zone de tolérance Cylindrique
    - 7. Clavier numérique de saisie
    - 8. Type de l'entité tolérancée
    - 9. Fonction de tolérancement demandée
      - 10. Type de l'entité de référence
      - 11. Définition de la Localisation

## 4.5.3.2 Localisation Droite / Plan

| CLIC SUR      | SAISIE DE                | REMARQUE                                                                                                    |
|---------------|--------------------------|----------------------------------------------------------------------------------------------------|
|               |                          | Cliquer sur la fonction <b>{Calcul}</b>                                                                                                    |
|               |                          | Sélectionner, dans la page G-Pad, les entités à tolérancer                                                                                                    |
|               |                          | 1ère entité : droite quelconque                                                                                                    |
|               |                          | 2ème entité : plan quelconque                                                                                                    |
|               |                          | Sélectionner la fonction<br>{tolérancement}                                                                                                    |
| $\oplus$      |                          | Sélectionner la fonction<br>{Localisation}                                                                                                    |
|               |                          | Cliquer sur la Zone <b>{Longueur de</b><br><b>Référence}</b>                                                                                                    |
|               | La Longueur de Référence |                                                                                                    |
| <b>1</b> 0.06 |                          | Cliquer sur la tolérance demandée                                                                                                    |
|               | La tolérance demandée    |                                                                                                    |
|               |                          | Attention : le résultat apparaissant<br>dans la fenêtre est l'écart entre la<br>longueur mesurée et la longueur<br>théorique (rayon) alors que la norme<br>fait mention d'une distance double.<br>Il est en rouge quand la tolérance |
|               |                          | demandee est depassee<br>Il est en vert quand la tolérance<br>demandée est respectée                                                                                                    |
| 🗸 ou 🔀        |                          | Validation ou Annulation                                                                                                    |
|               |                          | L'entité apparaît sur la page de G-Pad                                                                                                    |

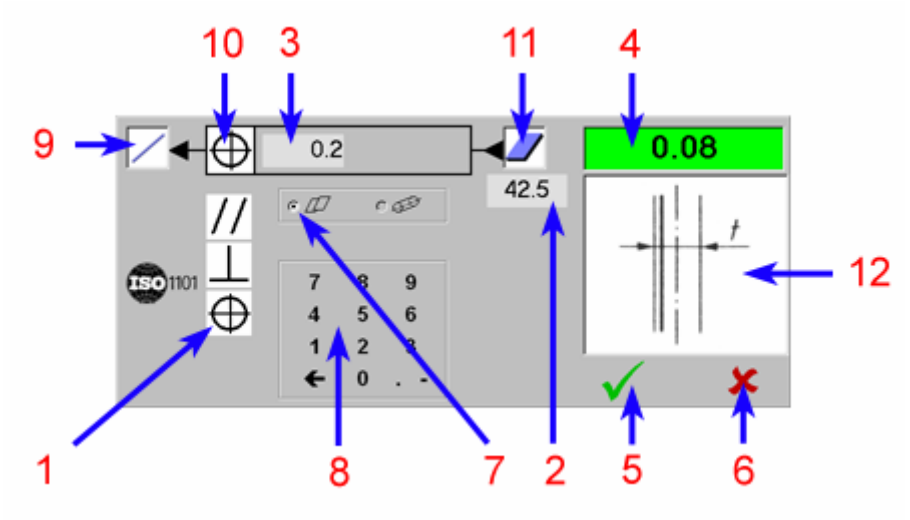

- 1. Cliquer ici pour demander la fonction {Localisation}
  - 2. Cliquer ici pour saisir la longueur de référence
  - 3. Cliquer ici pour saisir la tolérance demandée
    - 4. Résultat du tolérancement
      - 5. Validation
      - 6. Annulation
    - 7. Zone de tolérance Planaire
    - 8. Clavier numérique de saisie
    - 9. Type de l'entité tolérancée
    - 10. Fonction de tolérancement demandée
      - **11.** Type de l'entité de référence
      - 12. Définition de la Localisation

## 4.5.3.3 Localisation Droite / Plan / Plan

| CLIC SUR                 | SAISIE DE                     | REMARQUE                                                                                                    |
|--------------------------|-------------------------------|----------------------------------------------------------------------------------------------------|
|                          |                               | Cliquer sur la fonction <b>{Calcul}</b>                                                                                                    |
|                          |                               | Sélectionner, dans la page G-Pad,<br>les entités à tolérancer                                                                                                    |
|                          |                               | 1ère entité : droite quelconque                                                                                                    |
|                          |                               | 2ème entité : plan quelconque                                                                                                    |
|                          |                               | 3ème entité : plan quelconque                                                                                                    |
|                          |                               | Sélectionner la fonction<br>{tolérancement}                                                                                                    |
|                          |                               | Cliquer sur la Zone <b>{1ère Longueur</b><br><b>de Référence}</b>                                                                                                    |
|                          | La 1ère Longueur de Référence |                                                                                                    |
|                          |                               | Cliquer sur la Zone <b>{2ème</b><br>Longueur de Référence}                                                                                                    |
|                          | La 2ème Longueur de Référence |                                                                                                    |
| <b>N</b> <sup>0.06</sup> |                               | Cliquer sur la tolérance demandée                                                                                                    |
|                          | La tolérance demandée         |                                                                                                    |
|                          |                               | Attention : le résultat apparaissant<br>dans la fenêtre est l'écart entre la<br>longueur mesurée et la longueur<br>théorique (rayon) alors que la norme<br>fait mention d'une distance double. |
|                          |                               | Il est en rouge quand la tolérance<br>demandée est dépassée                                                                                                    |
|                          |                               | Il est en vert quand la tolérance demandée est respectée                                                                                                    |
| 🗸 ou 🔀                   |                               | Validation ou Annulation                                                                                                    |
|                          |                               | L'entité apparaît sur la page de G-Pad                                                                                                    |

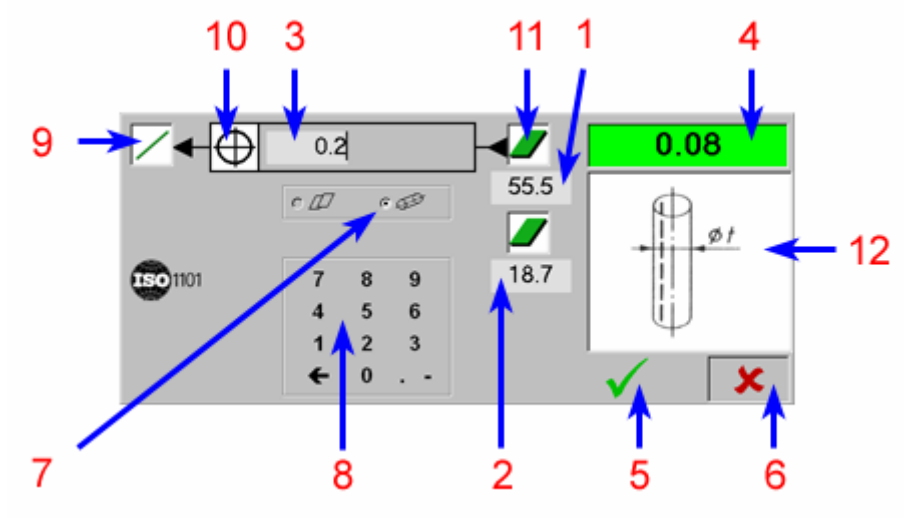

- 1. Cliquer ici pour saisir la 1ère longueur de référence
- 2. Cliquer ici pour saisir la 2ème longueur de référence
  - 3. Cliquer ici pour saisir la tolérance demandée
    - 4. Résultat du tolérancement
      - 5. Validation
      - 6. Annulation
    - 7. Zone de tolérance Cylindrique
    - 8. Clavier numérique de saisie
    - 9. Type de l'entité tolérancée
    - 10. Fonction de tolérancement demandée
      - 11. Type de l'entité de référence
      - 12. Définition de la Localisation

### 4.5.3.4 Localisation Cercle / Plan (sans Maximum Matière)

| CLIC SUR      | SAISIE DE                | REMARQUE                                                      |
|---------------|--------------------------|---------------------------------------------------------------|
|               |                          | Cliquer sur la fonction <b>{Calcul}</b>                       |
| 01            |                          | Sélectionner, dans la page G-Pad,<br>les entités à tolérancer |
|               |                          | 1ère entité : cercle quelconque                               |
|               |                          | 2ème entité : plan quelconque                                 |
|               |                          | Sélectionner la fonction<br>{tolérancement}                   |
|               |                          | Cliquer sur la Zone <b>{Longueur de</b><br><b>Référence}</b>  |
|               | La Longueur de Référence |                                                               |
| <b>1</b> 0.06 |                          | Cliquer sur la tolérance demandée                             |
|               | La tolérance demandée    |                                                               |
|               |                          | Le résultat apparaît dans la fenêtre,<br>en haut à droite.    |
|               |                          | Il est en rouge quand la tolérance demandée est dépassée      |
|               |                          | Il est en vert quand la tolérance demandée est respectée      |
| 🗸 ou 🔀        |                          | Validation ou Annulation                                      |
|               |                          | L'entité apparaît sur la page de G-Pad                        |

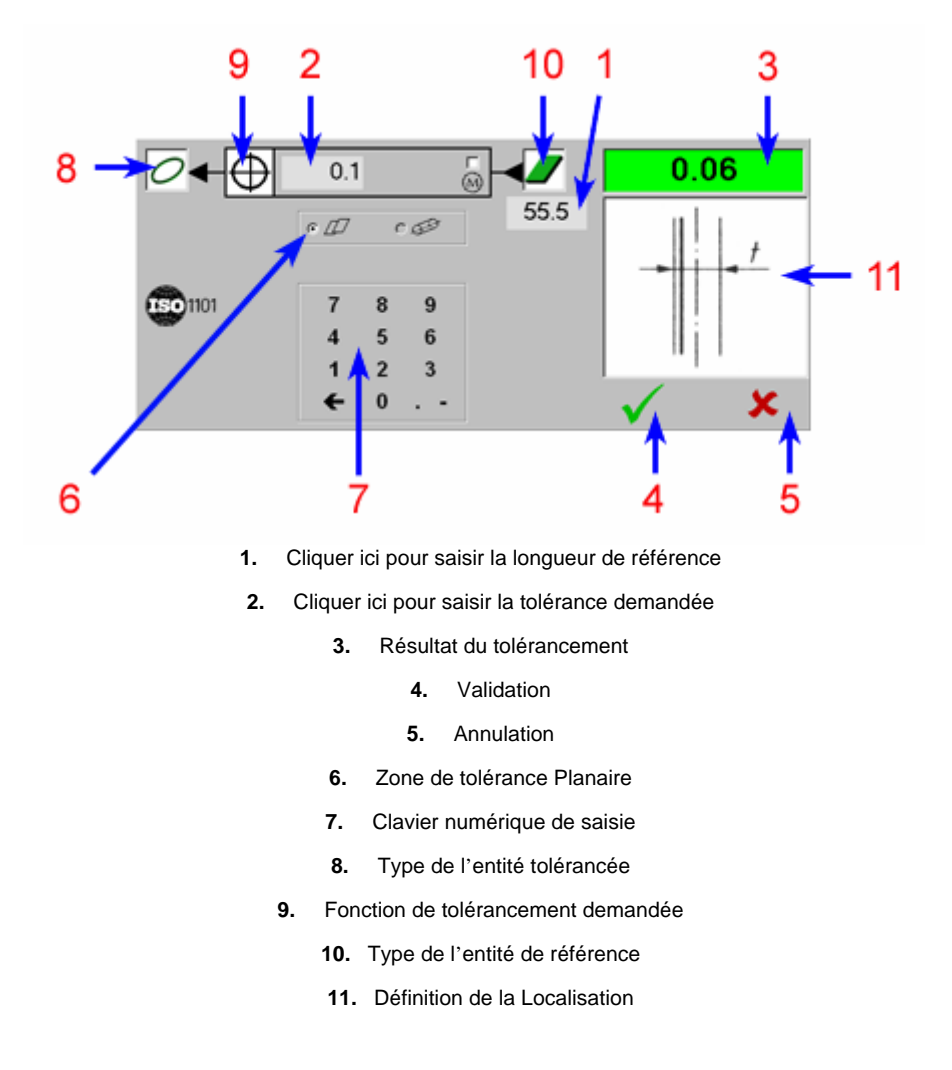

### 4.5.3.5 Localisation Cercle / Plan (avec Maximum Matière)

2 possibilités sont offertes dans G-Pad :

- Avec saisie de la cote théorique dans la fonction de tolérancement.
- Avec sélection d'un cercle théorique de référence (cette méthode évite la saisie du diamètre théorique dans la fonction de tolérancement)

## 4.5.3.5.1 Localisation Cercle / Plan avec MM - 1ère méthode

| CLIC SUR                 | SAISIE DE                | REMARQUE                                                                                                    |
|--------------------------|--------------------------|----------------------------------------------------------------------------------------------------|
|                          |                          | Cliquer sur la fonction {Calcul}                                                                                                    |
| 0                        |                          | Sélectionner, dans la page G-Pad,<br>les entités à tolérancer                                                                                                    |
|                          |                          | 1ère entité : cercle quelconque                                                                                                    |
|                          |                          | 2ème entité : plan quelconque                                                                                                    |
|                          |                          | Sélectionner la fonction<br>{tolérancement}                                                                                                    |
|                          |                          | Cliquer sur la Zone <b>{Longueur de<br/>Référence}</b>                                                                                                    |
|                          | La Longueur de Référence |                                                                                                    |
| <b>N</b> <sup>0.06</sup> |                          | Cliquer sur la tolérance demandée                                                                                                    |
|                          | La tolérance demandée    |                                                                                                    |
| N<br>N                   |                          | Activer la fonction Maximum Matière                                                                                                    |
|                          |                          | Sélectionner la nature du cercle<br>mesuré (Extérieur ou Intérieur) puis<br>entrer le diamètre théorique du<br>cylindre (valeur nominale, tolérance<br>supérieure et tolérance inférieure) |
|                          |                          | Le résultat apparaît dans la fenêtre,<br>en haut à droite.                                                                                                    |
|                          |                          | Il est en rouge quand la tolérance demandée est dépassée                                                                                                    |
|                          |                          | Il est en vert quand la tolérance demandée est respectée                                                                                                    |
| 🗸 ou 🔀                   |                          | Validation ou Annulation                                                                                                    |
|                          |                          | L'entité apparaît sur la page de G-Pad                                                                                                    |

94

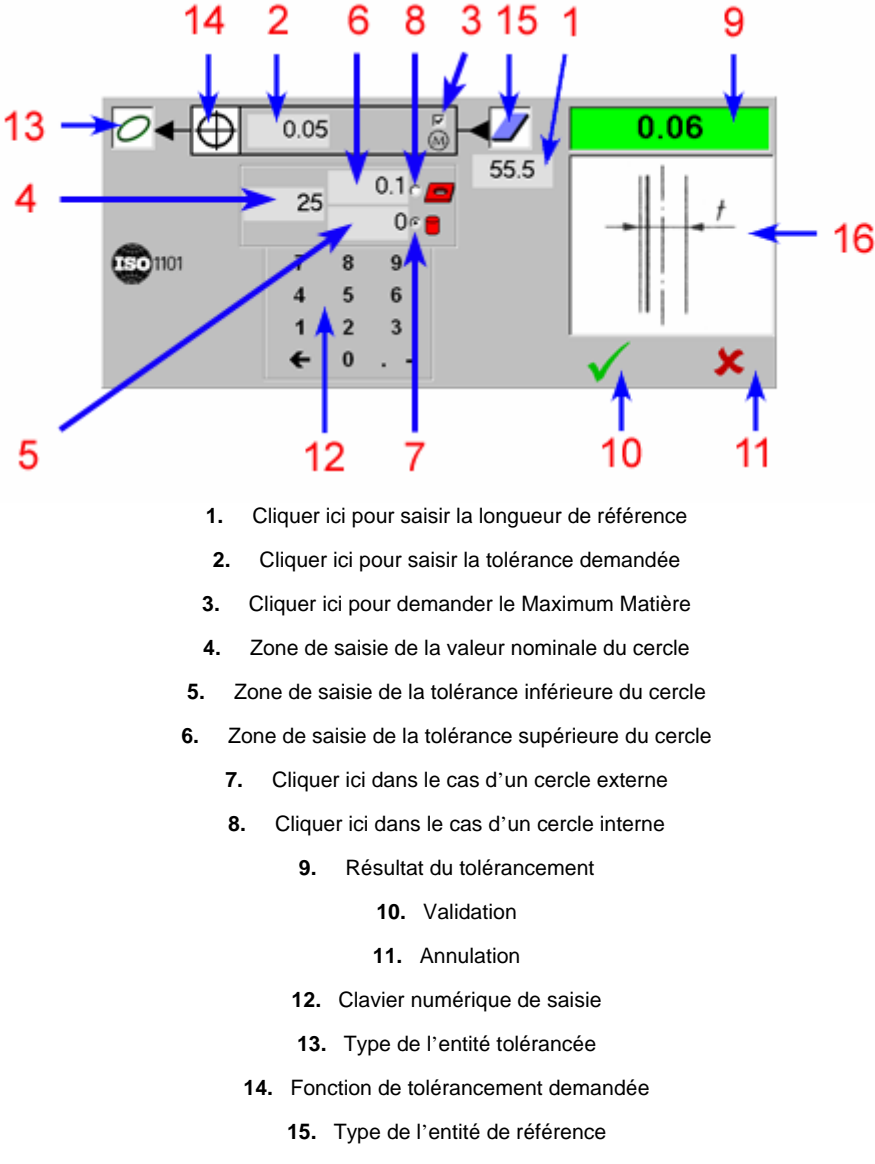

16. Définition de la Localisation

## 4.5.3.5.2 Localisation Cercle / Plan avec MM - 2ème méthode

| CLIC SUR      | SAISIE DE                | REMARQUE                                                         |
|---------------|--------------------------|------------------------------------------------------------------|
|               |                          | Cliquer sur la fonction <b>{Calcul}</b>                          |
| 001           |                          | Sélectionner, dans la page G-Pad,<br>les entités à tolérancer    |
|               |                          | 1ère entité : cercle quelconque                                  |
|               |                          | 2ème entité : cercle théorique (diamètre avec tolérances)        |
|               |                          | 3ème entité : plan quelconque                                    |
|               |                          | Sélectionner la fonction<br>{tolérancement}                      |
|               |                          | Cliquer sur la Zone <b>{Longueur de<br/>Référence}</b>           |
|               | La Longueur de Référence |                                                                  |
| <b>3</b> 0.06 |                          | Cliquer sur la tolérance demandée                                |
|               | La tolérance demandée    |                                                                  |
|               |                          | Sélectionner la nature du cercle mesuré (Extérieur ou Intérieur) |
|               |                          | Le résultat apparaît dans la fenêtre,<br>en haut à droite.       |
|               |                          | Il est en rouge quand la tolérance<br>demandée est dépassée      |
|               |                          | Il est en vert quand la tolérance<br>demandée est respectée      |
| 🗸 ou 🔀        |                          | Validation ou Annulation                                         |
|               |                          | L'entité apparaît sur la page de G-Pad                           |

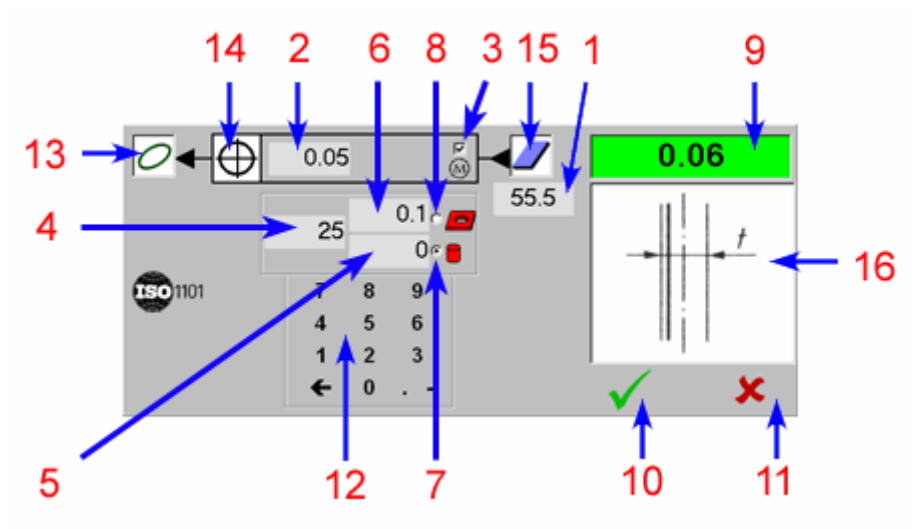

- 1. Cliquer ici pour saisir la longueur de référence
- 2. Cliquer ici pour saisir la tolérance demandée
  - 3. Maximum Matière activé
  - 4. Valeur nominale du cercle
  - 5. Tolérance inférieure du cercle
  - 6. Tolérance supérieure du cercle
- 7. Cliquer ici dans le cas d'un cercle externe
- 8. Cliquer ici dans le cas d'un cercle interne
  - 9. Résultat du tolérancement
    - 10. Validation
    - 11. Annulation
  - 12. Clavier numérique de saisie
  - 13. Type de l'entité tolérancée
- 14. Fonction de tolérancement demandée
  - 15. Type de l'entité de référence
  - 16. Définition de la Localisation

## 4.5.3.6 Localisation Cercle / Plan / Plan (sans Maximum Matière)

| CLIC SUR      | SAISIE DE                     | REMARQUE                                                           |
|---------------|-------------------------------|--------------------------------------------------------------------|
|               |                               | Cliquer sur la fonction <b>{Calcul}</b>                            |
| 0             |                               | Sélectionner, dans la page G-Pad,<br>les entités à tolérancer      |
|               |                               | 1ère entité : cercle quelconque                                    |
|               |                               | 2ème entité : plan quelconque<br>(normale orientée vers le cercle) |
|               |                               | 3ème entité : plan quelconque<br>(normale orientée vers le cercle) |
|               |                               | Sélectionner la fonction<br>{tolérancement}                        |
|               |                               | Cliquer sur la Zone <b>{1ère Longueur</b><br>de Référence}         |
|               | La 1ère Longueur de Référence |                                                                    |
|               |                               | Cliquer sur la Zone <b>{2ème</b><br>Longueur de Référence}         |
|               | La 2ème Longueur de Référence |                                                                    |
| <b>3</b> 0.06 |                               | Cliquer sur la tolérance demandée                                  |
|               | La tolérance demandée         |                                                                    |
|               |                               | Le résultat apparaît dans la fenêtre,<br>en haut à droite.         |
|               |                               | Il est en rouge quand la tolérance<br>demandée est dépassée        |
|               |                               | Il est en vert quand la tolérance<br>demandée est respectée        |
| 🗸 ou 🔀        |                               | Validation ou Annulation                                           |
|               |                               | L'entité apparaît sur la page de G-Pad                             |

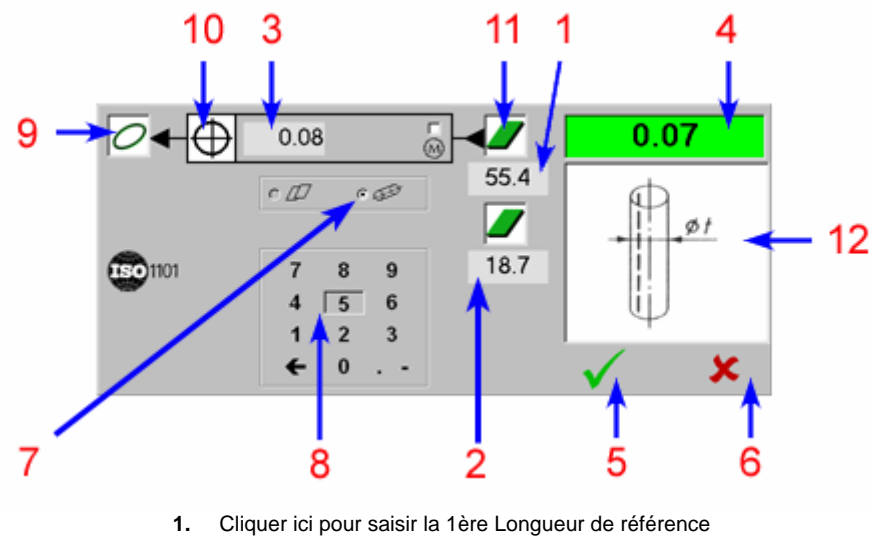

- 2. Cliquer ici pour saisir la 2ème Longueur de référence
  - 3. Cliquer ici pour saisir la tolérance demandée
    - 4. Résultat du tolérancement
      - 5. Validation
      - 6. Annulation
    - 7. Zone de tolérance Cylindrique
    - 8. Clavier numérique de saisie
    - 9. Type de l'entité tolérancée
    - **10.** Fonction de tolérancement demandée
      - 11. Type de l'entité de référence
      - 12. Définition de la Localisation

#### 4.5.3.7 Localisation Cercle / Plan / Plan (avec Maximum maière)

2 possibilités sont offertes dans G-Pad :

- Avec saisie de la cote théorique dans la fonction de tolérancement.
- Avec sélection d'un cercle théorique de référence (cette méthode évite la saisie du diamètre théorique dans la fonction de tolérancement)

### 4.5.3.7.1 Localisation Cercle / Plan / Plan avec MM - 1ère méthode

### CLIC SUR ... SAISIE DE ... REMARQUE Cliquer sur la fonction {Calcul} Sélectionner, dans la page G-Pad, les entités à tolérancer 1ère entité : cercle quelconque 2ème entité : plan quelconque (normale orientée vers le cercle) 3ème entité : plan quelconque (normale orientée vers le cercle) Sélectionner la fonction г**1**0.1 П {tolérancement} Cliquer sur la Zone **{1ère Longueur** de Référence} La 1ère Longueur de Référence Cliquer sur la Zone {2ème Longueur de Référence} La 2ème Longueur de Référence Cliquer sur la tolérance demandée 0.06 La tolérance demandée Activer la fonction Maximum Matière M Sélectionner la nature du cercle ° 🦲 mesuré (Extérieur ou Intérieur) puis entrer le diamètre théorique du cercle (valeur nominale, tolérance supérieure et tolérance inférieure) Le résultat apparaît dans la fenêtre, en haut à droite. Il est en rouge quand la tolérance demandée est dépassée Il est en vert quand la tolérance demandée est respectée

# MANUEL G-PAD

| 🗸 ou 🔀 | Validation ou Annulation               |
|--------|----------------------------------------|
|        | L'entité apparaît sur la page de G-Pad |

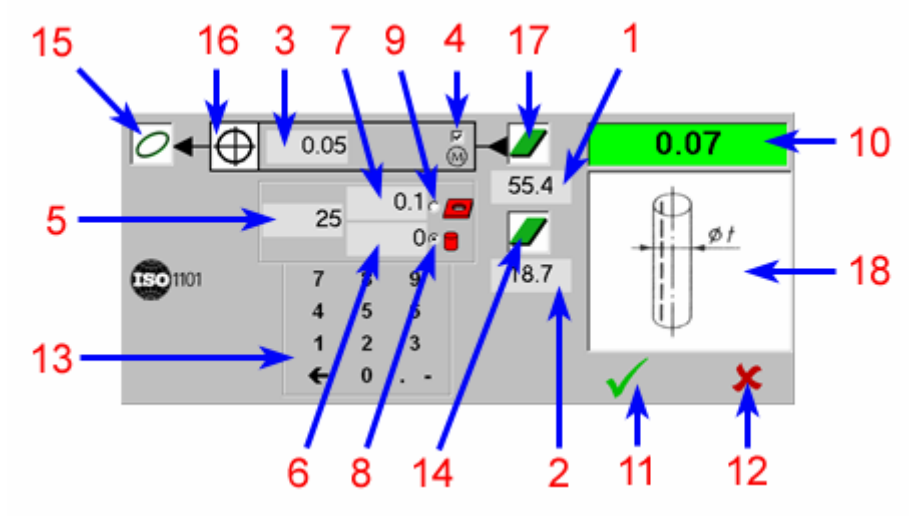

- 1. Cliquer ici pour saisir la 1ère Longueur de référence
- 2. Cliquer ici pour saisir la 2ème Longueur de référence
  - 3. Cliquer ici pour saisir la tolérance demandée
  - 4. Cliquer ici pour activer le Maximum Matière
    - 5. Valeur nominale du cercle
    - 6. Tolérance inférieure du cercle
    - 7. Tolérance supérieure du cercle
  - 8. Cliquer ici dans le cas d'un cercle externe
  - 9. Cliquer ici dans le cas d'un cercle interne
    - 10. Résultat du tolérancement
      - 11. Validation
      - 12. Annulation
    - 13. Clavier numérique de saisie
    - 14. 2ème entité de référence
    - 15. Type de l'entité tolérancée
  - 16. Fonction de tolérancement demandée
    - 17. 1ère entité de référence
    - 18. Définition de la Localisation

## 4.5.3.7.2 Localisation Cercle / Plan / Plan avec MM - 2ème méthode

| CLIC SUR                 | SAISIE DE                     | REMARQUE                                                                                                    |
|--------------------------|-------------------------------|----------------------------------------------------------------------------------------------------|
|                          |                               | Cliquer sur la fonction <b>{Calcul}</b>                                                                                                    |
| 00                       |                               | Sélectionner, dans la page G-Pad,<br>les entités à tolérancer                                                                                                    |
|                          |                               | 1ère entité : cercle quelconque                                                                                                    |
|                          |                               | 2ème entité : cercle théorique<br>(diamètre avec tolérances)                                                                                                    |
|                          |                               | 3ème entité : plan quelconque<br>(normale orientée vers le cercle)                                                                                                    |
|                          |                               | 3ème entité : plan quelconque<br>(normale orientée vers le cercle)                                                                                                    |
|                          |                               | Sélectionner la fonction<br>{tolérancement}                                                                                                    |
|                          |                               | Cliquer sur la Zone <b>{1ère Longueur</b><br>de Référence}                                                                                                    |
|                          | La 1ère Longueur de Référence |                                                                                                    |
|                          |                               | Cliquer sur la Zone <b>{2ème</b><br>Longueur de Référence}                                                                                                    |
|                          | La 2ème Longueur de Référence |                                                                                                    |
| <b>N</b> <sup>0.06</sup> |                               | Cliquer sur la tolérance demandée                                                                                                    |
|                          | La tolérance demandée         |                                                                                                    |
|                          |                               | Sélectionner la nature du cercle<br>mesuré (Extérieur ou Intérieur) puis<br>entrer le diamètre théorique du<br>cercle (valeur nominale, tolérance<br>supérieure et tolérance inférieure) |
|                          |                               | Le résultat apparaît dans la fenêtre,<br>en haut à droite.                                                                                                    |
|                          |                               | Il est en rouge quand la tolérance<br>demandée est dépassée                                                                                                    |
|                          |                               | Il est en vert quand la tolérance demandée est respectée                                                                                                    |

# MANUEL G-PAD

| 🗸 ou 🔀 | Validation ou Annulation               |
|--------|----------------------------------------|
|        | L'entité apparaît sur la page de G-Pad |

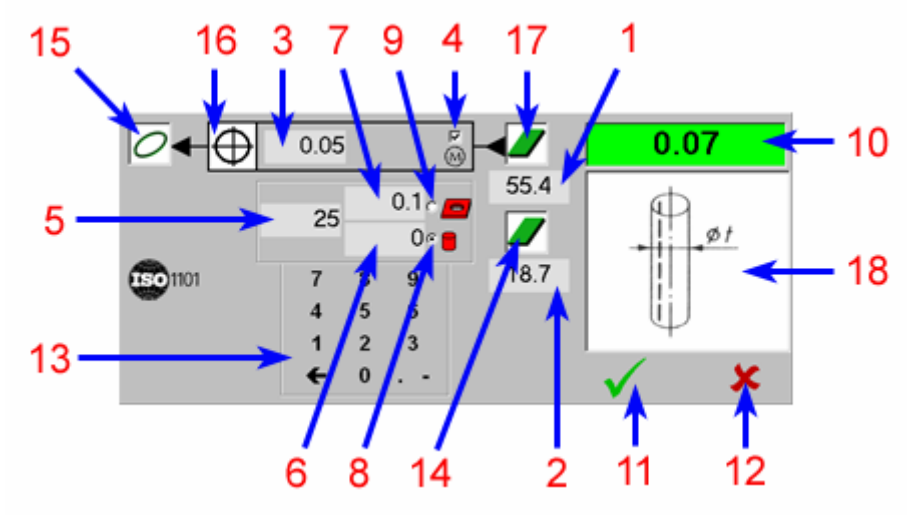

- 1. Cliquer ici pour saisir la 1ère Longueur de référence
- 2. Cliquer ici pour saisir la 2ème Longueur de référence
  - 3. Cliquer ici pour saisir la tolérance demandée
    - 4. Maximum Matière activé
    - 5. Valeur nominale du cercle
    - 6. Tolérance inférieure du cercle
    - 7. Tolérance supérieure du cercle
  - 8. Cliquer ici dans le cas d'un cercle externe
  - 9. Cliquer ici dans le cas d'un cercle interne
    - 10. Résultat du tolérancement
      - 11. Validation
      - 12. Annulation
    - 13. Clavier numérique de saisie
    - 14. 2ème entité de référence
    - 15. Type de l'entité tolérancée
  - 16. Fonction de tolérancement demandée
    - 17. 1ère entité de référence
    - 18. Définition de la Localisation

### 4.5.4 La Concentricité / Coaxialité

G-Pad permet de traiter les cas suivants :

- La Concentricité Cercle / Point sans Maximum Matière
- La Concentricité cercle / Point avec Maximum Matière
- La Coaxialité Cylindre / Cylindre sans Maximum Matière
- La Coaxialité Cylindre / Cylindre avec Maximum Matière

### 4.5.4.1 Concentricité Cercle / Point (sans Maximum Matière)

| CLIC SUR                  | SAISIE DE             | REMARQUE                                                                                                    |
|---------------------------|-----------------------|----------------------------------------------------------------------------------------------------|
|                           |                       | Cliquer sur la fonction <b>{Calcul}</b>                                                                                                    |
| <i>○</i> - <del> </del> - |                       | Sélectionner, dans la page G-Pad,<br>les entités à tolérancer<br>1ère entité : cercle quelconque<br>2ème entité : point quelconque                                                                                                    |
|                           |                       | Sélectionner la fonction {tolérancement}                                                                                                    |
|                           |                       | La zone de tolérance Cylindrique doit être activée 💽 🕬                                                                                                    |
| <b>N</b> <sup>0.06</sup>  |                       | Cliquer sur la Tolérance demandée                                                                                                    |
|                           | La tolérance demandée |                                                                                                    |
| 🗸 ou 🔀                    |                       | Attention : Le résultat apparaissant<br>dans la fenêtre est l'écart entre le<br>centre du cercle mesuré et le point<br>théorique (rayon) alors que la norme<br>fait mention d'une distance double.<br>Il est en rouge quand la tolérance<br>demandée est dépassée<br>Il est en vert quand la tolérance<br>demandée est respectée<br>Validation ou Annulation |
|                           |                       | L'entité apparaît sur la page de G-Pad                                                                                                    |

#### V8

#### Ecran obtenu :

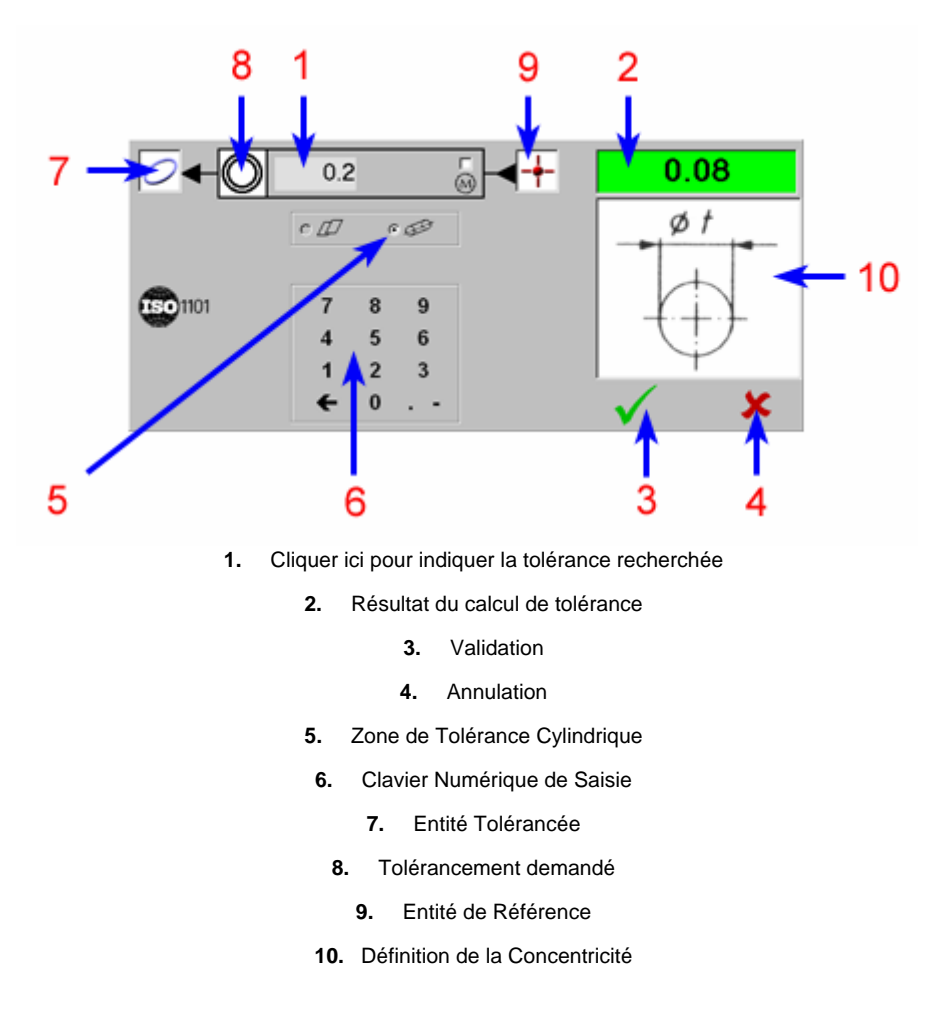

#### 4.5.4.2 Concentricité Cercle / Point (avec Maximum Matière)

2 possibilités sont offertes dans G-Pad :

- Avec saisie de la cote théorique dans la fonction de tolérancement.
- Avec sélection d'un cercle théorique de référence (cette méthode évite la saisie du diamètre théorique dans la fonction de tolérancement)

## 4.5.4.2.1 Concentricité Cercle / Point avec MM - 1ère méthode

| CLIC SUR          | SAISIE DE             | REMARQUE                                                                                                    |
|-------------------|-----------------------|----------------------------------------------------------------------------------------------------|
|                   |                       | Cliquer sur la fonction <b>{Calcul}</b>                                                                                                    |
| 0- <del> </del> - |                       | Sélectionner, dans la page G-Pad,<br>les entités à tolérancer                                                                                                    |
|                   |                       | 1ère entité : cercle quelconque                                                                                                    |
|                   |                       | 2ème entité : point quelconque                                                                                                    |
|                   |                       | Sélectionner la fonction<br>{tolérancement}                                                                                                    |
| <b>3</b> 0.06     |                       | Cliquer sur la Tolérance demandée                                                                                                    |
|                   | La tolérance demandée |                                                                                                    |
| <u>छ</u>          |                       | Activer la fonction Maximum Matière                                                                                                    |
|                   |                       | Sélectionner la nature du cercle<br>mesuré (Extérieur ou Intérieur) puis<br>entrer le diamètre théorique du<br>cercle (valeur nominale, tolérance<br>supérieure et tolérance inférieure)                                                 |
|                   |                       | Attention : Le résultat apparaissant<br>dans la fenêtre est l'écart entre le<br>centre du cercle mesuré et le point<br>théorique (rayon) alors que la norme<br>fait mention d'une distance double.<br>Il est en rouge quand la tolérance |
|                   |                       | demandée est dépassée<br>Il est en vert quand la tolérance<br>demandée est respectée                                                                                                    |
| 🗸 ou 🔀            |                       | Validation ou Annulation                                                                                                    |
|                   |                       | L'entité apparaît sur la page de G-Pad                                                                                                    |

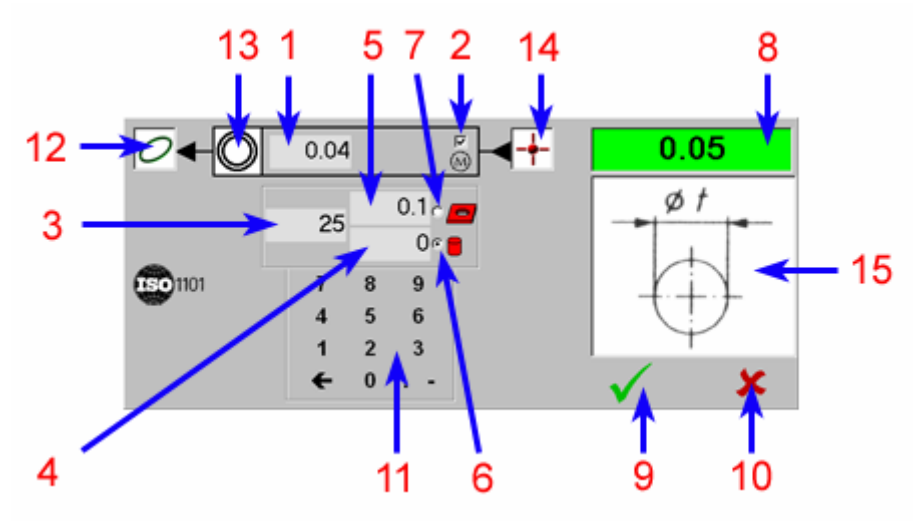

1. Cliquer ici pour indiquer la tolérance recherchée

- 2. Cliquer ici pour activer le Maximum Matière
  - 3. Diamètre nominal
  - 4. Tolérance Inférieure
  - 5. Tolérance Supérieure
  - 6. Cliquer ici pour un Diamètre Externe
  - 7. Cliquer ici pour un Diamètre Interne
    - 8. Résultat du calcul de tolérance
      - 9. Validation
      - 10. Annulation
    - **11.** Clavier Numérique de Saisie
      - 12. Entité Tolérancée
      - 13. Tolérancement demandé
        - 14. Entité de Référence
    - 15. Définition de la Concentricité

## 4.5.4.2.2 Concentricité Cercle / Point avec MM - 2ème méthode

| CLIC SUR                 | SAISIE DE             | REMARQUE                                                                                                    |
|--------------------------|-----------------------|----------------------------------------------------------------------------------------------------|
|                          |                       | Cliquer sur la fonction <b>{Calcul}</b>                                                                                                    |
| 00-+-                    |                       | Sélectionner, dans la page G-Pad,<br>les entités à tolérancer                                                                                                    |
|                          |                       | 1ère entité : cercle quelconque                                                                                                    |
|                          |                       | 2ème entité : cercle théorique<br>(diamètre avec tolérances)                                                                                                    |
|                          |                       | 3ème entité : point quelconque                                                                                                    |
|                          |                       | Sélectionner la fonction<br>{tolérancement}                                                                                                    |
| <b>N</b> <sup>0.06</sup> |                       | Cliquer sur la Tolérance demandée                                                                                                    |
|                          | La tolérance demandée |                                                                                                    |
|                          |                       | Sélectionner la nature du cercle<br>mesuré (Extérieur ou Intérieur) puis<br>entrer le diamètre théorique du<br>cercle (valeur nominale, tolérance<br>supérieure et tolérance inférieure)           |
|                          |                       | Attention : Le résultat apparaissant<br>dans la fenêtre est l'écart entre le<br>centre du cercle mesuré et le point<br>théorique (rayon) alors que la norme<br>fait mention d'une distance double. |
|                          |                       | Il est en rouge quand la tolérance<br>demandée est dépassée                                                                                                    |
|                          |                       | Il est en vert quand la tolérance<br>demandée est respectée                                                                                                    |
| 🗸 ou 🗶                   |                       | Validation ou Annulation                                                                                                    |
|                          |                       | L'entité apparaît sur la page de G-Pad                                                                                                    |
### Ecran obtenu :

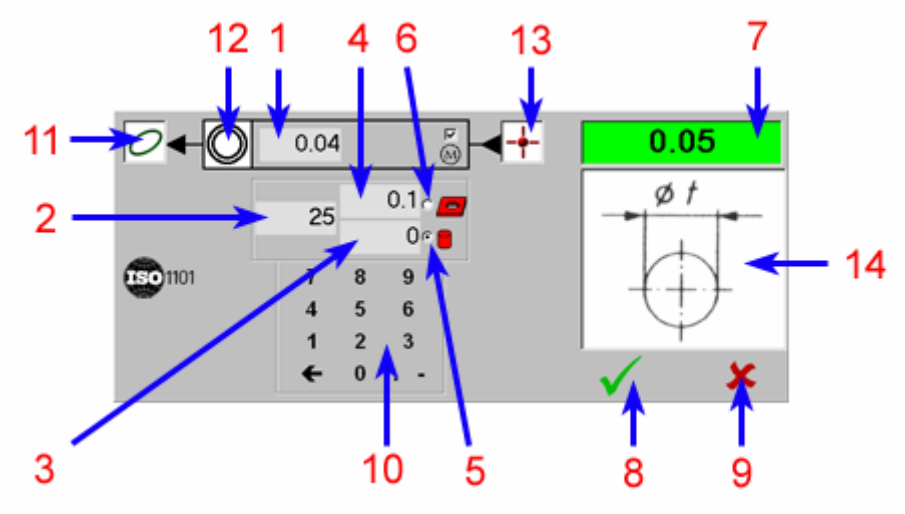

1. Cliquer ici pour indiquer la tolérance recherchée

- 2. Diamètre nominal
- 3. Tolérance Inférieure
- 4. Tolérance Supérieure
- 5. Cliquer ici pour un Diamètre Externe
- 6. Cliquer ici pour un Diamètre Interne
  - 7. Résultat du calcul de tolérance
    - 8. Validation
    - 9. Annulation
  - 10. Clavier Numérique de Saisie

11. Entité Tolérancée

- 12. Tolérancement demandé
  - 13. Entité de Référence
- 14. Définition de la Concentricité

# 4.5.4.3 Coaxialité Cylindre / Cylindre (sans Maximum Matière)

# Mode Opératoire

| CLIC SUR                 | SAISIE DE             | REMARQUE                                                                                                    |
|--------------------------|-----------------------|----------------------------------------------------------------------------------------------------|
|                          |                       | Cliquer sur la fonction <b>{Calcul}</b>                                                                                                    |
|                          |                       | Sélectionner, dans la page G-Pad,<br>les entités à tolérancer                                                                                                    |
|                          |                       | 1ère entité : cylindre quelconque                                                                                                    |
|                          |                       | 2ème entité : cylindre quelconque                                                                                                    |
|                          |                       | Sélectionner la fonction<br>{tolérancement}                                                                                                    |
|                          |                       | La zone de tolérance Cylindrique                                                                                                    |
|                          |                       | doit être activée 🖸 🖅                                                                                                    |
| <b>N</b> <sup>0.06</sup> |                       | Cliquer sur la Tolérance demandée                                                                                                    |
|                          | La tolérance demandée |                                                                                                    |
|                          |                       | Attention : Le résultat apparaissant<br>dans la fenêtre est l'écart entre le<br>centre du cylindre mesuré et le<br>cylindre théorique (rayon) alors que<br>la norme fait mention d'une distance<br>double. |
|                          |                       | Il est en rouge quand la tolérance<br>demandée est dépassée                                                                                                    |
|                          |                       | Il est en vert quand la tolérance demandée est respectée                                                                                                    |
| 🗸 ou 🗶                   |                       | Validation ou Annulation                                                                                                    |
|                          |                       | L'entité<br>de G-Pad apparaît sur la page                                                                                                    |

### Ecran obtenu :

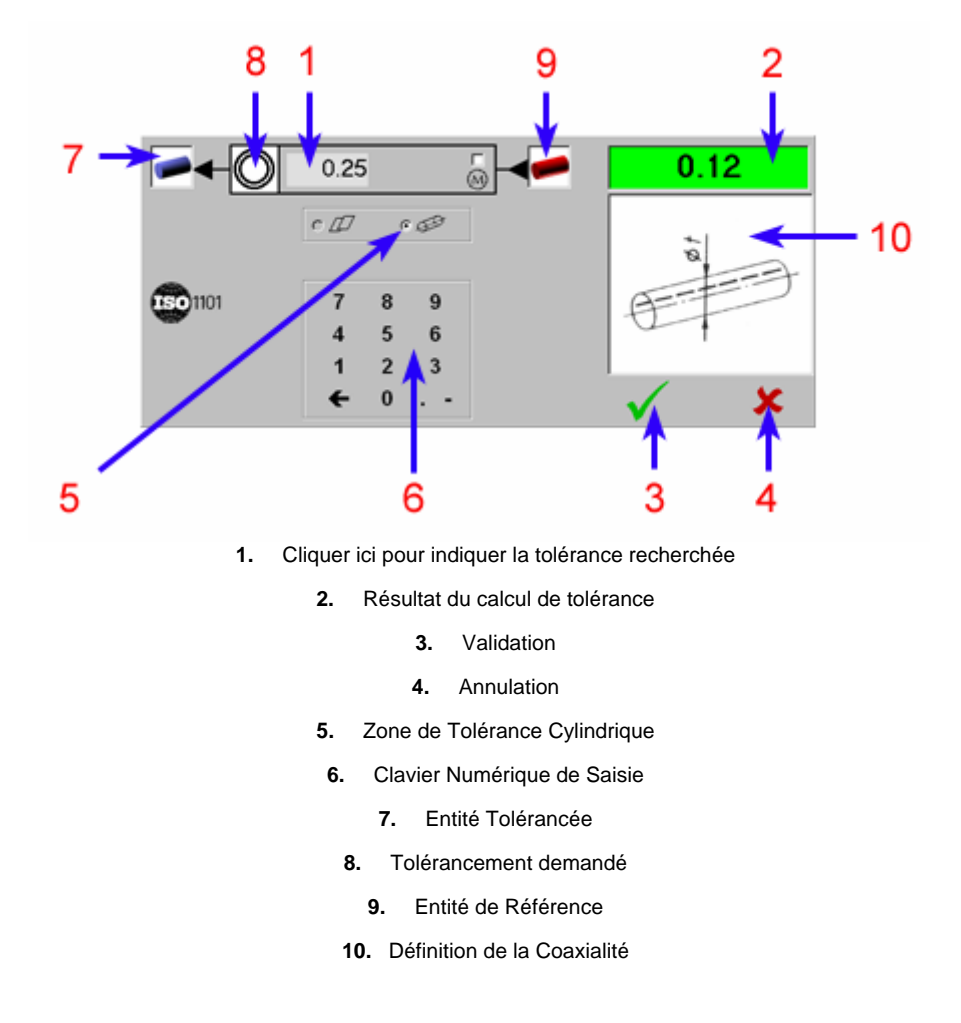

### 4.5.4.4 Coaxialité Cylindre / Cylindre (avec Maximum Matière)

2 possibilités sont offertes dans G-Pad :

- Avec saisie de la cote théorique dans la fonction de tolérancement.
- Avec sélection d'un cylindre théorique de référence (cette méthode évite la saisie du diamètre théorique dans la fonction de tolérancement)

# 4.5.4.4.1 Coaxialité Cylindre / Cylindre avec MM - 1ère méthode

# Mode Opératoire

| CLIC SUR      | SAISIE DE             | REMARQUE                                                                                                    |
|---------------|-----------------------|----------------------------------------------------------------------------------------------------|
|               |                       | Cliquer sur la fonction <b>{Calcul}</b>                                                                                                    |
|               |                       | Sélectionner, dans la page G-Pad,<br>les entités à tolérancer                                                                                                    |
|               |                       | 1ère entité : cylindre quelconque                                                                                                    |
|               |                       | 2ème entité : cylindre théorique<br>(diamètre avec tolérances)                                                                                                    |
|               |                       | 3ème entité : cylindre quelconque                                                                                                    |
|               |                       | Sélectionner la fonction<br>{tolérancement}                                                                                                    |
| <b>3</b> 0.06 |                       | Cliquer sur la Tolérance demandée                                                                                                    |
|               | La tolérance demandée |                                                                                                    |
| <b>(3)</b>    |                       | Activer la fonction Maximum Matière                                                                                                    |
|               |                       | Sélectionner la nature du cylindre<br>mesuré (Extérieur ou Intérieur) puis<br>entrer le diamètre théorique du<br>cylindre (valeur nominale, tolérance<br>supérieure et tolérance inférieure)       |
|               |                       | Attention : Le résultat apparaissant<br>dans la fenêtre est l'écart entre le<br>centre du cercle mesuré et le point<br>théorique (rayon) alors que la norme<br>fait mention d'une distance double. |
|               |                       | demandée est dépassée                                                                                                    |
|               |                       | Il est en vert quand la tolérance<br>demandée est respectée                                                                                                    |
| 🗸 ou 🔀        |                       | Validation ou Annulation                                                                                                    |
|               |                       | L'entité apparaît sur la page de G-Pad                                                                                                    |

### Ecran obtenu :

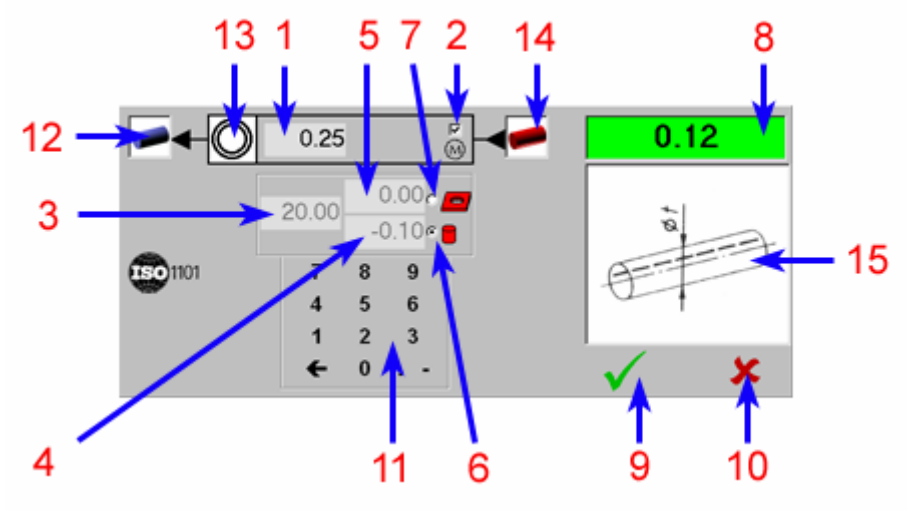

- 1. Cliquer ici pour indiquer la tolérance recherchée
  - 2. Cliquer ici pour activer le Maximum Matière
    - 3. Diamètre nominal
    - 4. Tolérance Inférieure
    - 5. Tolérance Supérieure
    - 6. Cliquer ici pour un Diamètre Externe
    - 7. Cliquer ici pour un Diamètre Interne
      - 8. Résultat du calcul de tolérance
        - 9. Validation
        - 10. Annulation
        - 11. Clavier Numérique de Saisie
          - 12. Entité Tolérancée
          - 13. Tolérancement demandé
            - 14. Entité de Référence
        - 15. Définition de la Concentricité

# 4.5.4.4.2 Coaxialité Cylindre / Cylindre avec MM - 2ème méthode

# Mode Opératoire

| CLIC SUR                 | SAISIE DE             | REMARQUE                                                                                                    |
|--------------------------|-----------------------|----------------------------------------------------------------------------------------------------|
|                          |                       | Cliquer sur la fonction <b>{Calcul}</b>                                                                                                    |
|                          |                       | Sélectionner, dans la page G-Pad, les entités à tolérancer                                                                                                    |
|                          |                       | 1ère entité : cylindre quelconque                                                                                                    |
|                          |                       | 2ème entité : cylindre théorique<br>(diamètre avec tolérances)                                                                                                    |
|                          |                       | 3ème entité : cylindre quelconque                                                                                                    |
|                          |                       | Sélectionner la fonction<br>{tolérancement}                                                                                                    |
| <b>N</b> <sup>0.06</sup> |                       | Cliquer sur la Tolérance demandée                                                                                                    |
|                          | La tolérance demandée |                                                                                                    |
|                          |                       | Sélectionner la nature du cylindre<br>mesuré (Extérieur ou Intérieur) puis<br>entrer le diamètre théorique du<br>cylindre (valeur nominale, tolérance<br>supérieure et tolérance inférieure)       |
|                          |                       | Attention : Le résultat apparaissant<br>dans la fenêtre est l'écart entre le<br>centre du cercle mesuré et le point<br>théorique (rayon) alors que la norme<br>fait mention d'une distance double. |
|                          |                       | Il est en rouge quand la tolérance<br>demandée est dépassée                                                                                                    |
|                          |                       | Il est en vert quand la tolérance demandée est respectée                                                                                                    |
| 🗸 ou 🗶                   |                       | Validation ou Annulation                                                                                                    |
|                          |                       | L'entité apparaît sur la page de G-Pad                                                                                                    |

### Ecran obtenu :

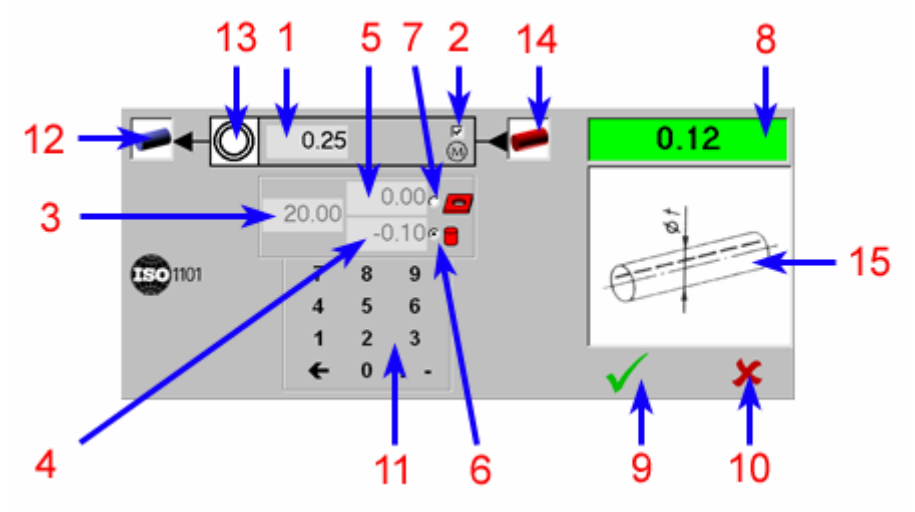

1. Cliquer ici pour indiquer la tolérance recherchée

- 2. Maximum Matière activé
  - 3. Diamètre nominal
  - 4. Tolérance Inférieure
- 5. Tolérance Supérieure
- 6. Cliquer ici pour un Diamètre Externe
- 7. Cliquer ici pour un Diamètre Interne
  - 8. Résultat du calcul de tolérance
    - 9. Validation
    - 10. Annulation
  - 11. Clavier Numérique de Saisie
    - 12. Entité Tolérancée
    - 13. Tolérancement demandé
      - 14. Entité de Référence
  - 15. Définition de la Concentricité

# 5 GESTION DES DONNEES

## 5.1 Introduction a la gestion des donnees

Avec G-Pad, il existe 3 types de sauvegarde :

- Sauvegarde d'un cahier,
- Sauvegarde d'un groupe d'entités,
- Sauvegarde d'un référentiel.

Pour accéder à la gestion de ces données, il faut sélectionner le menu Fichier puis le sous-menu Ouvrir.

S'affiche alors cette fenêtre :

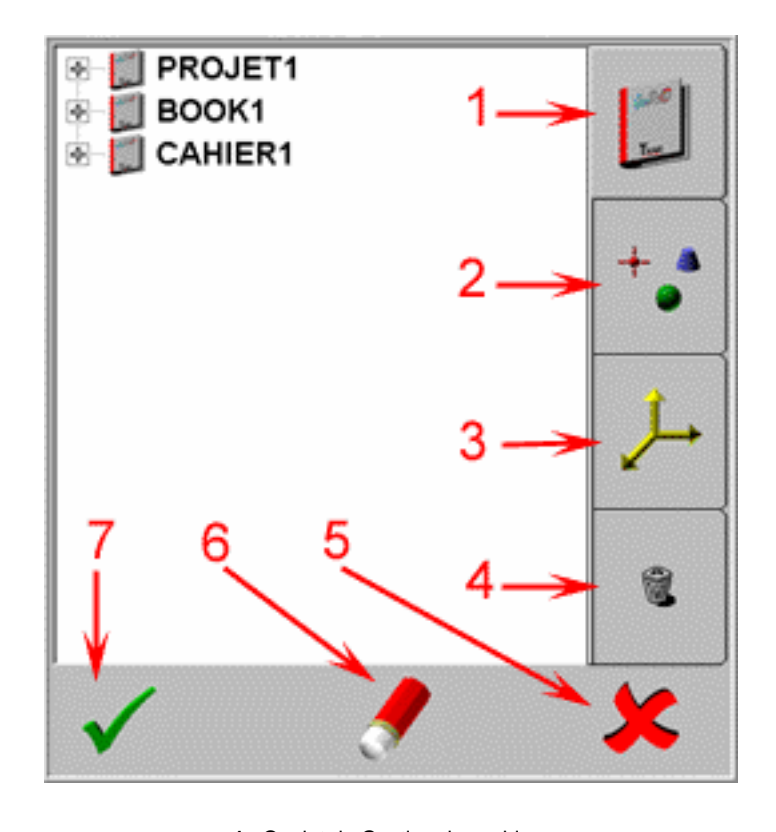

1 : Onglet de Gestion des cahiers
2 : Onglet de Gestion des groupes d'entités
3 : Onglet de Gestion des référentiels
4 : Onglet de Gestion de la poubelle

- 5 : Annuler et sortir
- 6 : Effacer la sélection
- 7 : Valider et sortir

# 5.2 Les Cahiers

### 5.2.1 Créer un nouveau cahier

- Sélectionner le menu Fichier
- Sélectionner le sous-menu Nouveau
- Sélectionner 'Cachier'
- Une fenêtre de saisie demande alors d'entrer le nom du nouveau cahier.
- S'affiche alors la première page (nommée 'page' suivi de l'heure de création) du nouveau cahier. Note :

Si l'on crée un cahier avec un nom déjà existant, une boîte de dialogue s'affiche indiquant l'existence d'un cahier portant ce nom et donc l'impossibilité d'en créer un autre.

<u>Voir aussi :</u> Suppression d'une page Navigation à travers les pages .

### 5.2.2 Suppression d'un cahier

- Sélectionner le menu Fichier
- Sélectionner le sous-menu Ouvrir
- S'affiche alors la fenêtre de Gestion des données
- Sélectionner l'onglet Cahier
- Sélectionner dans la liste le cahier à supprimer
- Sélectionner le bouton Effacer

#### Note :

- Si l'on supprime un cahier ouvert, une boîte de dialogue indique qu'il est impossible de supprimer un cahier en cours d'utilisation.
- Le cahier supprimé est ajouté dans la poubelle.

## 5.2.3 Récupération d'un cahier

- Sélectionner le menu Fichier
- Sélectionner le sous-menu Ouvrir
- S'affiche alors la fenêtre de Gestion des données
- Sélectionner l'onglet Poubelle
- Sélectionner dans la liste le cahier à récupérer
- Sélectionner le bouton Valider
- Le cahier est alors déplacé vers la bibliothèque des cahiers.

### 5.2.4 Recherche d'un cahier

- Sélectionner le menu Fichier
- Sélectionner le sous-menu Ouvrir
- S'affiche alors la fenêtre de Gestion des données

- Sélectionner l'onglet Cahier ou l'onglet Poubelle
- Pour ouvrir le cahier, il faut :
  - Sélectionner le cahier
  - Sélectionner le bouton Valider

### 5.2.5 Creer une nouvelle page

- Sélectionner le menu Fichier
- Sélectionner le sous-menu Nouveau
- Sélectionner 'Page'

## 5.2.6 Suppression d'une page

Pour supprimer une page, il faut :

- Sélectionner le menu Fichier
- Sélectionner le sous-menu Ouvrir
- La fenêtre de Gestion des Données s'affiche
- Sélectionner l'onglet Cahier
- Sélectionner la page à supprimer
- Sélectionner le bouton Effacer

# 5.2.7 Navigation a travers les pages

La navigation à travers les pages d'un cahier s'effectue grâce à 3 boutons :

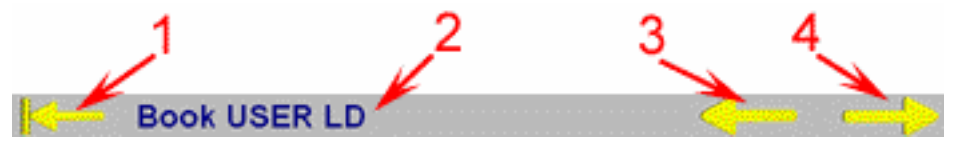

Accès au sommaire du cahier en cours
Nom du cahier en cours
Accès à la page précédente
Accès à la page suivante ou création d'une nouvelle page

# 5.3 Les Groupes d'entités

## 5.3.1 Sauvegarde d'un groupe d'entités

- Sélectionner dans la page, le(s) entité(s) à sauvegarder
- Sélectionner le menu Fichier
- Sélectionner le sous-menu Enregistrer
- Une fenêtre de saisie demande alors d'entrer le nom du groupe d'entités.

#### Note :

Si l'on sauvegarde un groupe d'entités avec un nom déjà existant, une boîte de dialogue s'affiche indiquant l'existence d'un groupe d'entités portant ce nom et donc l'impossibilité d'en créer un autre.

## 5.3.2 Suppression d'un groupe d'entités

2 Niveaux de suppression :

1°) Le groupe d'entités à supprimer appartient à une page:

- Sélectionner le(s) entité(s) à supprimer
- Sélectionner le menu Edition
- Sélectionner le sous-menu Effacer ou le sous-menu Couper

#### Notes :

- Le groupe d'entités est en fait déplacer dans la poubelle et nommé PBxxx.
- Le fait d'utiliser le sous-menu Coller n'efface pas le groupe d'entités de la poubelle.

2°) Suppression d'un groupe d'entités sauvegardé.

- Accéder à la bibliothèque des groupes d'entités :
  - Sélectionner le menu Fichier
  - Sélectionner le sous-menu Ouvrir
  - La fenêtre de Gestion des Données s'affiche
  - Sélectionner l'onglet Groupe d'entités
- Supprimer le groupe d'entités :
  - Sélectionner dans la liste le Groupe à supprimer
  - Sélectionner le bouton Effacer

#### Note :

Le groupe d'entités est en fait déplacer dans la poubelle en gardant le même nom.

## 5.3.3 Rappel d'un groupe d'entités sauvegardé

- Sélectionner le menu Fichier
- Sélectionner le sous-menu Ouvrir
- La fenêtre de Gestion des Données s'affiche
- Sélectionner l'onglet Groupe
- Pour insérer ce groupe dans la page courante : Sélectionner le bouton Valider

# 5.3.4 Récupération d'un groupe d'entités effacé

- Sélectionner le menu Fichier
- Sélectionner le sous-menu Ouvrir
- La fenêtre de Gestion des Données s'affiche
- Sélectionner l'onglet Poubelle
- Sélectionner dans la liste le Groupe à récupérer
- Sélectionner le bouton Valider
- Le Groupe est alors déplacé vers la bibliothèque des groupes d'entités.

# 5.3.5 Déplacement d'entité(s)

Il est possible de déplacer une ou des entités d'une page vers une autre page d'un même cahier ou d'un autre cahier :

- Sélectionner la ou les entité(s)
- Sélectionner le menu Edition
- Sélectionner le sous-menu Copier ou le sous-menu Couper
- Accéder au cahier désiré
- Accéder à la page désirée
- Sélectionner le menu Edition
- Sélectionner le sous-menu Coller

## 5.3.6 Dupliquer un groupe d'entites

- Sélectionner dans la page, le(s) entité(s) à dupliquer.
- Sélectionner le menu Edition.
- Sélectionner le sous-menu Dupliquer.

## 5.3.7 Renommer un groupe d' entites

- Sélectionner dans la page, le(s) entité(s) à renommer.
- Sélectionner le menu Edition.
- Sélectionner le sous-menu Renommer.
- Une fenêtre apparaît pour demander si l'on renomme chaque entité avec le même nom, autrement il faut entrer un nom pour chaque entité à renommer.

# 5.4 Les Référentiels

## 5.4.1 Définir le Référentiel d'une page

• Sélectionner la fonction Référentiel :

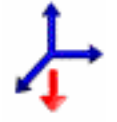

• Sélectionner dans la liste le Référentiel désiré.

#### Note :

Les entités non protégées sont recalculées dans ce référentiel.

### 5.4.2 Sauvegarde d'un référentiel

- Sélectionner le menu Edition
- Sélectionner le sous-menu Référentiels
- Sélectionner le sous-menu Mode Gestion
- Sélectionner dans la liste le referentiel à sauvegarder
- Sélectionner le menu Fichier
- Sélectionner le sous-menu Enregistrer
- Une fenêtre de saisie demande alors d'entrer le nom du référentiel à sauvegarder.

#### Note :

Le Référentiel Machine ne peut pas être sauvegardé

### 5.4.3 Suppression d'un référentiel

2 Niveaux de suppression :

1°) Le Référentiel à supprimer appartient à une page :

- Sélectionner le menu Edition
- Sélectionner le sous-menu Référentiels
- Sélectionner le sous-menu Mode Gestion
- Sélectionner dans la liste le Référentiel à supprimer
- Sélectionner le menu Edition
- Sélectionner le sous-menu Effacer ou le sous-menu Couper

Notes :

- Le Référentiel est en fait déplacer dans la poubelle et nommé PBxxx
- Le fait d'utiliser le sous-menu Coller n'efface pas le Référentiel de la poubelle
- Il n'est pas possible de supprimer le Référentiel Machine

- 2°) Suppression d'un Référentiel sauvegardé.
- Accéder à la bibliothèque des Référentiels :
  - Sélectionner le menu Fichier
  - Sélectionner le sous-menu Ouvrir
  - La fenêtre de Gestion des Données s'affiche
  - Sélectionner l'onglet Référentiels
- Supprimer le Référentiel :
  - Sélectionner dans la liste le Référentiel à supprimer
  - Sélectionner le bouton Effacer

#### Note :

Le Référentiel est en fait déplacé dans la poubelle en gardant le même nom.

### 5.4.4 Rappel d'un référentiel sauvegardé

- Sélectionner le menu Fichier
- Sélectionner le sous-menu Ouvrir
- La fenêtre de Gestion des Données s'affiche
- Sélectionner l'onglet Référentiel
- Pour insérer ce Référentiel dans la page courante : Sélectionner le bouton Valider

### 5.4.5 Récupération d'un référentiel effacé

- Sélectionner le menu Fichier
- Sélectionner le sous-menu Ouvrir
- La fenêtre de Gestion des Données s'affiche
- Sélectionner l'onglet Poubelle
- Sélectionner dans la liste le Référentiel à récupérer
- Sélectionner le bouton Valider
- Le Référentiel est alors déplacé dans la bibliothèque des Référentiels.

### 5.4.6 Déplacement d'un référentiel

Il est possible de déplacer un Référentiel d'une page vers une autre page d'un même cahier ou d'un autre cahier :

- Sélectionner le menu Edition
- Sélectionner le sous-menu Référentiels
- Sélectionner le sous-menu Mode Gestion
- Sélectionner dans la liste le Référentiel à déplacer
- Sélectionner le menu Edition
- Sélectionner le sous-menu Copier ou le sous-menu Couper
- Accéder au cahier désiré
- Accéder à la page désirée
- Sélectionner le menu Edition
- Sélectionner le sous-menu Coller

## 5.4.7 Protection des entités

La protection d'une entité consiste à 'bloquer' les caractéristiques de cette entité, dans un référentiel donné, contre le calcul d'un changement de référentiel.

Pour protéger une ou des entités de la page courante :

- Sélectionner la ou les entité(s)
- Sélectionner la fonction Référentiel

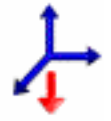

Sélectionner dans la liste le Référentiel où les caractéristiques de l'entité vont être 'bloquées'.

L'indice du référentiel est alors ajouté au nom (par exemple PT1 devient PT1 - R1) Effectuer de même (en sélection le même référentiel) pour enlever la protection d'une ou plusieurs entités de la page courante.

#### Note :

Pour protéger dans un référentiel une ou plusieurs entité(s) déjà protégées dans un autre référentiel, il faut :

- Sélectionner la ou les entité(s)
- Sélectionner la fonction Référentiel

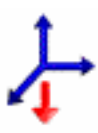

• Sélectionner dans la liste le nouveau Référentiel.

## 5.4.8 Déplacement d'entité(s)

Il est possible de déplacer une ou des entités d'une page vers une autre page d'un même cahier ou d'un autre cahier :

- Sélectionner la ou les entité(s)
- Sélectionner le menu Edition
- Sélectionner le sous-menu Copier ou le sous-menu Couper
- Accéder au cahier désiré
- Accéder à la page désirée
- Sélectionner le menu Edition
- Sélectionner le sous-menu Coller

### 5.4.9 Dupliquer un Referentiel

- Sélectionner le menu Edition.
- Sélectionner le sous-menu Référentiels.
- Sélectionner le sous-menu Mode Gestion.
- Sélectionner dans la liste le référentiel à renommer.
- Sélectionner le menu Edition.
- Sélectionner le sous-menu Dupliquer.

# 5.4.10 Renommer un Referentiel

- Sélectionner le menu Edition.
- Sélectionner le sous-menu Référentiels.
- Sélectionner le sous-menu Mode Gestion.
- Sélectionner dans la liste le référentiel à renommer.
- Sélectionner le menu Edition.
- Sélectionner le sous-menu Renommer et renommer le référentiel.

# 6 <u>REPRESENTATION GRAPHIQUE 3D</u>

## 6.1 Representation graphique

• Pour visualiser une entité(s) (mesurée, crée ou calculée), sélectionnez les éléments et la fonction

### « VISUALISATION 3D »

• Pour avoir une représentation du capteur en mode mesure dans la vue graphique.

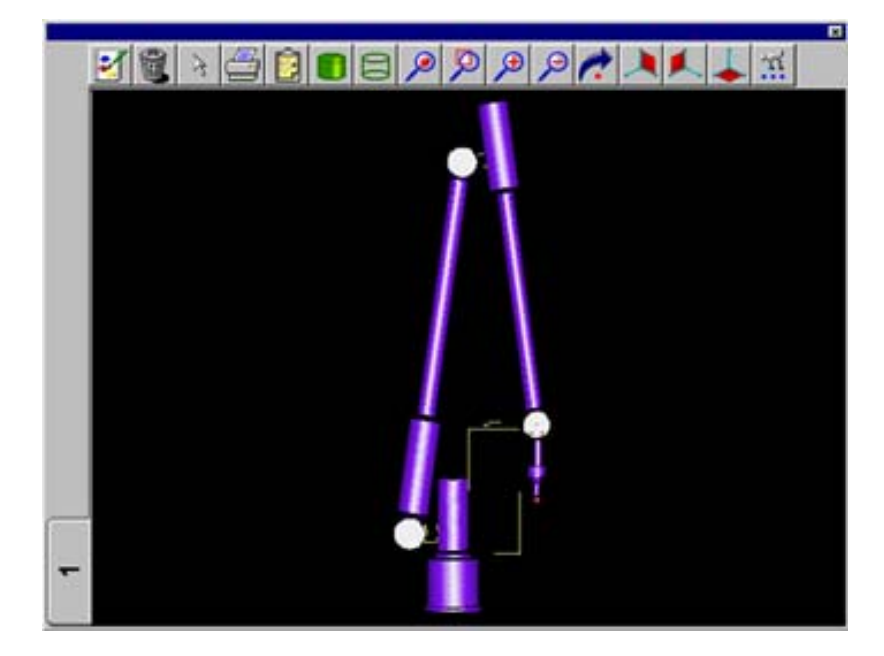

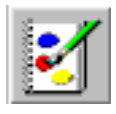

graphique

k

effacés

Ajout d'une vue de visualisation graphique (maximum 5 onglets)

Efface toutes les entités d'une vue ainsi que l'onglet vue

Sélectionner des éléments dans une vue graphique pour être

Efface un ensemble d'entité(s) dans une vue Note : L'onglet N° 1 ne peut être effacé

Imprime le contenu d'une vue graphique

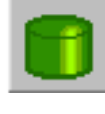

Mode Rendu réaliste

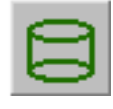

Mode Filaire e

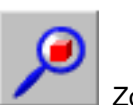

Zoom tout

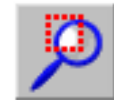

Zoom fenêtre

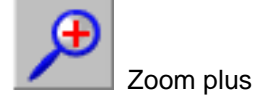

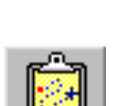

Lecture du nom d'une entité dans une vue graphique

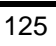

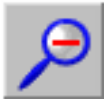

Zoom moins

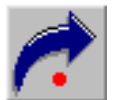

Rotation de la vue graphique

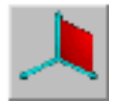

Représentation graphique Plan (Y-Z)

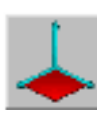

Représentation graphique Plan (X-Y)

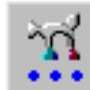

Définition des couleurs sur les entités et de la couleur de fond de l'écran

Note : Il est préférable de faire une impression d'une vue graphique avec une couleur de fond blanch

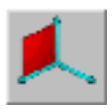

Représentation graphique Plan (Z-X)

# 6.2 Definition des couleurs de la vue graphique 3D

La sélection du bouton affiche l'écran suivant :

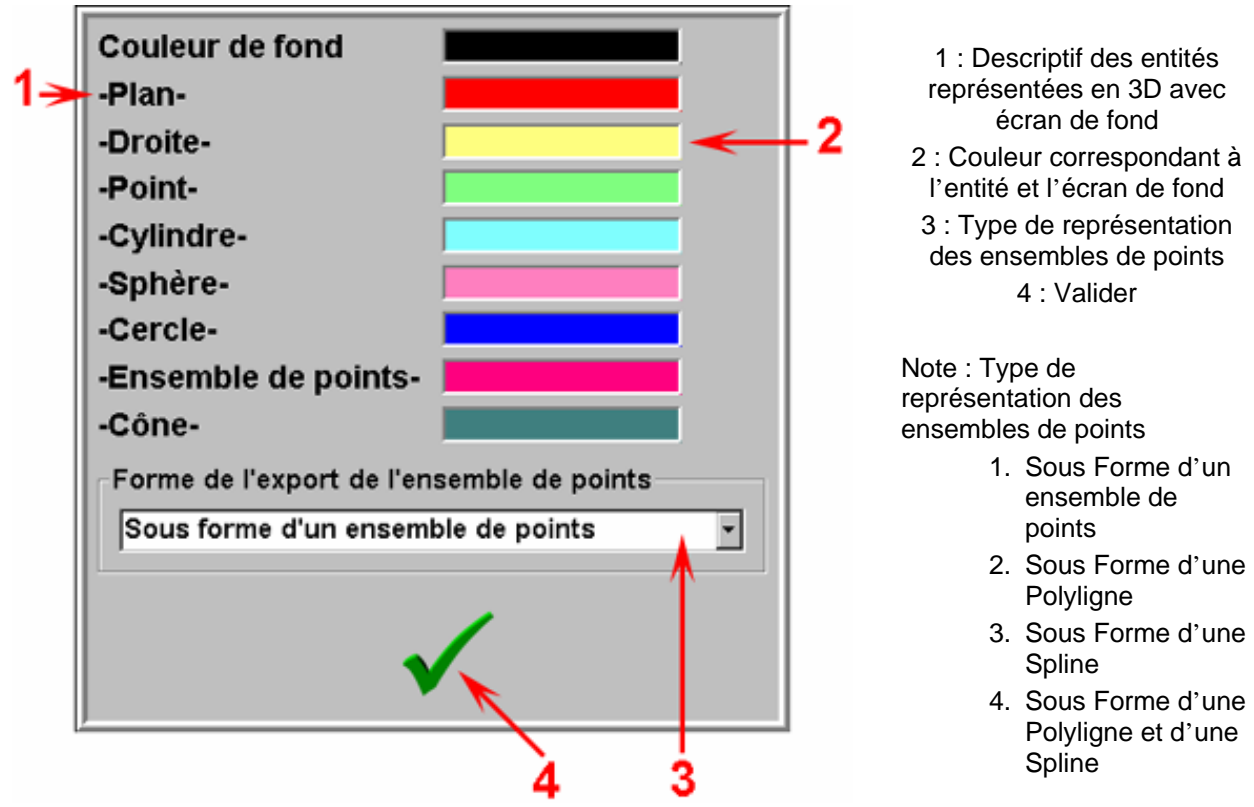

# 7 RAPPORT D'IMPRESSION

# 7.1 Editer un rapport

G-Pad possède un rapport par défaut Standardinspect.XLS.

Pour éditer un rapport, il faut :

- Sélectionner les entités à éditer (pas de sélection entraîne l'édition de toutes les entités de la page courante)
- Sélectionner le menu Fichier
- Sélectionner le sous-menu Imprimer

Excel est alors exécuté et :

• demande à le définir avant de le construire.

Une fois ceci terminé, il est possible de :

• visualiser le rapport

Sélectionner le menu Fichier, sous menu Aperçu avant impression ou le bouton

• et / ou d'imprimer le rapport

Sélectionner le menu Fichier, sous-menu Imprimer ou le bouton

Note : Tous les rapports sont modifiables

# <u>Rapport d'inspection et standard:</u> Standardinspect\_PTSx.XLS (Voir Annexes Exemples Rapports Excel )

Ce rapport sert à décrire brièvement les caractéristiques des entités sélectionnés et / ou de comparer n entités mesurés à une entité théorique (il faut les sélectionner dans cet ordre) suivant une configuration définit par l'opérateur.

Il est possible d'imprimer ou non un cartouche sur la première page. Exemple de rapport avec cartouche:

|                                                    |                                                                 |                                   | New Repor                                                        | t                           |       |            |   | ] |     |
|----------------------------------------------------|-----------------------------------------------------------------|-----------------------------------|------------------------------------------------------------------|-----------------------------|-------|------------|---|---|-----|
| Société:<br>Addresse '<br>ville:<br>Tel :<br>Fax : | Romer<br>2 Rue Fra<br>4 1800 Mo<br>02-54-88-40-<br>02-54-88-40- | nçois Arago<br>ntoire<br>40<br>59 | Nom Utilisateur :<br>Prénom :<br>Service :<br>Commentaire :      | DURANI<br>Pierre<br>R. & D. | ,     | -          | ← |   | _ 1 |
| <u>Nom</u>                                         |                                                                 | <u>XYZ</u>                        | <u>XYZ</u>                                                       | Tol+                        | Tol-  | Deviations |   | 1 |     |
| Pts1-1                                             | x                                                               | 0000.0                            | -0 <i>D</i> 169                                                  | 0.15                        | -0.15 | -0.0169    |   |   |     |
| Pts1-2                                             | x                                                               | 25.000                            | 25 <b>J</b> 080                                                  | 0.15                        | -0.15 | 080Q.0     |   |   | Þ   |
| Pts1-3                                             | x                                                               | 0000.0                            | 0.0089                                                           | 0.15                        | -0.15 | 0.0089     |   |   |     |
| S1                                                 | X<br>Y<br>Z<br>Lng                                              |                                   | 626 2842<br>956 2648<br>49 5596<br>15 1931                       |                             |       |            |   |   |     |
| Pl1                                                | X<br>Y<br>Z<br>A<br>B<br>C                                      |                                   | 656.1123<br>1024.3138<br>-0.2350<br>-0.0016<br>-0.0002<br>1.0000 |                             |       |            |   |   |     |

1 :Cartouche 2 :Caractéristiques 'inspection' 3:Caractéristiques 'Standard'

# 8 AUTOCAD:Niveau II G-PAD

### 8.1 AUTOCAD: Presentation

On a la possibilité de transférer les données G-Pad vers Autocad R14 ou Autodesk Mechanical Desktop 2.0 ou Autodesk Mechanical Desktop 3.0 et vice versa de manière instantanée. Pour cela on doit disposer d'une clé G-Pad de Niveau II.

### 8.2 AUTOCAD: Utilisation

1) Mise en place

Inscrire la boite à outils G-PAD sous Mechanical Desktop. (Fichier Romer.mnc)

Activer l'utilisation d'Autocad sous G-Pad: Sélection du Menu « Options » puis sous-menu « Utiliser Autocad ».

A ce moment on peut basculer d'Autocad vers G-Pad de deux manière :

1. Avec la butée Axe E du bras. (GDS seulement)

2. Avec la fonction graphique.

Note :

Au lancement de G-Pad, Autocad (ou Mechanical Desktop 2)peut-être activé de manière automatique.

2) Utilisation

Pour travailler les données sous Autocad (ou Mechanical Desktop 2), on dispose d'une boite à outils « G-PAD » qui comporte 6 boutons. Certains de ces boutons font appel à des sous boutons.

Les entités mesurées dans G-Pad sont transmises automatiquement sous Autocad. En ce qui concerne les entités crées ou calculées, il faut les sélectionnées et les bascler vers Autocad avec la butée du bras ou la fonction graphique.

On a la possibilité de transmettre des données Autocad vers G-Pad. Pour cela :

- Sélectionner le bouton Sélection 🖻
- Sélectionner les éléments à transmettre
- Faire un click droit pour valider
- Basculer vers G-pad

Les éléments ramenés sous G-Pad seront toujours considérées comme des théoriques (couleur rouge). Note : Uniquement pour les entités Point, Cercle et Droite.

# 8.3 AUTOCAD: Boite a outils "G-PAD"

### Présentation de la boite à outils

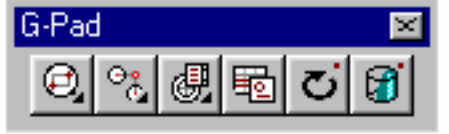

1) Premier bouton : Sous - bouton

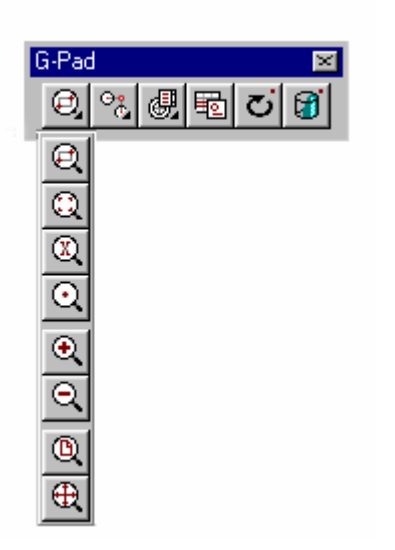

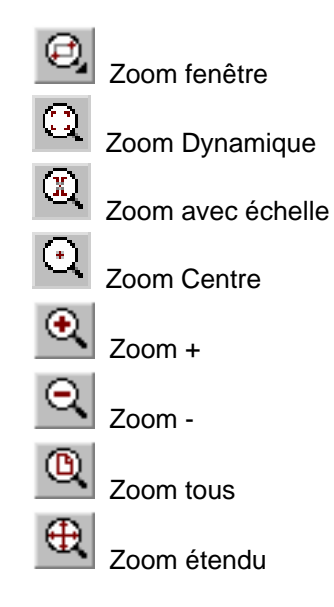

2) Deuxième bouton : Sous - bouton

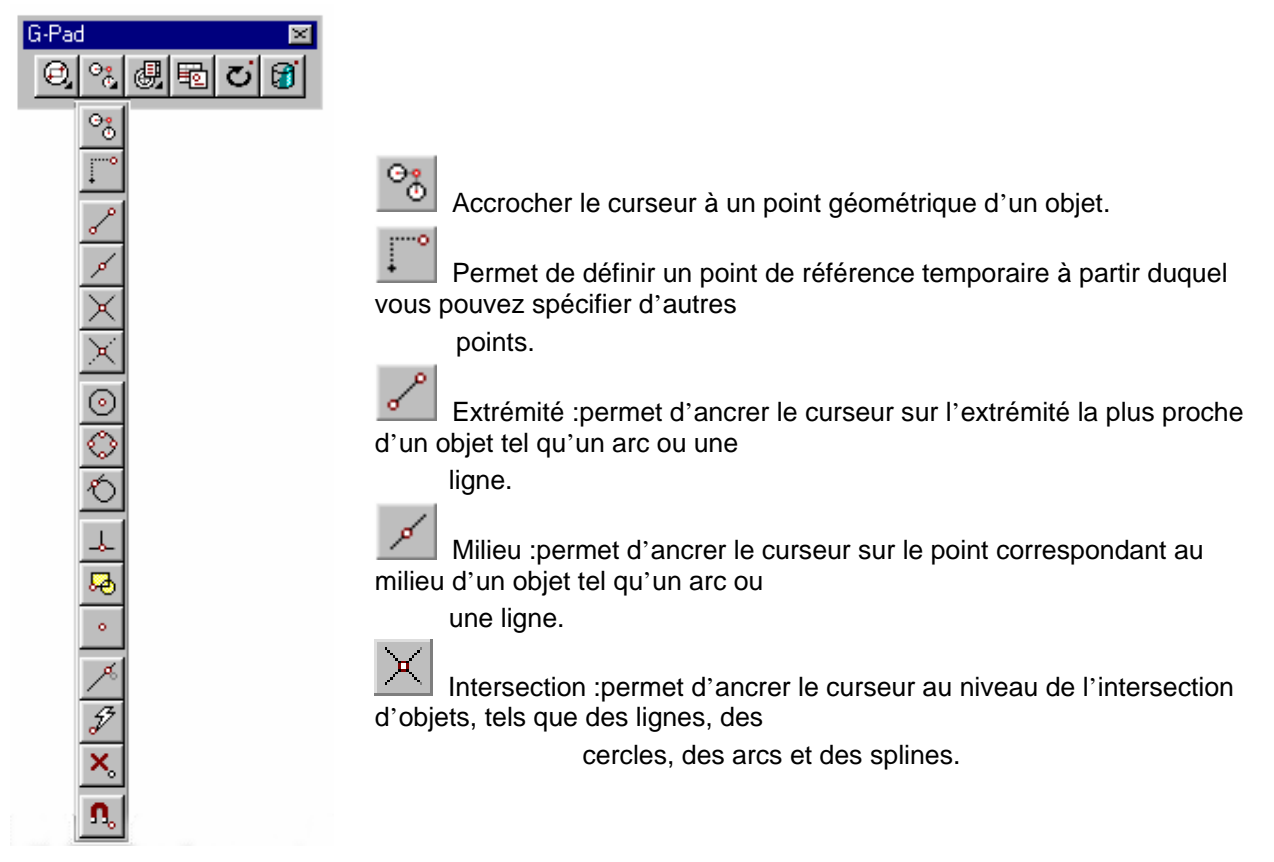

| <u>.</u> ,,,,,,,,,,,,,,,,,,,,,,,,,,,,,,,,,,,, | Intersection projetée :2 mo<br>Intersection apparente s'acc          | des intersection apparente et intersec<br>croche à l'intersection inexistante mai | ction apparente projetée.<br>Is visible à l'écran de deux objets en |  |  |  |
|-----------------------------------------------|----------------------------------------------------------------------|-----------------------------------------------------------------------------------|---------------------------------------------------------------------|--|--|--|
|                                               | 3D.                                                                  |                                                                                   | -                                                                   |  |  |  |
|                                               | Intersection apparente proje<br>rapport à leur trajectoire nat       | tée s'accroche à l'intersection imagir<br>urelle.                                 | naire de deux objets prolongés par                                  |  |  |  |
| $\odot$                                       | Centre :permet d'ancrer le                                           | curseur au centre d'un arc, d'un cerc                                             | cle ou d'une ellipse.                                               |  |  |  |
| ~                                             | Quadrant :permet d'ancrer d'une ellipse.                             | le curseur au niveau du quadrant le p                                             | olus proche d'un arc, d'un cercle ou                                |  |  |  |
| Ô                                             | Tangente :permet de trace                                            | r la tangente à un arc ou à un cercle,                                            | par le repérage du point approprié.                                 |  |  |  |
|                                               | Perpendiculaire :permet de<br>par le repérage du point qui           | tracer des éléments perpendiculaires convient.                                    | s à un objet ou à son prolongement                                  |  |  |  |
| æ                                             | Insertion :permet d'ancrer<br>élément de texte, d'un attri           | e curseur au niveau du point d'insert<br>but ou d'une définition d'attribut.      | ion d'un bloc, d'une forme, d'un                                    |  |  |  |
| •                                             | Nodal :permet d'ancrer le c                                          | curseur sur des points définis à l'aide                                           | de la commande POINT.                                               |  |  |  |
| <u>^</u>                                      | Proche :repère le point de l'objet le plus proche du point spécifié. |                                                                                   |                                                                     |  |  |  |
| 7                                             | Rapide :permet d'accroche                                            | er le curseur au premier point renconti                                           | ré.                                                                 |  |  |  |
| <u>~</u>                                      | Aucun :désactive le mode o                                           | d'accrochage aux objets actifs et le m                                            | node d'accrochage à un seul point.                                  |  |  |  |
| 330                                           | Définir les modes d'accroc                                           | hage aux objets actifs.                                                           |                                                                     |  |  |  |
| 3) Tro                                        | oisième bouton : Sous – bou                                          | iton                                                                              |                                                                     |  |  |  |
| G-P                                           | ad 🛛 🖉 🖑                                                             | Vue personnalisée                                                                 | 4) quatrième Bouton                                                 |  |  |  |
|                                               |                                                                      | Vue de dessus                                                                     | Sélection                                                           |  |  |  |
|                                               |                                                                      | Vue de dessous                                                                    | 5) cinquième bouton                                                 |  |  |  |
|                                               |                                                                      | Vue de gauche                                                                     | C Rotation dynamique                                                |  |  |  |
|                                               |                                                                      | Vue de droite                                                                     | 6) sixième bouton                                                   |  |  |  |
|                                               |                                                                      | Vue de face                                                                       | Rendu Solide / Filaire                                              |  |  |  |
|                                               |                                                                      | Vue de derrière                                                                   |                                                                     |  |  |  |
|                                               |                                                                      | Vue isométrique sud-ouest                                                         |                                                                     |  |  |  |
|                                               |                                                                      | Vue isometrique sud-est                                                           |                                                                     |  |  |  |
|                                               | Ψ                                                                    | Vue isométrique nord-est                                                          |                                                                     |  |  |  |

 $\bigcirc$ 

Vue isométrique nord-ouest

# 9 MACRO-COMMANDES:Niveau II G-PAD

# 9.1 <u>Principe</u>

### 9.1.1 Macro-commande - Principe de base

Les macro-commandes permettent d'exécuter un certain nombre de tâches automatiquement. Par exemple, une macro-commande simple peut initialiser G-Pad en :

- sélectionnant toutes les entités sur la page,
- effaçant la sélection en cours,
- choisissant l'unité d'angle,
- choisissant l'unité de mesure,
- choisissant l'unité de vecteur.

Tout ceci sans que l'utilisateur n'ait besoin d'agir.

Les macro-commandes sont créées par apprentissage. C'est-à-dire qu'à partir du moment où l'utilisateur indique le début de la création (l'enregistrement), toutes les actions effectuées dans G-Pad sont mémorisées jusqu'à ce que l'utilisateur indique la fin de la création. Ensuite, pour effectuer toutes ces actions automatiquement, l'utilisateur n'aura qu'à exécuter cette macro-commande.

On peut donc imaginer toute une série de macro-commandes différentes permettant l'exécution automatique de tâches répétitives telles que : le dégauchissage, l'initialisation de G-Pad, le contrôle de pièces de série, etc..

Une macro-commande G-Pad peut appeler des macro-commandes existantes. Ce principe de base est essentiel car il permet aux utilisateurs de créer leurs propres librairies de macro-commandes auxquelles ils font appel régulièrement.

Pour classer ces différents styles de macro-commandes, il faut utiliser des boîtes à outils . Ces boîtes à outils permettent de regrouper un certain nombre de macro-commandes. Ainsi, il est plus aisé de retrouver la macro-commande désirée.

Note : L'utilisation des macro-commandes nécessites une clé G-Pad Niveau II.

# 9.2 Gestion des boîtes à outils

### 9.2.1 Macro commande Gestion des boites a outils

Les boîtes ne sont qu'un regroupement de macro-commandes, elles sont là pour aider l'utilisateur à organiser ses macro-commandes. Il existe trois types de boîtes à outils :

- la boîte à outils 'Mère' : c'est la boîte à outils où sont regroupées toutes les macros
- <u>la boîte à outils 'Rapide'</u>: c'est la boîte à outils où sont regroupées les macro-commandes qui peuvent être appelées de façon rapide. C'est donc dans cette boîte à outils qu'il faut mettre les macrocommandes les plus utilisées, comme par exemple une initialisation.
- Les boîtes à outils utilisateurs : ce sont toutes les autres boîtes à outils.

#### Accès aux macro-commandes

Pour accéder aux macro-commandes, sélectionner le menu 'Fichier' puis le sous-menu 'Macros'.

### V8

#### Gestion des boîtes à outils

Lors de l'accès aux macro-commandes (Cf ci-dessus), la fenêtre de gestion des boîtes à outils et des macro-commandes s'affiche.

#### Créer une nouvelle boîte à outils :

Cliquer sur le bouton 'ajout' 📩 et entrer le nom de la nouvelle boîte à outils.

#### Supprimer une boîte à outils :

Cliquer sur la boîte à outils à supprimer.

Cliquer sur le bouton 'suppression'

#### Visualiser le contenu d'une boîte à outils

Cliquer sur la boîte à outils

La liste des macro-commandes de cette boîte à outils s'affiche à droite dans la partie à fond jaune.

#### Ajout d'une macro-commande dans une boîte à outils

Cliquer sur la boîte à outils contenant déjà cette macro-commande (cette macro est au moins contenue dans la boîte à outils 'mère').

Glisser-Poser la macro-commande vers la boîte à outils.

#### Suppression d'une macro-commande d'une boîte à outils

Cliquer sur la boîte à outils contenant cette macro-commande.

Cliquer sur le bouton 'suppression'

*Note* : La macro-commande n'est effacée du disque dur que lorsque cette dernière est effacée à partir de la boîte à outils 'mère'.

## 9.3 Gestion des macro-commandes

### 9.3.1 Macro-Commande- Enregistrement d'une macro-commande

Pour enregistrer une macro-commande :

- Cliquer dans la zone de liste des macro-commandes (partie à fond jaune) autre part que sur une macrocommande.
- Cliquer alors sur le bouton 'Enregistrement'
- Indiquer le nom de la nouvelle macro-commande.
- L'enregistrement de la macro-commande commence alors et une palette d'outils s'affiche :

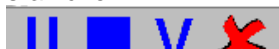

Controle Piece

Les 2 zones noires contiennent le nom de la macro-commande courante et le commentaire du pas courant. Pour le modifier, cliquer dans cette dernière zone.

- Cliquer sur le bouton 'Stop' pour enregistrer la macro-commande et stopper l'enregistrement.
- Cliquer sur le bouton de 'Visualisation' 🔽 pour afficher ou ne pas afficher le contenu de la macro en cours.
- Cliquer sur le bouton d'annulation 🎽 pour stopper l'enregistrement sans enregistrer.

Cliquer sur le bouton de 'Pause' 
de ce bouton il apparaît le bouton

pour arrêter temporairement l'enregistrement. A la place

## 9.3.2 Macro-commande - Execution d'une macro-commande

Il existe 2 méthodes pour exécuter une macro-commande :

1°) A partir de la fenêtre de la boîte à outils 'Rapide' :

- Cliquer sur le symbole 'Romer' en bas et à droite de l'écran pour appeler cette fenêtre. S'affiche alors la liste des macro-commandes contenues dans la boîte à outils 'Rapide'.
- Cliquer sur la macro-commande désirée pour l'exécuter.

2°) A partir de la fenêtre de gestion des boîtes à outils :

- Appeler le menu 'Fichier' puis le sous-menu 'Macros'.
- Sélectionner la boîte à outils puis la macro désirée.
- La palette d'outils est alors modifiée :
  - Cliquer sur le bouton 'Lecture' 🖻 pour exécuter la macro-commande,
  - Cliquer sur le bouton 'Pas à Pas' 🎦 pour exécuter pas après pas la macro-commande,
  - Cliquer sur le bouton 'Visualisation' Visualiser le contenu de la macro-commande,
  - Cliquer sur le bouton 'Modification' 🎦 pour modifier le contenu de la macro-commande.

### 9.3.3 Macro-commande - Modification d'une macro-commande

Pour modifier le contenu d'une macro-commande, il faut dans la fenêtre de gestion des boîtes à outils :

- Sélectionner la macro-commande désirée,
- Cliquer sur le bouton de modification

Une fenêtre s'affiche alors et l'enregistrement est activé.

- Cliquer sur le bouton 'Précédent' <a>[1]</a> pour effacer le dernier pas.
- Cliquer sur le bouton 'Stop' I pour arrêter et enregistrer les modifications.
- Cliquer sur le bouton 'Visualisation' pour visualiser les pas de la macro-commande et pour modifier les paramètres des pas existants.
- Cliquer sur le bouton 'Annuler' Kannuler pour arrêter la modification et ne pas enregistrer.

### 9.3.4 Macro-commande - Visualisation d'une macro-commande

| Controle | #001 | × 🛃                 | #003      | <u> </u> -+_±<br>×↓↓<br>#004 | <b>-</b><br><b>#</b> 005  | <b>#</b> 006 | #007 | Ø005 | #009 | <b>101</b> |
|----------|------|---------------------|-----------|------------------------------|---------------------------|--------------|------|------|------|------------|
|          |      | <mark>?</mark><br>+ | Nom de la | sélection à d<br>Reposer la  | ouvrir Essa<br>a question | ii           |      |      |      |            |

La fenêtre de visualisation est décomposée en trois parties :

- Arborescence des appels (partie blanche à gauche) : dans cette partie sont affichés sous forme arborescente les appels (pas spécial bientôt disponible) aux autres macro-commandes
- Description des pas de la macro-commande courante (partie bleue en haut) : dans cette partie sont affichés les pas de la macro-commande signalée par le symbole 🖓 dans l'arborescence des appels.
- Définition du pas courant et ajout pas spéciaux : 3 onglets sont disponibles :

L'onglet 'Paramètres ( ) : indique les paramètres du pas courant. Cliquer sur un pas dans la partie description pour visualiser les paramètres de ce pas.

L'onglet 'Liens' ( ) : permet de gérer les liens entre des pas .

L'onglet 'Ajout Pas Spéciaux' ( ) : permet d'ajouter des pas spéciaux (par exemple un message). En mode modification ou en mode enregistrement, cliquer sur cet onglet puis sur un des pas de la liste pour ajouter ce dernier à liste des pas de la macro

Dans la partie haute, il est possible de visualiser les caractéristiques de chaque pas en cliquant dessus. Attention, certains types de pas n'ont pas de paramètres à part le commentaire (Cf Liste des Pas ).

## 9.3.5 Rajout d'une étape dans une macro.

Pour rajouter une fonction dans une macro :

- double cliquer sur l'icône postérieur à l'emplacement où vous souhaitez mettre la fonction.
- L'icône sélectionner passe en surbrillance et affiche une double flèche.

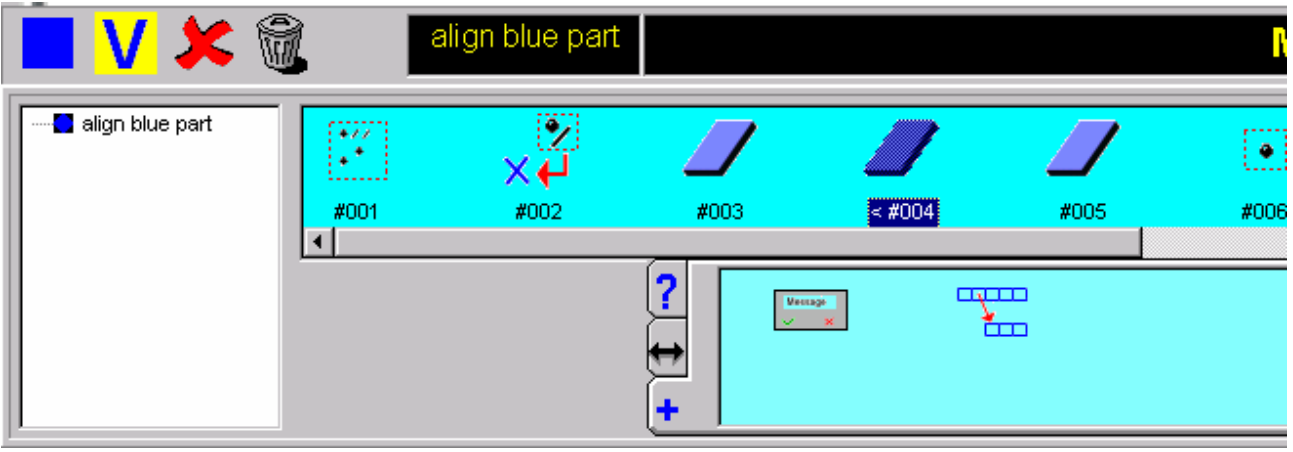

- Exécuter les fonctions à insérer.

# 9.3.6 Macro-Commande - Lien sur les Pas d'une macro-commande

#### Définition :

Cette opération permet d'assurer le bon déroulement d'une macro-commande. Un Lien permet d'exécuter une macro-commande en verrouillant certaines séquences (un calcul, une sélection d'un élément dans une page et un changement de référentiel).

#### Liste des Pas qui autorisent la mise en place d'un lien :

| <u>k</u> O | 4-Calculer une entité          |
|------------|--------------------------------|
| ty,        | 33-Changer de référentiel      |
| •          | 41-Sélectionner une entité     |
| 1          | 48-Calculer un référentiel     |
| Ļ          | 49-Sélectionner un référentiel |

#### Exemple de mise en place d'un lien

Soit la macro-commande (MC1) suivante : Création d'un Plan PL1 en Z à l'origine Extraire le Point milieu du Plan

Sélectionner le Pas #002 « Extraction d'un point »

Sélectionner l'onglet 'Liens' ( ) Il apparaît :

| 📕 🗸 🕽 | 🕻 🛍 📃                                         | MC1           | Extraction d'un point. |
|-------|-----------------------------------------------|---------------|------------------------|
| MC1   | #001                                          | <b>-+</b> 002 |                        |
|       | ? 1<br>↔ ==================================== |               |                        |

Cliquer sur Lien Plan, il apparaît :

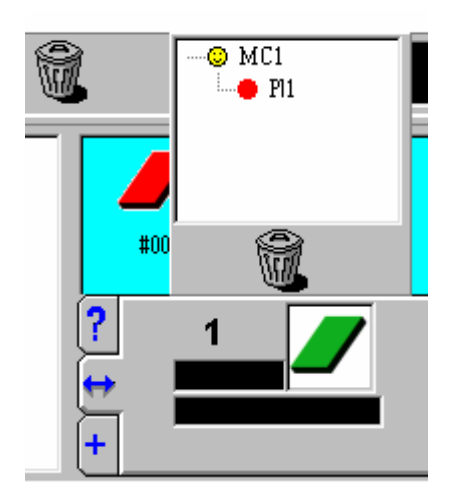

On a une fenêtre ou apparaissent les possibilités de Lien. Choix de PL1, on a :

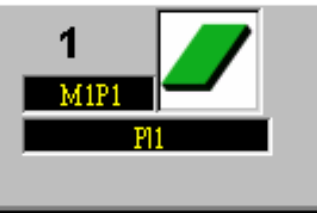

Informations générales :

Lors de la mise en place des liens pour une macro-commande qui comporte plusieurs niveaux ( appel de sous macro), il faut réaliser cette opération dans la macro principale et non dans les sous macro. Exemple : Soit la macro MCPRINCIPALE qui fait appel à 3 sous macros MC2, MC3 et MC4.

Exemple de mise en place d'un lien dans MCPRINCIPALE .

| 📕 🗸 🗶        |             | MCPRINCIPALE             | Extraction d'un point. |
|--------------|-------------|--------------------------|------------------------|
| MCPRINCIPALE | #           | <b>∕ -∳-</b><br>001 #002 |                        |
|              | ?<br>↔<br>+ | 1<br>M3P1<br>P1          |                        |

On ne peut pas effacer ou modifier les pas d'une sous-macro à partir d'une macro principale avec le bouton a excepté pour les liens.

De la même manière on ne peut pas modifier l'appel d'une sous-macro dans une sous macro à partir d'une macro principale.

# Macro-commande - Fenetre Boite a outils

| 🗭 Macros              | Bar1              | Controle Ref              | <sup>®</sup> Prest2 |
|-----------------------|-------------------|---------------------------|---------------------|
| Doîte à outils        | <sup>®</sup> Bar2 | Imprimer données          | <sup>®</sup> Prest3 |
| Boite a outils rapide | <sup>®</sup> Bar3 | <sup>®</sup> Init page    | <sup>®</sup> Prest4 |
|                       | <sup>®</sup> Bar4 | <sup>(2)</sup> Mesure Jeu | <sup>®</sup> Prest5 |
|                       | <sup>®</sup> Bar5 | ØMesure Slot              | Referentiel         |
|                       | <sup>®</sup> Bar6 | <sup>®</sup> Pos1         | <b>B</b> TEST1      |
|                       | <sup>®</sup> Car1 | <sup>®</sup> Pos2         | <b>B</b> TEST2      |
|                       | <sup>®</sup> Car2 | <sup>®</sup> Pos3         | <b>8</b> Volant1    |
|                       | Car3              | <sup>®</sup> Pos4         | <b>Volant2</b>      |
|                       | CarFinal          | <sup>®</sup> Pos5         | <b>8</b> Volant3    |
|                       | Controle          | <sup>®</sup> Prest1       | <b>Uolant4</b>      |
| <u>  </u>             | •                 |                           | <u> </u>            |

Les boîtes à outils sont affichées à gauche et les macro-commandes à droite (dans la partie à fond jaune). La boîte à outils 'Mère' est en première ligne La boîte à outils 'Rapide' est en troisième ligne

## 9.3.7 Glisser - Poser

- Sélectionner la source avec la souris
- Maintenir le bouton enclenché
- Déplacer la souris sur la destination
- Relâcher le bouton

# V8

# 9.4 <u>Liste des pas</u>

# 9.4.1 Macro-commande - Liste des pas

| Dessin(s)     | ID-Action                       | Paramètres                                  |  |
|---------------|---------------------------------|---------------------------------------------|--|
|               |                                 |                                             |  |
| $\mathcal{O}$ |                                 |                                             |  |
| <u> </u>      | 1-Mesurer une entité            | Le nom de l'entité à obtenir                |  |
|               |                                 | variable :Nombre de points max à mesurer    |  |
|               |                                 | Indicateur si celui-ci doit être respecté*  |  |
| k+j.          |                                 |                                             |  |
| VIT           |                                 |                                             |  |
| ~~            | 2-Effacer tous les référentiels | aucun                                       |  |
|               |                                 |                                             |  |
|               |                                 |                                             |  |
|               |                                 | La nom de l'antité à abtanir                |  |
|               | S-Creef une entite              | Le nom de l'entré à obtenni                 |  |
| 1             |                                 |                                             |  |
|               |                                 |                                             |  |
|               | 4-Calculer une entité           | Le nom de l'entité à obtenir                |  |
|               |                                 | Indicateur si la question doit être reposée |  |
| T             |                                 | · · ·                                       |  |
| IGES          |                                 |                                             |  |
| IGLO          | 7-Export en IGES                | Le nom du fichier IGES à créer              |  |
|               |                                 | Indicateur si la question doit être reposée |  |
| <b>**</b>     |                                 |                                             |  |
|               |                                 |                                             |  |
| <b>V</b>      | 8-Ouvrir une sélection          | Le nom de la sélection                      |  |
|               |                                 | Indicateur si la question doit être reposée |  |
|               |                                 |                                             |  |
|               |                                 |                                             |  |
| *             | 9-Ouvrir un référentiel         | Le nom du référentiel                       |  |
|               |                                 | Indicateur si la question doit être reposée |  |
|               |                                 |                                             |  |
|               |                                 |                                             |  |
|               |                                 |                                             |  |
| —             | 10-Sauvegarder                  | aucun                                       |  |
|               |                                 |                                             |  |
| A.            |                                 |                                             |  |
|               |                                 |                                             |  |
|               | 11-Imprimer                     | aucun                                       |  |
|               |                                 |                                             |  |
| 7             |                                 |                                             |  |
| X             | 13-Effacer la sélection         | aucun                                       |  |
|               |                                 | aucun                                       |  |
| (1000)        |                                 |                                             |  |
| **            |                                 |                                             |  |
| 1l            | 17-Sélectionner toute la page   | aucun                                       |  |
|               |                                 |                                             |  |
|               |                                 |                                             |  |
| •             |                                 |                                             |  |
| <b>X</b>      | 18-Dessélectionner              | aucun                                       |  |
|               |                                 |                                             |  |

| 🗘 Ref 1        |                                         |                                             |
|----------------|-----------------------------------------|---------------------------------------------|
| Autre          | 19-Gestion des référentiels             | aucun                                       |
| °/ °/          |                                         |                                             |
| /0             | 20-Affichage avec ou sans organisation  | aucun                                       |
| <u>/<?</u></u> |                                         |                                             |
|                | 21-Choix unité d'angle                  | aucun                                       |
| ?>             |                                         |                                             |
| K              | 22-Choix unité de mesure                | aucun                                       |
| ?              |                                         |                                             |
| -              | 23-Choix unité de vecteur               | aucun                                       |
| ?              |                                         |                                             |
|                | 24-Choix unité de langue                | aucun                                       |
|                |                                         |                                             |
| 4 4<br>4       | 25-Mesure automatique activée ou non    | aucun                                       |
|                |                                         |                                             |
| /              | 26-Personnalisation                     | aucun                                       |
| <b>⊨</b> →     |                                         |                                             |
|                | 27-Changer les données du bras          | aucun                                       |
|                |                                         |                                             |
| - C            | 28-Lancer la communication avec le bras | aucun                                       |
| -              |                                         |                                             |
| S.             | 29-Reset du bras                        | aucun                                       |
|                |                                         |                                             |
| S              | 30-Déconnection du bras                 | aucun                                       |
| X 548<br>Y 784 |                                         |                                             |
| Z 154          | 31-Affichage ou non du point courant    | Indicateur d'affichage ou non de la fenêtre |
| A              |                                         |                                             |
| 8              | 32-Changer de capteur                   | aucun                                       |
|                |                                         |                                             |
| <b>≥</b> →     | 33-Changer de référentiel               | aucun                                       |

| ÷          |                                |                                     |
|------------|--------------------------------|-------------------------------------|
| /          | 35-Afficher page en ligne      | aucun                               |
| • /        |                                |                                     |
| • /        | 36-Afficher page en colonne    | aucun                               |
| $\odot$    |                                |                                     |
| ~          | 37-Afficher page en zoom       | aucun                               |
| ++         |                                |                                     |
| 30         | 38-Afficher page en 3D         | aucun                               |
|            |                                |                                     |
| 1i         | 41-Sélectionner une entité     | aucun                               |
| Veccage    |                                |                                     |
| ✓ ×        | 42-Afficher un message         | Le message à afficher               |
|            |                                | L'image à afficher                  |
|            | 47-Appel Sous Macro            | Le nom de la macro-commande appelée |
| <b>†</b> . |                                |                                     |
| <i>P</i>   | 48-Calculer un référentiel     | aucun                               |
| t          |                                |                                     |
|            | 49-Sélectionner un référentiel | aucun                               |

# 9.5 Lancement automatique d'une macro

Depuis la version Romosoft V1.0Sr5, il est possible de créer un icône sur le bureau qui lance automatiquement une macro.

Pour ce, créer une Macro dans G-Pad.

Commencer la macro par :

- Le choix du capteur utilisé.
- Création d'une nouvelle page

Ensuite :

1- Ouvrir l'explorateur Windows, et aller dans c:/GTech/GPAD

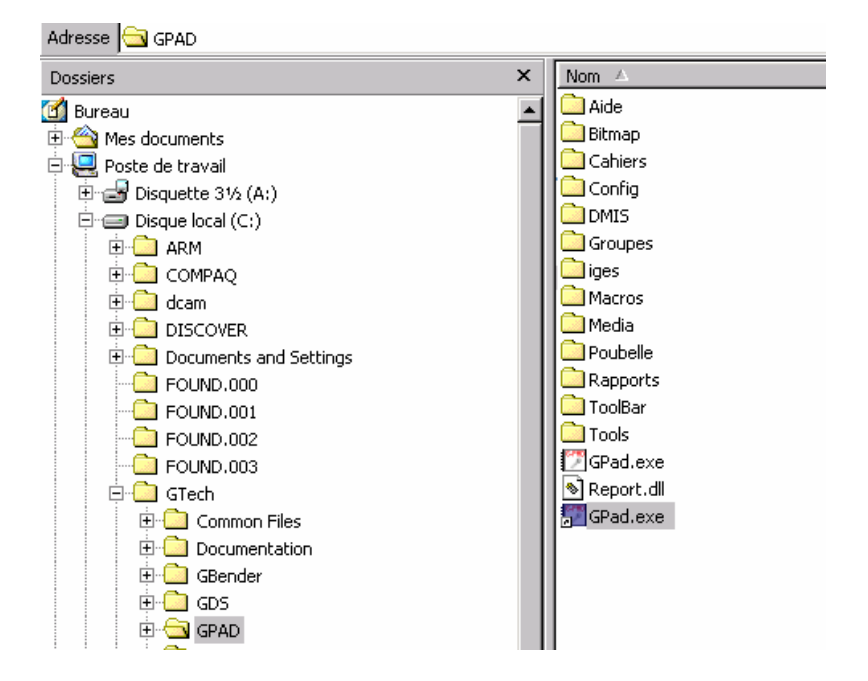

2- Créer un raccourci du fichier G-Pad.exe. Pour cela faire un clic droit sur le fichier et sélectionner « Créer un raccourci »

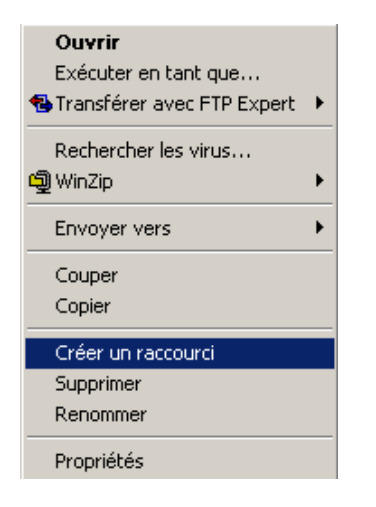

 3- Le fichier suivant apparaît GPad.exe
Faire un clic droit sur le fichier et sélectionner « Propriétés ».

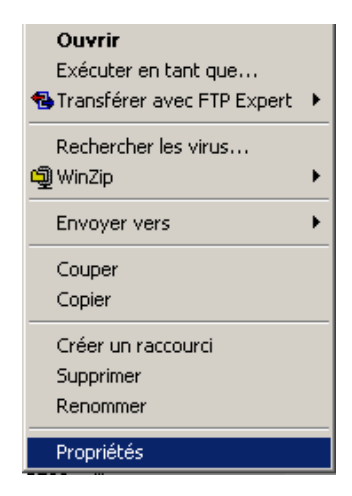

4- La fenêtre suivante apparaît :

| Propriétés de GPad.exe 🛛 🤶 🗙                 |                                      |  |  |  |
|----------------------------------------------|--------------------------------------|--|--|--|
| Général Raccourci                            |                                      |  |  |  |
| GPad.exe                                     |                                      |  |  |  |
| Type de la cible :                           | Application                          |  |  |  |
| Emplacement :                                | GPAD                                 |  |  |  |
| Cible :                                      | C:\GTech\GPAD\GPad.exe Macro:cegelec |  |  |  |
| Exécuter dans des zones mémoires différentes |                                      |  |  |  |
| Exécuter en tant qu'utilisateur différent    |                                      |  |  |  |
| Démarrer dans :                              | C:\GTech\GPAD                        |  |  |  |
| Touche de raccourci :                        | Aucun                                |  |  |  |
| Exécuter :                                   | Fenêtre normale                      |  |  |  |
| Commentaire :                                |                                      |  |  |  |
|                                              | Rechercher la cible Changer d'icône  |  |  |  |
|                                              | OK Annuler Appliquer                 |  |  |  |

5- Modifier la cible de façon à obtenir :

#### C:\GTech\GPAD\GPad.exe Macro : « Nom de la macro »

Par exemple, si la macro s'intitule Cegelec, il faut mettre :

#### C:\GTech\GPAD\GPad.exe Macro : Cegelec

6- Le raccourci peut être déplacé sur le bureau et renommer avec le nom de la macro de façon à obtenir ceci :

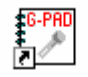

7- Lancer la macro en double cliquant sur l'icône. A la fin de la macro, quitter G-Pad par la voie standard c'est-à-dire fichier quitter.

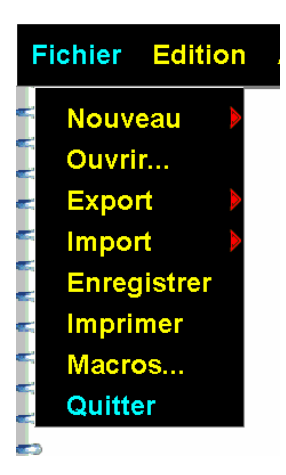

# 10 <u>Le Tube</u>

# 10.1 Applications "COMMENT ... "

# 10.1.1 Comment créer un Tube théorique

| CLIC SUR                                             | SAISIE DE        | REMARQUE                                                                                                    |
|------------------------------------------------------|------------------|----------------------------------------------------------------------------------------------------|
|                                                      |                  | Fonction <b>{Création}</b>                                                                                                    |
|                                                      |                  | Entité <b>{Tube}</b>                                                                                                    |
|                                                      |                  | Uniquement si l'on veut entrer les valeurs LRA,<br>dans ce cas l'affichage devient LRA.<br>Par défaut le Tube est saisi en mode XYZ. |
| Zone « Diamètre du Tube »                            |                  | Dans la zone « Informations sur le Tube »                                                                                            |
|                                                      | Diamètre du Tube | Saisie du Diamètre du Tube                                                                                                    |
| Zone « Nom »                                         |                  | Activer la saisie sur la zone « Nom »                                                                                                |
|                                                      | Nom du Tube      | Saisie du Nom du Tube (page G-Pad)                                                                                                   |
| Point.(mm)<br>X: 0.00<br>ou<br>Longueur.(mm)<br>0.00 |                  | Activer la Saisie des données XYZ<br>Ou<br>Activer la Saisie des données LRA                                                         |
|                                                      | Données du Tube  | Saisie des Données du Tube (avec Rayon de<br>cintrage si l'on se trouve dans le mode LRA).                                           |
|                                                      |                  | Passage aux coordonnées suivantes.                                                                                                   |
|                                                      | Données du Tube  | Saisie des Données du Tube (sans oublier le<br>Rayon de cintrage si l'on se trouve dans le mode<br>XYZ).                             |
|                                                      |                  | Passage aux coordonnées précédentes, si nécessaire.                                                                                  |
|                          | Retour à la Page principale de G-Pad                                        |
|--------------------------|-----------------------------------------------------------------------------|
|                          | Sélection du Master                                                         |
|                          | Entité <b>{Choix Référentiel}</b>                                           |
| RM - Référentiel machine | Sélection du Référentiel Machine pour protection<br>« référentiel » du Tube |

# 10.1.2 Comment visualiser les données en cours de création

| CLIC SUR | SAISIE DE | REMARQUE                                               |
|----------|-----------|--------------------------------------------------------|
|          |           | Tube en création                                       |
| 9        |           | Visualisation Rapide de l'ensemble des données saisies |
| Q        |           | Sortie de la visualisation                             |

# 10.1.3 Comment sauvegarder un fichier Tube

| CLIC SUR      | SAISIE DE   | REMARQUE                                |
|---------------|-------------|-----------------------------------------|
| et / ou       |             | Sélectionner le(s) Tube(s) créé(s)      |
| {Fichier}     |             | Fonction {Fichier} sur la ligne de Menu |
| {Enregistrer} |             | Fonction {Enregistrer}                  |
|               | Nom du Tube | Saisie du Nom du Tube                   |
| $\checkmark$  |             | Validation                              |

# 10.1.4 Comment ouvrir un fichier Tube

| CLIC SUR     | SAISIE DE | REMARQUE                                       |
|--------------|-----------|------------------------------------------------|
| {Fichier}    |           | Fonction <b>{Fichier}</b> sur la ligne de Menu |
| {Ouvrir}     |           | Fonction {Ouvrir}                              |
| +            |           | Onglet <b>{Groupes}</b>                        |
| Nom du Tube  |           | Sélectionner le(s) Tube(s)                     |
| $\checkmark$ |           | Validation                                     |

# 10.1.5 Comment visualiser et / ou modifier les données d'un Tube

| CLIC SUR        | SAISIE DE       | REMARQUE                                                                |
|-----------------|-----------------|-------------------------------------------------------------------------|
| ou S            |                 | Sélectionner le Tube                                                    |
| Q               |                 | Mode {Loupe}                                                            |
|                 |                 | <b>ATTENTION</b> : on ne peut pas modifier les données d'un Tube Mesuré |
| Zone à Modifier |                 | Cliquer sur la zone à modifier (si tube théorique)                      |
|                 |                 | (XYZ, Nom, LRA,)                                                        |
|                 | Nouvelle Valeur | Saisie d'une nouvelle valeur                                            |
| • + ou •        |                 | Mode <b>{Icônes}</b> ou mode <b>{Liste}</b>                             |
| 🗸 ou 🗶          |                 | {Valider} ou {Annuler}                                                  |

# 10.1.6 Comment Visualiser l'image 3D d'un Tube

| Clic sur   | Saisie de | Remarque                                      |
|------------|-----------|-----------------------------------------------|
| ou Sol     |           | Sélectionner le Tube                          |
| . <b>.</b> |           | Fonction {Visualisation 3D}                   |
|            |           | La 1ère extrémité du Tube est en Bleu Foncé   |
| G-Pad      |           | Pour sortir de la fonction {Visualisation 3D} |

# 10.1.7 Comment modifier les tolérances d'un Tube

| CLIC SUR       | SAISIE DE | REMARQUE                                                                |
|----------------|-----------|-------------------------------------------------------------------------|
|                |           | Tube en Visualisation                                                   |
| ×              |           | Entité <b>{Tolérance}</b>                                               |
| T2<br>MP<br>T1 |           | Cliquer sur la Partie Rouge du Tube pour la saisie de la tolérance VG   |
|                |           | Cliquer T1, MP ou T2 pour la saisie de la<br>tolérance sur T1, MP ou T2 |
|                | Tolérance | Saisie de la Tolérance                                                  |
| $\checkmark$   |           | Validation et Retour à la Visualisation du Tube                         |

# 10.1.8 <u>Comment entrer les données d'un Tube en effectuant des</u> <u>mesures - Comment mesurer une longueur Droite</u>

| CLIC SUR                             | SAISIE DE                    | REMARQUE                                                                                   |
|--------------------------------------|------------------------------|--------------------------------------------------------------------------------------------|
|                                      |                              | Vé sans Contact sélectionné                                                                |
|                                      |                              | Fonction <b>{Mesure}</b>                                                                   |
| 5                                    |                              | Entité <b>{Tube}</b>                                                                       |
|                                      | Nombre de parties<br>droites | Saisie du nombre de parties droites du Tube (1 si<br>une seule partie Droite)              |
| $\checkmark$                         |                              | Validation                                                                                 |
|                                      | Diamètre du Tube             | Saisie du Diamètre du Tube                                                                 |
| $\checkmark$                         |                              | Validation                                                                                 |
|                                      | Rayon de Cintrage            | Saisie du Rayon de Cintrage (Laisser la valeur par défaut si mesure d'une longueur Droite) |
| $\checkmark$                         |                              |                                                                                            |
|                                      |                              | MESURE DU TUBE                                                                             |
| ×                                    |                              | Annulation de la dernière mesure, si nécessaire.                                           |
| Zone « Nom »                         |                              | Activer la saisie sur la zone « Nom »                                                      |
|                                      | Nom du Tube                  | Saisie du Nom du Tube                                                                      |
| $\checkmark$                         |                              | Validation du Nom                                                                          |
| <ul> <li>✓</li> <li>I = -</li> </ul> |                              | Validation et Retour à la page de G-Pad                                                    |

# 10.1.9 Comment renverser un Tube

| CLIC SUR     | SAISIE DE         | REMARQUE                                                                  |
|--------------|-------------------|---------------------------------------------------------------------------|
| Sou Sou      |                   | Sélection du Tube Théorique ou Mesuré                                     |
|              |                   | Fonction <b>{Calcul}</b>                                                  |
| + +<br>+ +   |                   | Fonction {Extraction des points constituants}                             |
|              |                   | Fonction {Effacer de la Liste}                                            |
| + +<br>++    |                   | Sélection du dernier ensemble de points créé                              |
|              |                   | Fonction <b>{Inversion du sens des points de</b><br>l'ensemble de points} |
| <u></u>      |                   | Fonction {Effacer de la Liste}                                            |
| + + + +      |                   | Sélection du dernier ensemble de points créé                              |
| Store -      |                   | Fonction {Création d'un Tube}                                             |
|              | Rayon de Cintrage | Saisie du Rayon de Cintrage                                               |
| $\checkmark$ |                   | Validation                                                                |
|              | Diamètre du Tube  | Saisie du Diamètre du Tube                                                |
| $\checkmark$ |                   | Validation                                                                |
|              |                   | Sortie de la Fonction <b>{Calcul}</b>                                     |
|              |                   | Le Tube créé apparaît en VERT                                             |

# 10.1.10 Comment créer l'image miroir d'un Tube

| CLIC SUR                                                                                                    | SAISIE DE         | REMARQUE                                                                     |
|----------------------------------------------------------------------------------------------------|-------------------|------------------------------------------------------------------------------|
|                                                                                                    |                   | Le Tube doit être protégée dans RM                                           |
|                                                                                                    |                   | Fonction <b>{Création}</b>                                                   |
|                                                                                                    |                   | Entité <b>{Plan Y}</b>                                                       |
| Création d'un plan.<br>╠                                                                                                    |                   | Clic sur la ligne du Haut (Création)                                         |
|                                                                                                    |                   | Sélectionner le Tube Théorique                                               |
|                                                                                                    |                   | Fonction <b>{Calcul}</b>                                                     |
| + +<br>+ +                                                                                                    |                   | Fonction {Extraction des points constituants}                                |
|                                                                                                    |                   | Fonction <b>{Effacer de la Liste}</b>                                        |
| + +<br>++                                                                                                    |                   | Sélection du dernier ensemble de points créé                                 |
|                                                                                                    |                   | Sélection du Plan Y créé                                                     |
|                                                                                                    |                   | Fonction <b>{Symétrie d'un ensemble de points<br/>par rapport à un plan}</b> |
|                                                                                                    |                   | Fonction {Effacer de la Liste}                                               |
| + + + + + + + + + + + + + + + + + + + +                                                                                                    |                   | Sélection du dernier ensemble de points créé                                 |
| A Contraction of the second second se |                   | Fonction {Création d'un Tube}                                                |
|                                                                                                    | Rayon de Cintrage | Saisie du Rayon de Cintrage                                                  |

| $\checkmark$ |                  | Validation                     |
|--------------|------------------|--------------------------------|
|              | Diamètre du Tube | Saisie du Diamètre du Tube     |
| $\checkmark$ |                  | Validation                     |
|              |                  | Sortie de la Fonction {Calcul} |

# 10.1.11 <u>Comment transformer un Tube mesuré en Tube Théorique</u> (Master)

| CLIC SUR              | SAISIE DE | REMARQUE                                       |
|-----------------------|-----------|------------------------------------------------|
| 5                     |           | Sélection du Tube Mesuré                       |
| {Edition}             |           | Fonction <b>{Edition}</b> sur la ligne de Menu |
| {Copier}              |           | Fonction {Copier}                              |
| {Edition}             |           | Fonction <b>{Edition}</b> sur la ligne de Menu |
| {Coller en Théorique} |           | Fonction {Coller en Théorique}                 |
|                       |           | Le Tube obtenu est maintenant modifiable       |

# 10.1.12 Comment mesurer un Tube par rapport à son Master

| CLIC SUR                         | SAISIE DE   | REMARQUE                                         |
|----------------------------------|-------------|--------------------------------------------------|
| 5                                |             | Sélectionner le Tube Master                      |
|                                  |             | Fonction <b>{Mesure}</b>                         |
|                                  |             | MESURE DU TUBE                                   |
| ×                                |             | Annulation de la dernière mesure, si nécessaire. |
| Zone « Nom »                     |             | Activer la saisie sur la zone « Nom »            |
|                                  | Nom du Tube | Saisie du Nom du Tube                            |
| $\checkmark$                     |             | Validation du Nom                                |
| <ul> <li>✓</li> <li>I</li> </ul> |             | Validation et Retour à la page de G-Pad          |

# 10.1.13 <u>Comment mettre en référence un Tube mesuré avec son</u> <u>Master</u>

| CLIC SUR | SAISIE DE | REMARQUE                     |  |
|----------|-----------|------------------------------|--|
|          |           | G-Pad dans le Référentiel RM |  |
| 5        |           | Sélection du Tube mesuré     |  |
|          |           | Sélection du Master          |  |
|          |           | Fonction <b>{Calcul}</b>     |  |

J

Fonction {Calcul d'un Référentiel Best-Fit}

# 10.1.14 <u>Comment Inspecter un Tube par rapport à son Master</u> (écarts sur points T1, MP, T2)

| CLIC SUR     | SAISIE DE | REMARQUE                                            |
|--------------|-----------|-----------------------------------------------------|
|              |           | Tube MASTER protégé dans RM                         |
|              |           | Tube mesuré mis en référence                        |
| 5            |           | Sélection du Tube mesuré                            |
|              |           | Sélection du Master                                 |
|              |           | Fonction <b>{Calcul}</b>                            |
|              |           | Fonction {Projection des Points de la fibre neutre} |
|              |           | Visualisation des erreurs sur T1, MP , T2           |
| $\checkmark$ |           | Validation                                          |
|              |           | Sortie de la fonction Calcul                        |

# 10.1.15 <u>Comment calculer et visualiser les erreurs LRA après</u> inspection

| CLIC SUR     | SAISIE DE | REMARQUE                        |
|--------------|-----------|---------------------------------|
|              |           | Tube MASTER protégé dans RM     |
|              |           | Tube mesuré mis en référence    |
|              |           | Sélection du Tube mesuré        |
|              |           | Sélection du Master             |
|              |           | Fonction <b>{Calcul}</b>        |
|              |           | Fonction {Calcul des Delta LRA} |
|              |           | Sortie de la fonction Calcul    |
| <b>*</b>     |           | Fonction <b>{Cintreuse}</b>     |
|              |           | Visualisation des erreurs LRA   |
| $\checkmark$ |           | Validation et Sortie            |

# 10.1.16 Comment éditer le rapport d'inspection

| CLIC SUR   | SAISIE DE | REMARQUE                                   |
|------------|-----------|--------------------------------------------|
|            |           | Tube MASTER protégé dans RM                |
|            |           | Tube mesuré mis en référence               |
| 5          |           | Sélectionner le Tube Mesuré                |
| 5          |           | Sélectionner le Tube Théorique             |
| {Fichier}  |           | Fonction {Fichier} sur la ligne de Menu    |
| {Imprimer} |           | Fonction {Imprimer}                        |
|            |           | Excel se lance et le Rapport se construit. |
| {Fichier}  |           | Fonction {Fichier} d'Excel                 |
| {Quitter}  |           | Fonction {Quitter}                         |
|            |           | Retour à G-Pad                             |

# 10.2 <u>Guide de l'utilisateur</u>

### 10.2.1 Mesure d'un nouveau Tube

#### 10.2.1.1 Mesure d'un nouveau tube - introduction

Il est possible de mesurer un tube dont on connaît uniquement les données générales (diamètre, rayon de cintrage et nombre de parties droites).

#### 10.2.1.2 Mesure d'un nouveau tube - Sélection du capteur sans contact

A partir de la page de travail sélectionner l'entité {Capteur}

puis le capteur sans contact.

#### 10.2.1.3 Mesure d'un nouveau tube - Caractéristiques générales du tube

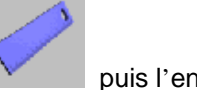

Sélectionner la fonction **{mesure}** puis l'entité **{Tube}**. Entrer : le nombre de parties droites du tube, le diamètre du tube et son rayon de cintrage, puis valider.

#### 10.2.1.4 Mesure d'un nouveau tube - Mesure du Tube

L'écran suivant apparaît :

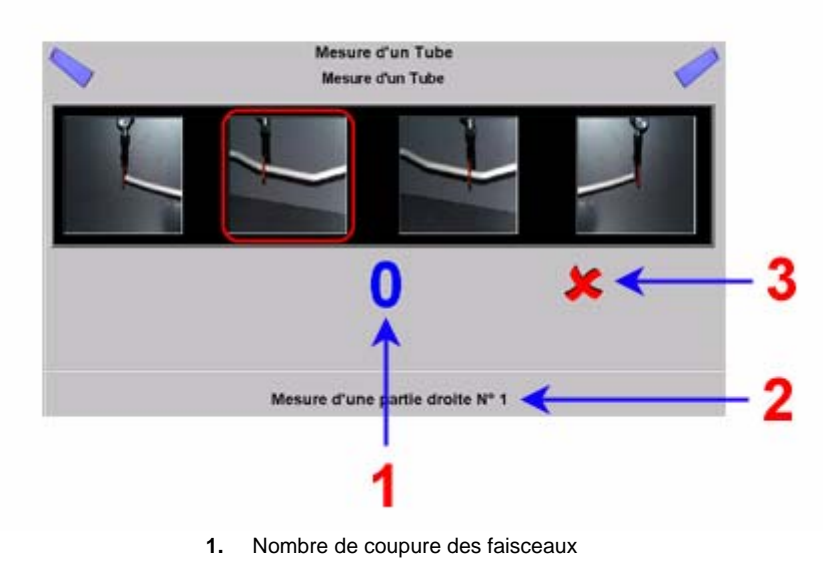

- 2. Numéro de la partie droite en cours de mesure
  - 3. Annulation de la dernière mesure

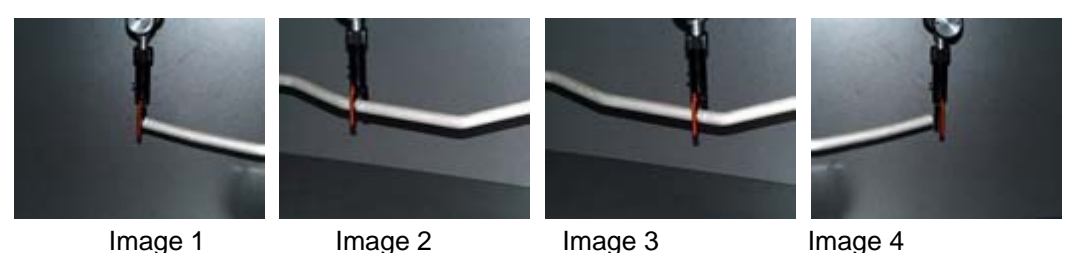

L'image active (image entourée Rouge) indique à l'opérateur qu'il faut :

- Mesurer la 1ère extrémité (Image 1)
- Mesurer le 1er point d'une partie droite (Image 2)
- Mesurer le 2ème point d'une partie droite (Image 3)
- Mesurer la 2ème extrémité (Image 4)

### ORDRE DE MESURE D'UN TUBE (Fig. 2) :

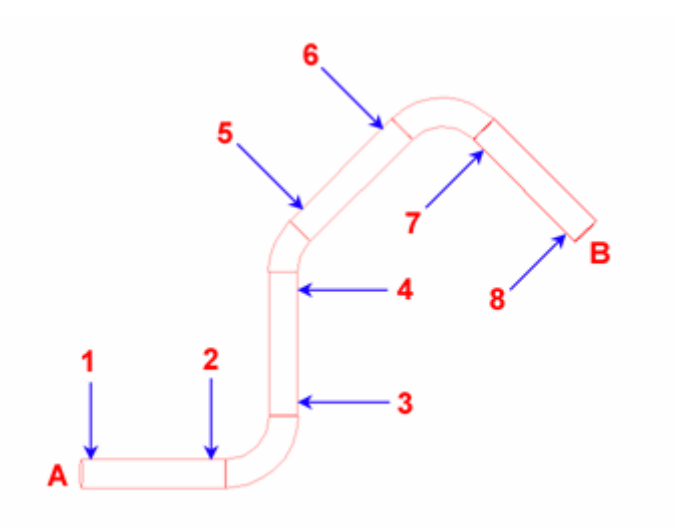

- 1ère partie Droite (Points 1 et 2)
- 1ère Extrémité (Point A)
- 2ème Droite (Points 3 et 4)
- .....
- Dernière Droite (Points 7 et 8)
- Dernière Extrémité (Point B)

Pour mesurer 1 point il faut couper les 2 faisceaux du Vé sans contact.

Pour mesurer une partie Droite 2 points sont nécessaires. Pour mesurer une Extrémité 1 point est nécessaire.

#### Mesure d'une partie droite

Pour un maximum de précision il faut mesurer la droite la plus grande possible sans jamais entrer dans le cintre. La figure 2 (chiffres de 1 à 8) indique les emplacements où le Vé est le mieux positionné pour chacune des parties droites.

Seules les parties supérieures du tube sont mesurées, la section du tube doit être un cercle parfait pour déterminer avec précision le point de centre.

#### Mesure d'une extrémité

Les 2 faisceaux du Vé doivent couper l'extrémité du tube

Il est possible d'annuler la mesure en cours et revenir à la mesure précédente en cliquant sur l'icône **Annuler**.

# 10.2.2 Création d'un théorique

#### 10.2.2.1 Création d'un théorique - Introduction

Pour créer un tube théorique, sélectionner la fonction « création » puis l'entité « tube » L'écran suivant apparaît (Fig. 1) :

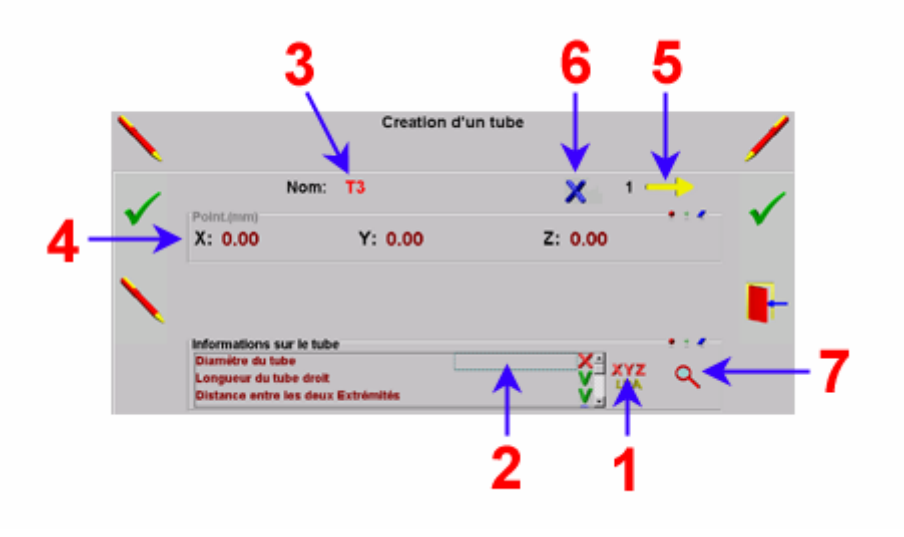

- 1. Format des données
- 2. Diamètre du tube
- 3. Nom du Tube
- 4. Zone de Saisie des coordonnées
  - 5. Coordonnées suivantes
  - 6. Tolérances du Tube
- 7. Visualisation des données saisies

#### 10.2.2.2 Création d'un théorique - Format des données

Il existe 2 façons de créer un tube théorique, à partir des points XYZ (points d'intersection) ou à partir des valeurs LRA (données de cintrage) :

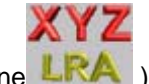

Par défaut, le logiciel propose le mode XYZ (icône LRA)

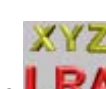

Cliquer sur cette zone pour faire apparaître l'icône LRA afin de saisir les données en mode LRA

#### 10.2.2.3 Création d'un théorique - Diamètre du Tube

Cliquer sur la zone 2 de la Fig. 1 et saisir la valeur générale du diamètre du tube, valider en cliquant sur ou sur la touche « Retour Chariot » du clavier qui est apparu à l'écran, le logiciel confirme la validation par l'icône sur la ligne de saisie du diamètre.

#### 10.2.2.4 Création d'un théorique - Nom du Tube

Saisir le Nom du tube (en cliquant sur la zone correspondante)

#### 10.2.2.5 Création d'un théorique - Saisie des valeurs XYZ

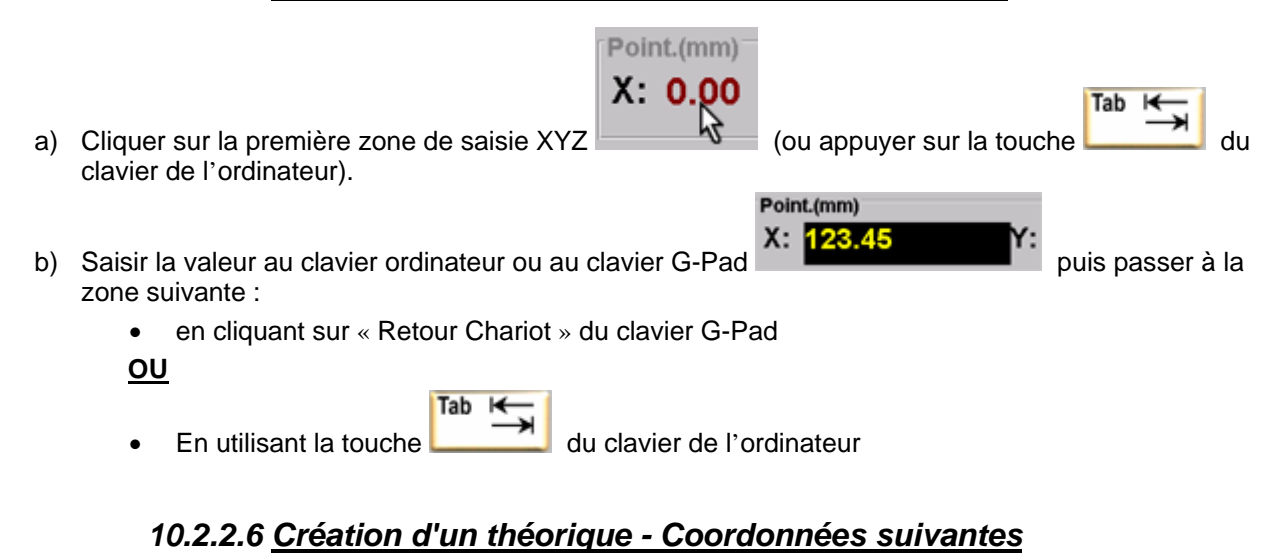

Quand toutes les cordonnées du point sont entrées, et que la saisie n'est pas terminée :

Cliquer sur pour <u>VALIDER</u> et obtenir la page de saisie du point suivant

<u>0U</u>

Appuyer sur la touche du clavier de l'ordinateur.

#### 10.2.2.7 Création d'un théorique - Saisie du Rayon de cintrage

Saisir les données du nouveau point.

Une nouvelle zone est à remplir (Rayon de cintrage)

Passer à la page suivante

<u>Note</u> : il n'est pas nécessaire de saisir le Rayon de Cintrage à chaque fois, le 1er rayon saisi est répercuté sur les autres points du Tube.

#### 10.2.2.8 Création d'un théorique - Coordonnées précédentes

Pour passer au coordonnées précédentes, cliquer sur (écran G-Pad) ou sur (clavier de l'ordinateur).

Attention : l'appui sur en valide pas le point en cours, il faudra en ressaisir les coordonnées.

#### 10.2.2.9 Création d'un théorique - Tolérances du Tube

2 possibilités sont offertes pour le tolérancement d'un tube :

- Tolérance sur la fibre neutre → la fibre neutre du tube doit être comprise dans un tube de rayon VG
- Tolérances en X, Y, Z sur les points T1, MP, T2

Quand toutes les coordonnées du Tube sont saisies, cliquer sur 💋 la fenêtre suivante va apparaître :

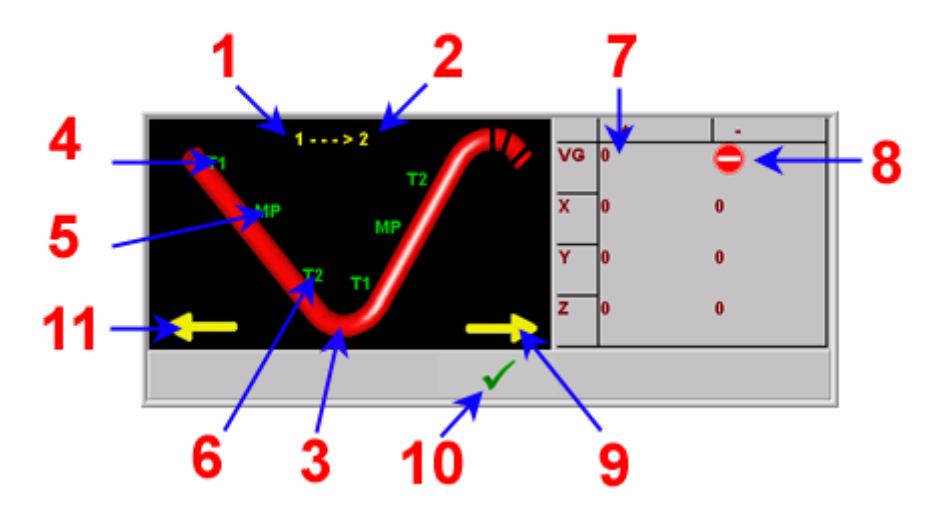

1. Numéro des parties droite en cours de visualisation

#### 2. Idem 1

- 3. Zone d'activation pour saisie tolérance VG
- 4. Zone d'activation pour saisie tolérance sur T1
- 5. Zone d'activation pour saisie tolérance sur MP
- 6. Zone d'activation pour saisie tolérance sur T2
  - 7. Zone de Saisie de VG
    - 8. Accès impossible
    - 9. Cintre suivant
      - 10. Validation
    - 11. Cintre précédent

L'affichage 1 indique les parties droites sur lesquelles vont prendre effet les tolérances (droites 1 et

2), pour faire défiler les autres parties droites cliquer sur 
(pages suivantes) ou sur 
(pages précédentes).

• Pour saisir une tolérance générale cliquer sur la partie rouge du tube, la fenêtre devient la suivante :

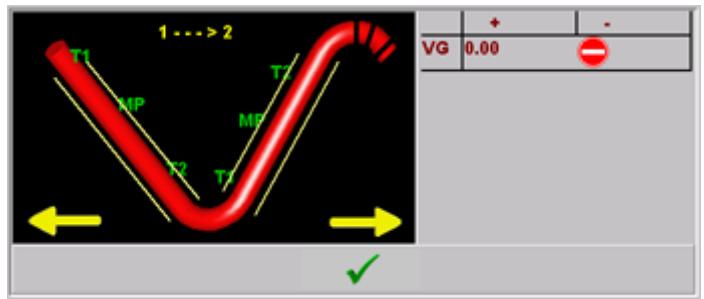

Cliquer sur la valeur numérique associée à VG (Vraie Grandeur), effacer cette valeur (touche

U du clavier de G-Pad), entrer la valeur au clavier numérique (G-Pad ou Ordinateur).

 Pour saisir les tolérances en X, Y, Z sur les points T1, MP, T2 cliquer sur les zones ou sont affichées in , MIP et ind

La zone sélectionnée change d'état (ex. :  $\blacksquare \rightarrow \blacksquare$ )

Cliquer sur la valeur numérique à modifier, effacer cette valeur (touche du clavier de G-Pad), entrer la valeur au clavier numérique (G-Pad ou Ordinateur), et ainsi de suite pour les autres valeurs.

Valider l'écran de saisie des tolérances en cliquant sur

#### 10.2.2.10 Création d'un théorique - Visualisation rapide des données saisies

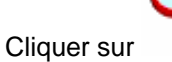

afin de visualiser l'ensemble des données saisies (dans un but de vérification)

Remarque : le point en cours de saisie ne possède pas de N°

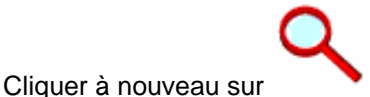

afin de quitter cette fenêtre.

### 10.2.2.11 Création d'un théorique - Retour à la page principale

Quand la dernière coordonnées du tube est saisie, ne pas cliquer sur

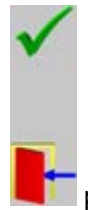

permet de valider la création et de revenir à la page principale

### 10.2.2.12 Création d'un théorique - Retour dans la fonction de Création.

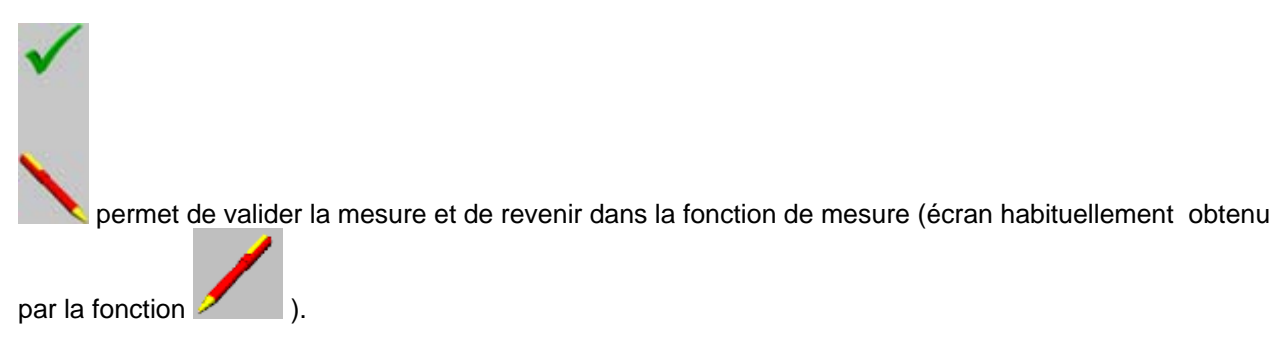

# 10.2.3 Inspection d'un Tube

#### 10.2.3.1 Inspection d'un Tube - Introduction

L'inspection d'un Tube se fait :

• A partir d'un Tube Théorique

ou

• A partir d'un Tube Mesuré

#### 10.2.3.2 Inspection d'un Tube - Mesure du Tube

Dans les 2 cas de figures, sélectionner le Tube de référence (théorique ou mesuré), la fonction {mesure}

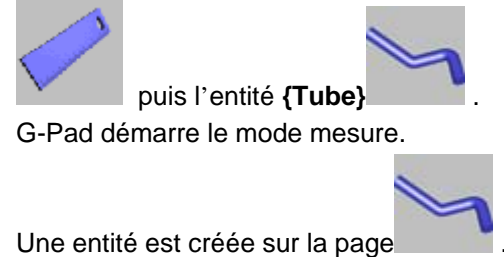

.

### 10.2.3.3 Inspection d'un Tube - Mise en référence du Tube

• Sélectionner le Tube de Référence (théorique ou mesuré) et protéger cette cellule (protection référentiel dans RM)

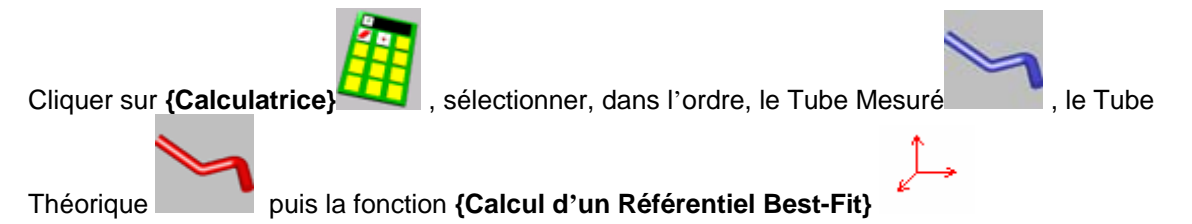

### 10.2.3.4 Inspection d'un Tube - Inspection du Tube

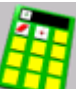

, sélectionner, dans l'ordre, le Tube Mesuré

, le Tube

Théorique

•

puis la fonction (Projection des Points de la fibre Neutre)

• Le tableau suivant apparaît :

Cliquer sur {Calculatrice}

Ecart XYZ Longueur Angle 0.12 0.05 0.16 0.10 0.09 0.29 Τ1 MP T2 0.16 0.07 0.02 0.03 0.02 0.07 0.06 0.02 0.04 0.29 0.03 0.13 Ecart sur la Distance Extre B = -0.0 nité A - Extr

- 1. Erreurs en Longueur, en Angle et en Ecart sur les points extrémités
  - 2. Erreurs sur les points T1, MP, T2 (vraie grandeur VG)
    - 3. Points hors tolérance
  - 4. Ecart entre dist(A,B) mesurée et dist(A,B) théorique

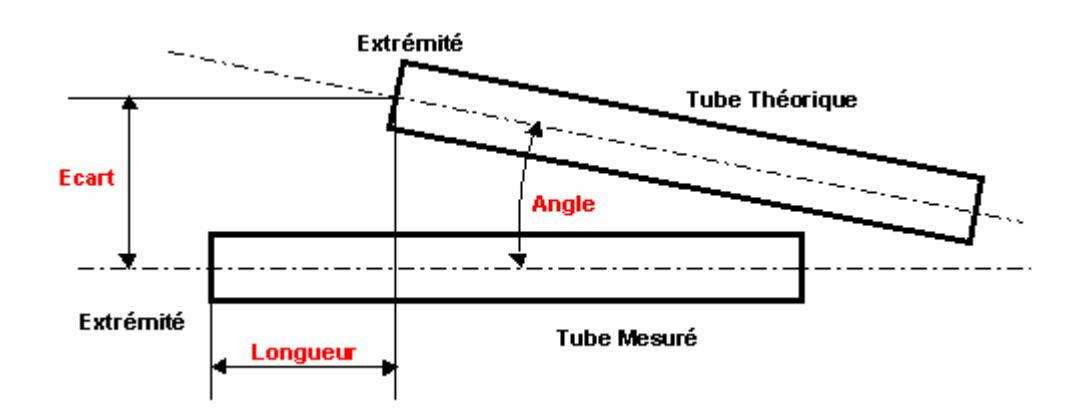

• Valider la fenêtre pour revenir à la fonction {Calculatrice}

### 10.2.3.5 Inspection d'un Tube - Affichage des erreurs LRA

- Cliquer sur la fonction {Calcul des deltas LRA}
- Cliquer sur la fonction {Cintreuse}
- L'écran suivant apparaît :

|                                            | L    | R    | A    |  |
|--------------------------------------------|------|------|------|--|
| 1                                          | 0.07 | 0.00 | 0.02 |  |
| 2                                          | 0.07 | 0.03 | 0.04 |  |
| 3                                          | 0.05 | 0.06 | 0.09 |  |
| 4                                          | 0.05 |      |      |  |
|                                            |      |      |      |  |
|                                            |      |      |      |  |
|                                            |      |      |      |  |
|                                            |      |      |      |  |
|                                            |      |      |      |  |
| Ecart sur la longueur du tube droit = 0.35 |      |      |      |  |
|                                            |      |      |      |  |
| $\checkmark$                               |      |      |      |  |

On y trouve les écarts sur les Longueurs, les Rotations et sur les Angles ainsi que l'écart sur le tube droit.

# 10.2.4 Edition d'un rapport (Excel)

#### 10.2.4.1 Edition d'un Rapport (Excel) - Introduction

Le rapport TubeInspect doit être sélectionné dans la fonction personnalisation du bras.

- Sélectionner, dans l'ordre, le Tube Mesuré puis le Tube Théorique.
- Faire apparaître la ligne de Menu.
- Cliquer sur {Fichier} et {Imprimer}.

Le rapport se construit avec la Barre d'Outils suivante :

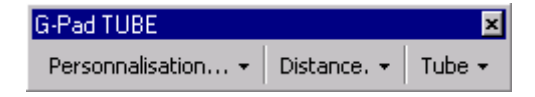

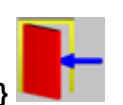

- puis sur la fonction {Sortie}
- **>**

#### 10.2.4.2 Edition d'un Rapport (Excel) - Personnalisation du Rapport

• Cliquer sur {Personnalisation} puis sur {Imprimer}

Une fenêtre de saisie apparaît demandant de personnaliser le rapport. Saisir un nombre de 4 chiffres (parmi 0 et 1). Le chiffre 0 signifie **NON** et le chiffre 1 signifie **OUI.** 

| Microsoft Excel                            | ×             |
|--------------------------------------------|---------------|
| Type de rapport ? (Ext XYZ - LRA - T1MPT2) | OK<br>Annuler |
|                                            |               |

- Le premier chiffre → édition des erreurs sur les Extrémités
- Le deuxième chiffre → édition des erreurs sur les points d'intersection XYZ
- Le troisième chiffre → édition des erreurs LRA
- Le quatrième chiffre  $\rightarrow$  édition des erreurs sur les points T1, MP, T2.

Exemple : la saisie du nombre 1010 indique que l'on désire éditer les erreurs sur les Extrémités et sur les LRA

### 10.2.4.3 Edition d'un Rapport (Excel) - Construction du Rapport

• Cliquer sur {Personnalisation} puis sur {Construction du Rapport} pour que la personnalisation prenne effet.

#### 10.2.4.4 Edition d'un Rapport (Excel) - Sortie d'Excel

• Quitter Excel, en sauvegardant le rapport sous un autre nom, pour revenir à G-Pad.

# 10.3 <u>Récapitulatif des fonctions rencontrées dans Tube-</u> <u>Inspect</u>

# 10.3.1 Récapitulatif des fonctions rencontrées dans Tube-inspect

| ×            | Valeur numérique obligatoire                                    |
|--------------|-----------------------------------------------------------------|
| V            | Valeur numérique correcte                                       |
| 2            | Valeur sélectionnée dans une boite de dialogue                  |
| 9            | Aperçu général des données                                      |
| XYZ<br>LRA   | Zone de sélection pour la saisie des données en mode XYZ        |
| XYZ<br>LRA   | Zone de sélection pour la saisie des données en mode LRA        |
|              | Coordonnées suivantes                                           |
| <b>—</b>     | Coordonnées précédentes                                         |
| Ŧ            | Coordonnées suivantes                                           |
|              | Coordonnées précédentes                                         |
| Tab ⊯        | Zone de Saisie suivante                                         |
| X            | Zone de sélection pour la saisie des tolérances                 |
| Eff          | Effacement de la zone de saisie                                 |
| $\checkmark$ | Validation des tolérances                                       |
| T1           | Zone de sélection pour la saisie des tolérances sur le point T1 |
| MP           | Zone de sélection pour la saisie des tolérances sur le point MP |
| T2           | Zone de sélection pour la saisie des tolérances sur le point T2 |
| 4            | Sélection d'un nouveau Capteur                                  |
| /            | Fonction {Création}                                             |
| 5            | Entité Tube Théorique                                           |

|                | Volidation at rateur dans la fanation (Oréation)                |
|----------------|-----------------------------------------------------------------|
|                | Validation et retour dans la fonction {Creation}                |
| ~              | Validation et retour dans l'écran principal                     |
| •<br>•-        |                                                                 |
| +              | Sélection du référentiel                                        |
| 4              |                                                                 |
|                | Entité Tube Mesuré                                              |
| 4              |                                                                 |
| + .            | Entité Groupes                                                  |
|                |                                                                 |
| • +            | Mode {Icônes}                                                   |
|                |                                                                 |
| •              | Mode {Liste}                                                    |
| +              |                                                                 |
|                |                                                                 |
| <b>1</b>       | Visualisation 3D                                                |
| T2<br>MP       | Activation de la saisie de la tolérance VG                      |
| T2<br>MP<br>T1 | Activation de la saisie de la tolérance sur MP                  |
| ×              | Annulation                                                      |
|                | Fonction {Calcul}                                               |
| + +<br>+ +     | Fonction {Extraction des points constituants}                   |
| <b>/</b>       | Fonction {Effacer de la Liste}                                  |
| ()             | Fonction {Inversion du sens des points de l'ensemble de points} |
| A COL          | Fonction {Création d'un Tube}                                   |

|          | Sortie                                                            |
|----------|-------------------------------------------------------------------|
|          | Entité {Plan Y}                                                   |
|          | Fonction {Symétrie d'un ensemble de points par rapport à un plan} |
| 1 -      | Fonction {Calcul d'un Référentiel Best-Fit}                       |
| N: A     | Fonction {Projection des Points de la fibre neutre}               |
|          | Fonction {Calcul des Delta LRA}                                   |
| <b>*</b> | Fonction {Cintreuse}                                              |
| VG       | Ecart Vraie Grandeur                                              |
| T1       | Point de Tangence n°1                                             |
| MP       | Point Milieu                                                      |
| T2       | Point de Tangence n°2                                             |
| XYZ      | Mode de saisie des coordonnées X, Y et Z.                         |
| LRA      | Mode de saisie des Coordonnées Longueur, Rotation et Angle        |
| <b></b>  | Point hors tolérance                                              |

# 10.3.2 Mode LRA

L = Longueur R = Rotation A = Angle

# 10.3.3 Mode XYZ

Coordonnées des points d'intersection des parties droites.

# 10.3.4 Rayon de cintrage

Le rayon de cintrage est un paramètre de la cintreuse, cette valeur peut donc être différente pour chaque cintre.

### 10.3.5 Fibre neutre

La fibre neutre est l'axe du tube cintré. La tolérance du tube sur sa fibre neutre revient à tolérancer les points de tangence du tube (T1, MP, T2).

### 10.3.6 Vraie Grandeur

Cette valeur est l'écart (valeur absolue) entre un point mesuré et son théorique.

# 10.3.7 Partie droite

Partie du tube non cintrée.

### 10.3.8 Faisceau

Les vé sans contatct sont constitués de 2 faisceaux infra-rouge. La mesure est réalisée quand il y a coupure de ces 2 faisceaux.

# 10.3.9 Longueur Tube droit

Longueur du Tube (brut) nécessaire au cintrage.

# 11 <u>CONSEILS ET ASTUCES</u>

# 11.1 Conseils

- Pour vérifier le sens des axes d'un référentiel ou pour vérifier les coordonnées d'un point, il faut visualiser les caractéristiques du point courant en sélectionnant le menu Maintenance, sous-menu Affiche XYZ.
- •Pour vérifier le sens de comptage des axes, on peut visualiser les points codeurs en sélectionnant le menu Maintenance, sous-menu Affichage codeurs (actif uniquement pour GDS).
- Pour vérifier les caractéristiques d'un référentiel :
  - •Sélectionner le menu Edition
  - •Sélectionner le sous-menu Référentiels
  - Sélectionner le sous-menu Mode Gestion
  - Se placer en Mode Loupe (Cf Zones principales et modes d'affichage )
- •Sélectionner le Référentiel désiré

|         | Bact Eit |        | 000  |     |
|---------|----------|--------|------|-----|
|         | Dest Fi  | . 0.0  | 000  |     |
| Origine |          |        |      |     |
| 143.471 | 5        |        |      |     |
| 287.306 | 9        |        | -    |     |
| -83.379 | <b>5</b> |        | •••• |     |
| Matrice |          |        |      |     |
| 0.2084  | 0.9780   | 0.0032 |      | ٦   |
| -0.9780 | 0.2084   | 0.0039 |      |     |
| 0.0032  | -0.0039  | 1.0000 |      | 100 |

- A partir d'un groupe de points mesurés et d'un groupe de points théoriques, on peut extraire les points théoriques correspondant au points mesurés.
- Pour connaître certaines informations sur la configurations du logiciels sélectionner
  - Menu Aide
  - Sous-Menu « A propos de G-Pad »

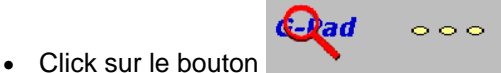

A ce moment apparaît les informations suivantes : Numéro de la Clé, Option de la clé, Numéro de la machine et le type de driver.

# 11.2 Astuces

- Pour sélectionner toutes les entités identiques dans une page il suffit de double cliquer sur celle-ci.
- Pour pouvoir sélectionner plusieurs entités proches les une des autres, il faut cliquer sur l'entité la plus en haut et à gauche (laisser le bouton appuyé), déplacer la souris sur l'entité la plus en bas et à droite et relâcher le bouton.
- Le mode ZOOM permet de visualiser les points constituants d'une entité mesurée. Un point

incorrectement pris est alors identifiable sur l'histogramme. On peut l'effacer de la manière suivante : Sélectionner le point dans la liste des « Points constituants »

Aller dans Edition → Effacer, le point est alors effacé et l'entité est recalculée comme la valeur du Best-Fit.

• Pour activer le menu Edition (Sauf les référentiels) faire un click droit dans la page en cours

# 12 PERSONNALISATION

### 12.1 Fenêtre de Personnalisation

La fenêtre de personnalisation est accessible via le menu 'Option', sous-menu 'Personnalisation'.

Cette fenêtre est constituée de 3 onglets :

- Onglet de gestion de l'impression
- Onglet de gestion du bras du mesure
- Onglet d'options diverses

#### L'onglet de gestion de l'impression :

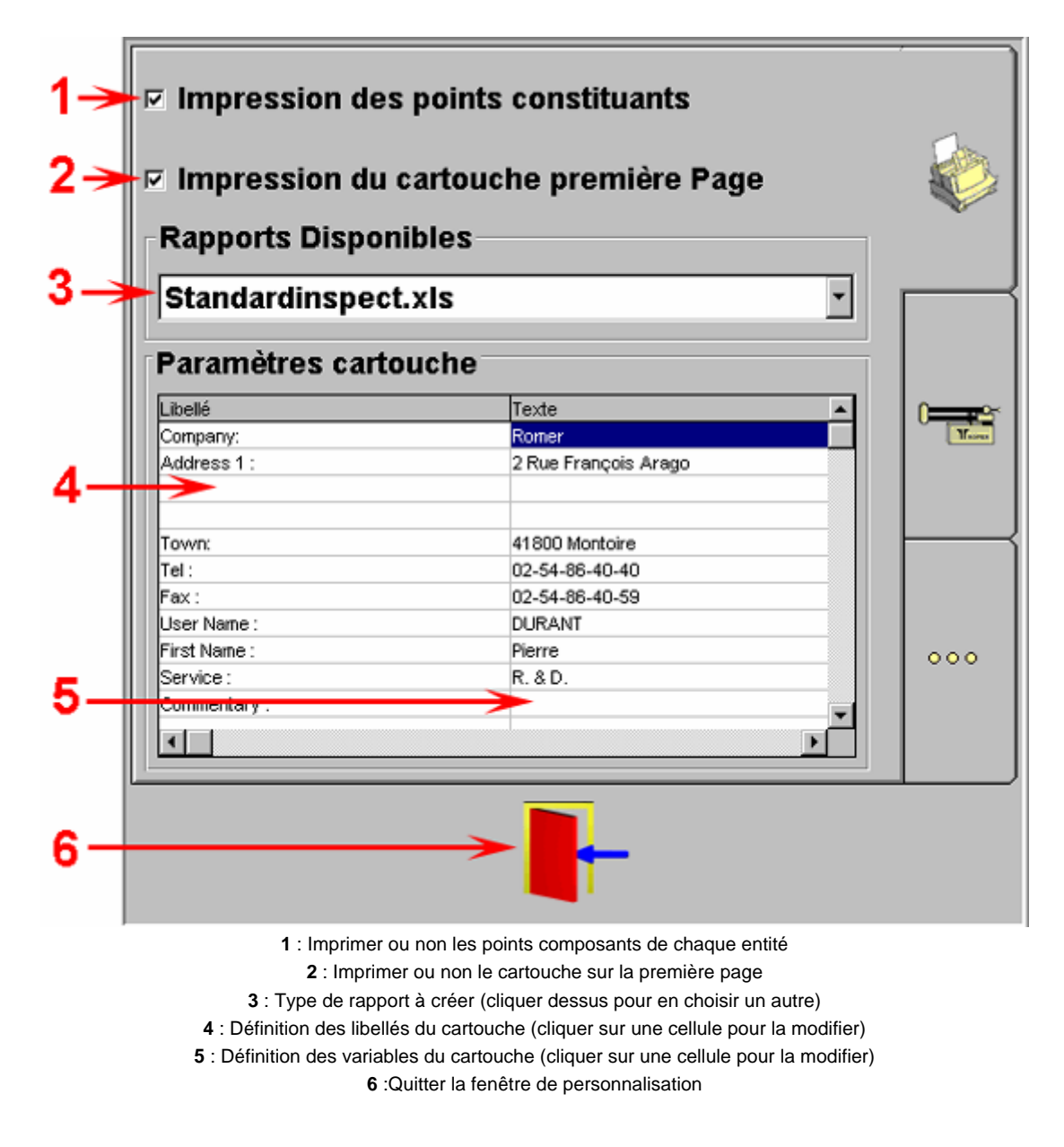

#### L'onglet de gestion du bras du mesure

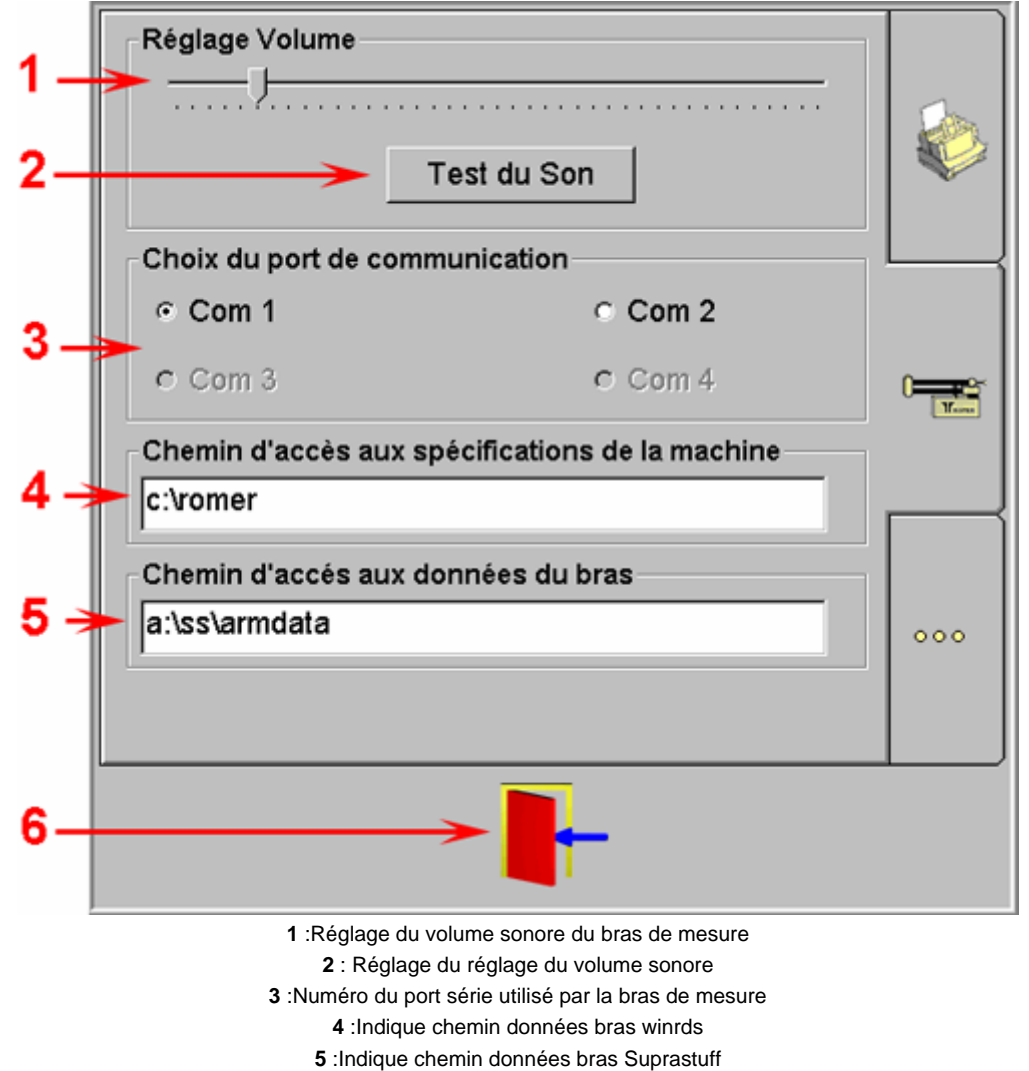

6 : Quitter la fenêtre de personnalisation

#### L'onglet d'options diverses

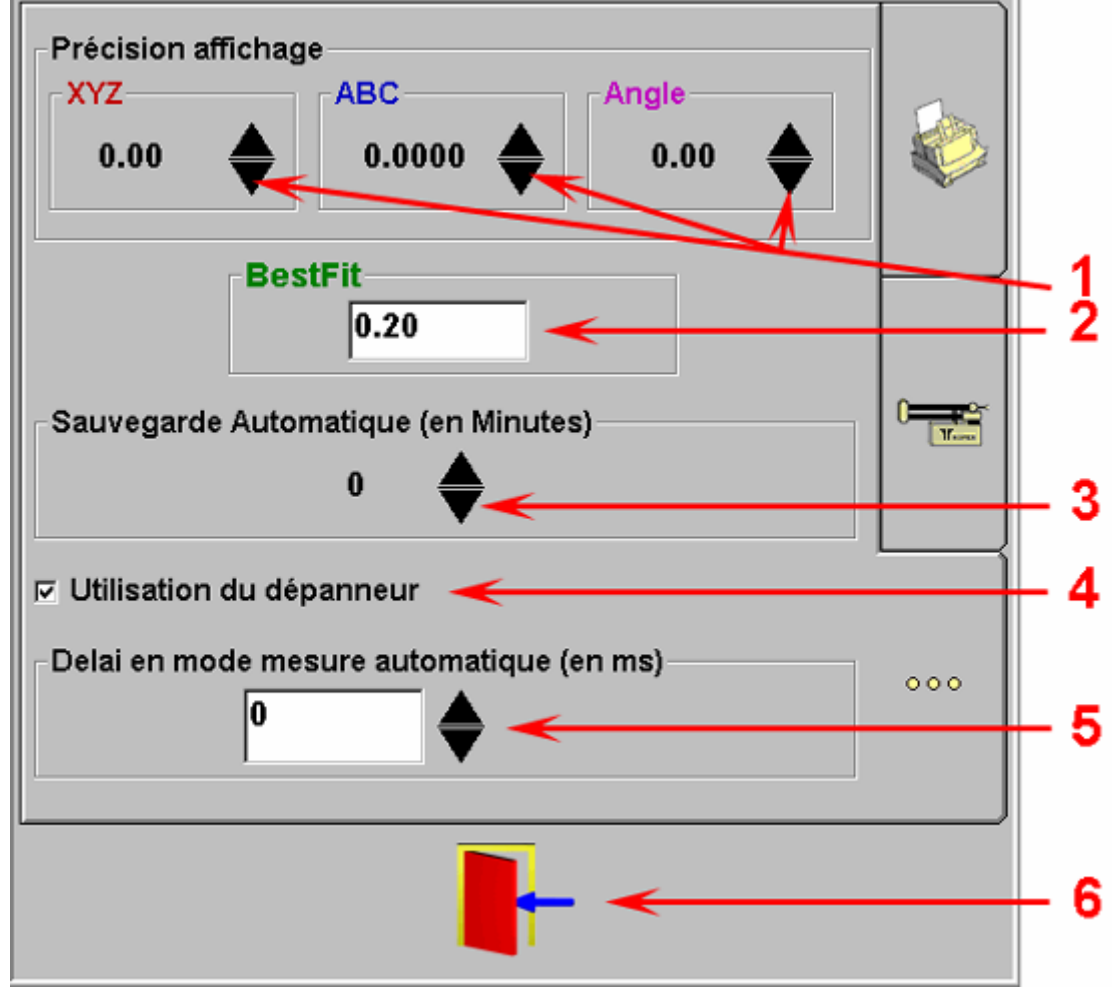

1 :Réglage de la précision affichée.

2 : Valeur de la tolérance du best-fit maximum authorisé

3 :Nombre de minutes entre chaque sauvegarde automatique

4 :Indique si le dépanneur doit s'activer automatiquement dès qu'il y a un problème.5 :Valeur de la temporisation entre chaque points pris en mode automatique

6 :Quitter la fenêtre de personnalisation

# 13 <u>ANNEXES</u>

### 13.1 Maintenance

#### Charger les données du bras :

- Placer la disquette de sécurité du bras dans le lecteur
- Sélectionner le menu Maintenance
- Sélectionner le sous menu Bras
- Sélectionner le sous menu Charger les données du Bras
- Une boîte de dialogue apparaît ou il est spécifié d'éteindre puis de rallumer l'alimentation <u>Note :</u>

Dans le cas d'une communication Winrds, il faut spécifier le type de bras.

#### **Etablir la communication Bras-Logiciel**

- Sélectionner le menu Maintenance
- Sélectionner le sous menu Bras
- Sélectionner le sous menu Lancer Communication avec le Bras

#### Note :

Si la communication est correctement établie, une boîte de dialogue indique que la communication avec le bras est activée.

#### Problème de communication avec le bras de mesure

Si au lancement de G-Pad on arrive à la boîte de dialogue « Communication avec le bras non activée », il est affiché le dépanneur suivant :

| 🤣 G-Pad Wizard 📃 🗆 🗙                                                                                             |                                                                                        |                  |                 |  |  |
|----------------------------------------------------------------------------------------------------|----------------------------------------------------------------------------------------|------------------|-----------------|--|--|
| <u>Fichier</u> <u>Edition</u> <u>Signet</u> <u>Options</u> <u>?</u>                                              |                                                                                        |                  |                 |  |  |
| Rubriques d' <u>a</u> ide                                                                                        | <u>P</u> récédent                                                                      | <u>I</u> mprimer | <u>O</u> ptions |  |  |
| <u> </u>                                                                                                    | ≥>                                                                                     |                  |                 |  |  |
| Problème o<br>Liste des e                                                                                        | communicatio<br>rreurs                                                                 | n avec le bras   | de mesure       |  |  |
| Vérifier I                                                                                                    | a connectique                                                                          | 9                |                 |  |  |
| 1. Assurez -<br>effectuée                                                                                        | <ol> <li>Assurez vous que les connections sont correctement<br/>effectuées.</li> </ol> |                  |                 |  |  |
| <ol> <li>Assurez-vous que le boîtier d'alimentation est sous<br/>tension.</li> </ol>                             |                                                                                        |                  |                 |  |  |
| <ol> <li>Cliquez sur le menu 'Maintenance' 'Bras' 'Démarrer la<br/>communication avec le bras'</li> </ol>        |                                                                                        |                  |                 |  |  |
| Le problème est-il résolu ?                                                                                      |                                                                                        |                  |                 |  |  |
| Non. Bien que sous tension et correctement connecté la connection n'est pas effectuée. Oui. Fermer ce dépanneur. |                                                                                        |                  |                 |  |  |
|                                                                                                    |                                                                                        |                  |                 |  |  |

Il suffit de suivre les instruction pour résoudre le problème de communication.

#### Réinitialisation du Bras

- Sélectionner le menu Maintenance
- Sélectionner le sous menu Bras
- Sélectionner le sous menu Reset
- Faire le processus de Reset

#### Déconnecter le bras du logiciel

- Sélectionner le menu Maintenance
- Sélectionner le sous menu Bras
- Sélectionner le sous menu Deconnection du bras

#### Sélection correcte d'un capteur

Si il apparaît la boite de dialogue suivante : « Veuillez sélectionner un nouveau capteur », cela signifie que le logiciel ne reconnaît le capteur en cours.

A ce moment sélectionner de nouveau le capteur de travail via la fonction capteur

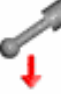

#### 13.2 Fenêtre de Saisie

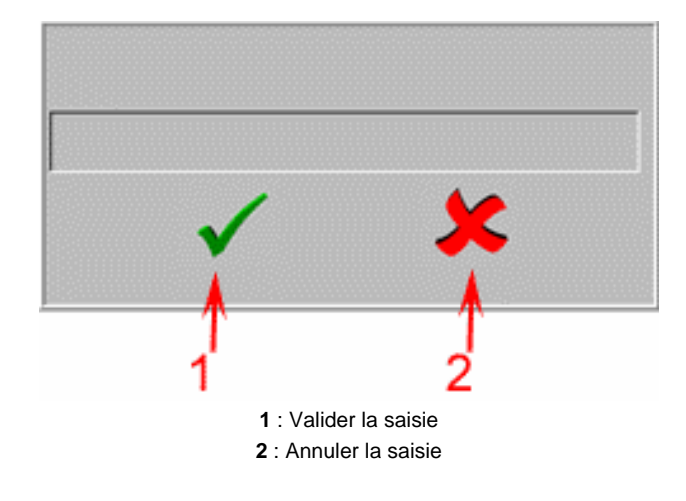

### 13.3 Définition d'une entité préprogrammée

Une entité préprogrammée est une entité dont les valeurs sont définies par défaut. Par exemple l'entité préprogrammée 'Plan en X' est un plan dont les valeurs sont: X=0 Y=0 Z=0 A=1 B=0 C=0

Les entités préprogrammées sont accessibles via la fonction 'Création' uniquement.

# 13.4 Convertisseur G-Conv

On dispose d'un convertisseur externe à G-Pad qui permet de réaliser des conversions :

Données format G-Pad (SEL) ⇔ Données format IGES (IGS)
Données format G-Pad (SEL) ⇔ Données format DMIS (option logiciel)
Données format IGES (IGS) ⇔ Données format DMIS (option logiciel)

#### Lancement du Convertisseur G-Conv

Démarrer

⇒ Programmes

⇔ G-Pad

⇔ G-Conv

On a la fenêtre suivante :

| Convertisseur                 | × |
|-------------------------------|---|
| hier <u>O</u> ptions <u>?</u> |   |
| ste des fichiers              |   |
|                               |   |
|                               |   |
|                               |   |
|                               |   |
|                               |   |
|                               |   |
|                               |   |

Avec

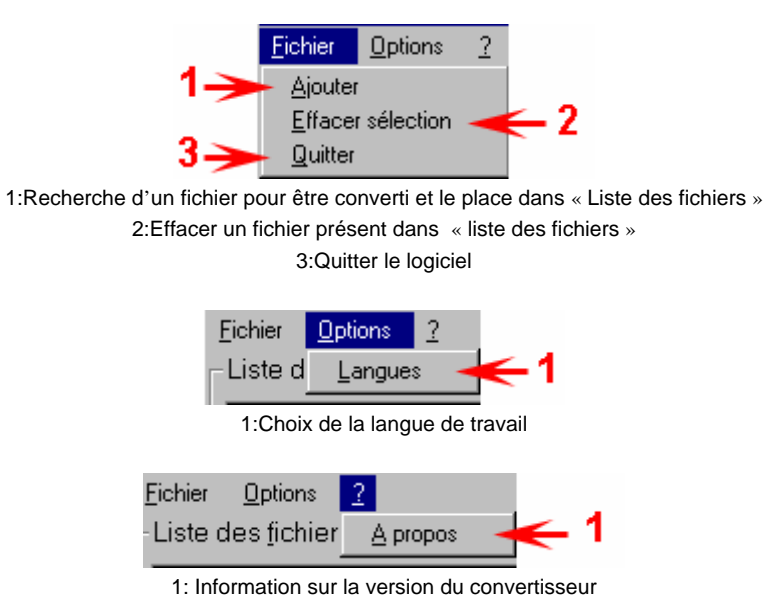

#### Conversion fichiers G-Pad en IGES ou en DMIS

- Sélectionné Ajouter
- Sélectionner le fichier à convertir dans « C :\Program Files\G-Pad\Groupes\SELECTIONS » avec type des fichiers « SEL File »

|    | Ouvrir                   |                               |                  |   | ? ×     |
|----|--------------------------|-------------------------------|------------------|---|---------|
|    | <u>R</u> egarder dans :  | Selections                    | -                | Ē |         |
|    | JC.Sel                   |                               |                  |   |         |
|    | Pts5.Sel                 |                               |                  |   |         |
|    |                          |                               |                  |   |         |
|    |                          |                               |                  |   |         |
|    |                          |                               |                  |   |         |
|    | <u>N</u> om du fichier : | Piece.Sel                     |                  |   | Ou⊻rir  |
| 1> | Type des fichiers :      | SEL File                      |                  | J | Annuler |
|    |                          | 🔲 🖸 uvrir en lecture seule    |                  | _ |         |
|    | 1 :Туре                  | e de fichiers à convertir SEL | File pour G-Pa   | d |         |
|    |                          | IGES                          | S File<br>S File |   |         |
|    |                          | Dim                           | 01110            |   |         |

- Sélectionné Ouvrir, a ce moment le fichier à convertir est placé dans la fenêtre principal « Liste des fichiers »
- Double click sur le nom du fichier à convertir Il apparaît 2 Boutons actifs :

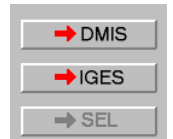

Suivant le type de conversion choisie activé le bouton correspondant

• Entrer un nom de fichier résultat et « Enregistrer »

Même démarche pour la conversion de fichiers :

- IGES en Sel(G-Pad) ou en DMIS
- DMIS en Sel(G-Pad) ou en IGES

#### Note

Pour utiliser des fichiers IGES et DMIS convertis au format G-Pad, il faut

- les placer dans « C :\Program Files\G-Pad\Groupes\SELECTIONS »
- · les rappeler dans une page comme un Groupe d'entités

Pour convertir des données G-Pad d'un cahier ou d'une page, il faut les sauvegarder en Groupe d'entités.

Lors de la conversion d'un fichier IGES en DMIS ou en IGES il apparaît au moment de la conversion 4 onglets :

- Communication
- En-Tête
- Analyse
- Configuration
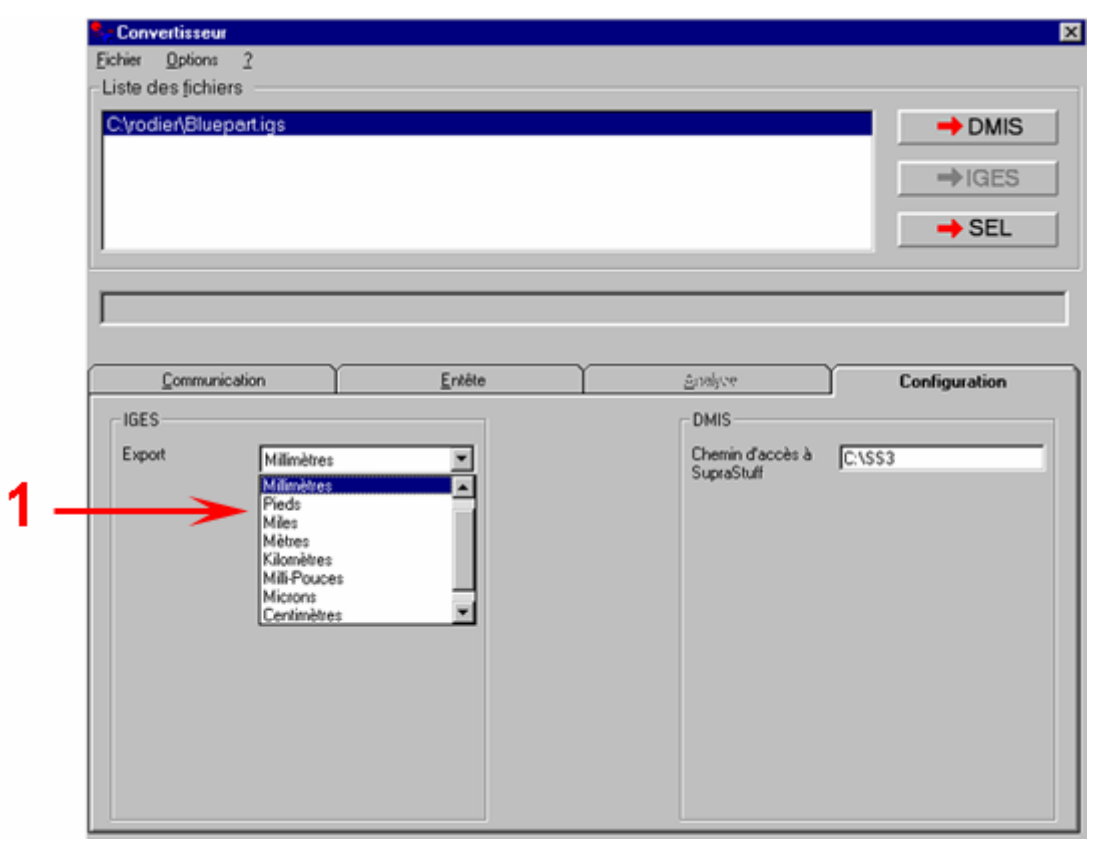

1:Définition de l'unité de mesure exporté

Lors de la conversion d'un fichier IGES ou SEL en DMIS, le chemin de sauvegarde du fichier est par défaut C:\SS3\Screen qui se trouve dans l'onglet de Configuration.

### 13.5 Multi-users configuration

To configurate the users, this application can also be used at any time by running ..\G-Pad\PrjProfilesManager.exe if one user has been added on the computer. This function must be used carefully because it overwrite the registry entries with the default values.

| 🝠 Window Profile Management                           |                                                                                     |  |
|-------------------------------------------------------|-------------------------------------------------------------------------------------|--|
| H:\G-Tech\Version 1.0.0\Profiles Manage<br>G Profiles | ement\Projet\Install.log                                                            |  |
| Synchronize all users  Update current user registry   | Synchronyze ShortCuts<br>Synchronyze registry<br>Synchronyze Shortcuts and registry |  |
| Use rig                                               | ght click to manage users.                                                          |  |

The rights for an user must be minimum User with power

## 13.6 <u>Tolérancement</u>

| CALCUL                                                       | Symbole    | Zone de  | e tolérance | Entités nécessaires | Informations |
|--------------------------------------------------------------|------------|----------|-------------|---------------------|--------------|
|                                                              |            | Planaire | Cylindrique |                     |              |
| Rectitude d'une Droite avec zone<br>de tolérance cylindrique |            |          | X           | /                   |              |
| Rectitude d'une droite                                       |            | X        |             |                     |              |
| Planéité                                                     |            | X        |             | _                   |              |
| Circularité                                                  | 0          |          | X           | 0                   |              |
| Cylindricité                                                 | <i>k</i> y |          | X           |                     |              |

# MANUEL G-PAD

| Parallélisme entre une droite projetée et une autre droite                                       | // | X |   | /// | Tolérance ISO / Distance |
|--------------------------------------------------------------------------------------------------|----|---|---|-----|--------------------------|
| Parallélisme entre 2 droites avec<br>zone de tolérance cylindrique                               | // |   | X | //  | Tolérance ISO / Distance |
| Parallélisme entre une droite et un<br>plan                                                      | // | X |   |     | Tolérance ISO / Distance |
| Parallélisme entre un cylindre et<br>un plan avec ou sans Maximum<br>Matière                     | // | X |   |     | Tolérance ISO / Distance |
| Parallélisme entre un cylindre et<br>un plan avec Maximum Matière<br>(Diamètre théorique défini) | // | X |   |     | Tolérance ISO / Distance |
| Perpendicularité entre 2 droites                                                                 |    | X |   | //  | Tolérance ISO / Distance |
| Perpendicularité entre une Droite<br>et un Plan                                                  | T  | X |   |     | Tolérance ISO / Distance |

# MANUEL G-PAD

| Perpendicularité entre une Droite<br>et un Plan avec zone de tolérance<br>cylindrique  | $\bot$   |   | X |            | Tolérance ISO / Distance                                                                                |
|----------------------------------------------------------------------------------------|----------|---|---|------------|----------------------------------------------------------------------------------------------------|
| Perpendicularité entre un cylindre<br>et un plan                                       | T        |   | X |            | Tolérance ISO / Distance                                                                                |
| Perpendicularité entre un cylindre<br>et un plan avec zone de tolérance<br>cylindrique |          |   | X |            | Tolérance ISO / Distance                                                                                |
| Localisation d'un point avec zone<br>de tolérance cylindrique                          | <b>+</b> |   | X | - <b>-</b> | Tolérance ISO                                                                                           |
| Localisation d'une droite                                                              | ¢        | X |   |            | Tolérance ISO / Distance                                                                                |
| Localisation d'une droite avec<br>zone de tolérance cylindrique                        | <b></b>  |   | X |            | Tolérance ISO / Distance1 /<br>Distance 2                                                               |
| Localisation avec ou sans<br>Maximum Matière                                           | <b>+</b> | X |   | 0          | <ul> <li>Tolérance ISO / Distance</li> <li>(Cote tolérancée / Mesure<br/>Externe ou Interne)</li> </ul> |

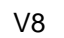

# MANUEL G-PAD

| Localisation avec Maximum<br>Matière (Diamètre théorique<br>défini)  | <b>+</b> | X |   | 00           | • | Tolérance ISO / Distance<br>Cote tolérancée / Mesure<br>Externe ou Interne                  |
|----------------------------------------------------------------------|----------|---|---|--------------|---|---------------------------------------------------------------------------------------------|
| Localisation avec ou sans<br>Maximum Matière                         | <b>+</b> |   | X | 0 🛛 🖊        | • | Tolérance ISO / Distance1 /<br>Distance 2                                                   |
| Localisation avec Maximum<br>Matière (Diamètre théorique<br>défini)  | <b>+</b> |   | X | 00 <b>]</b>  | • | Tolérance ISO / Distance1 /<br>Distance 2<br>Cote tolérancée / Mesure<br>Externe ou Interne |
| Concentricité                                                        | 0        |   | X | - <b>-</b> - | • | Tolérance ISO                                                                               |
| Concentricité avec ou sans<br>Maximum Matière                        | 0        |   | X | <b>∕</b>     | • | Tolérance ISO<br>(Cote tolérancée / Mesure<br>Externe ou Interne)                           |
| Concentricité avec Maximum<br>Matière (Diamètre théorique<br>défini) | 0        |   | X | 00-          | • | Tolérance ISO<br>Cote tolérancée / Mesure<br>Externe ou Interne                             |
| Coaxialité avec ou sans Maximum<br>Matière                           | 0        |   | X |              | • | Tolérance ISO / Distance<br>(Cote tolérancée / Mesure<br>Externe ou Interne)                |

|                                                                | V8 |   | MANUEL G-PA | 4D                                                                                                    |
|----------------------------------------------------------------|----|---|-------------|----------------------------------------------------------------------------------------------------|
| Coaxialité avec Maximum Matière<br>(Diamètre théorique défini) | 0  | Χ |             | <ul> <li>Tolérance ISO / Distance</li> <li>Cote tolérancée / Mesure<br/>Externe ou Interne</li> </ul> |

### 13.7 Procédures

### 13.7.1 <u>Importation de donnees en iges ou excel afin de les formater pour une</u> <u>mesure d'un ensemble de points en mesure guidee</u>

- File.
   Edizione
   Visualizzazi

   Nuovo
   Aprire...
   Cliquer ici pour IGES

   Export
   IGES
   Cliquer ici pour EXCEL

   Salvare
   Excel
   Cliquer ici pour EXCEL

   Stampare
   Macro...
   Uscire
- 13.7.1.1 Import du fichier.

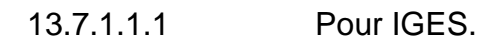

La fenêtre suivante apparaît.

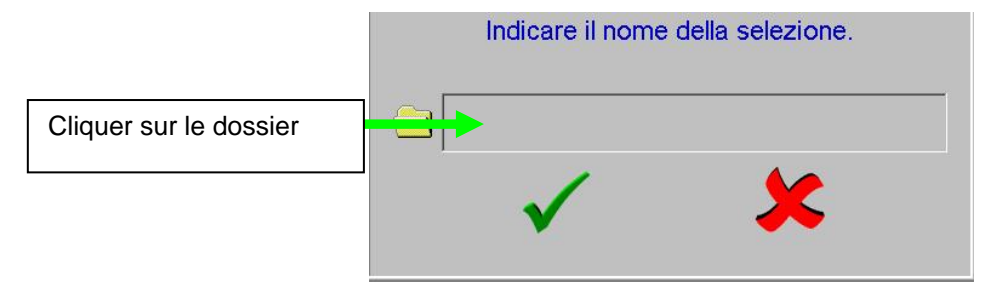

| luvrir            | -                                                                                |                                 |              |            | ? ×     | Sélectionner le       |    |
|-------------------|----------------------------------------------------------------------------------|---------------------------------|--------------|------------|---------|-----------------------|----|
| Rechercher dans : | GES IGES                                                                         |                                 |              | <b>⊞</b> ∓ |         | répertoire            |    |
| <u>3</u>          | ours                                                                             |                                 | CAMARGO1.IGS |            |         |                       |    |
|                   | <ul> <li>122203_1no2.ig</li> <li>23290 Façade m</li> <li>BLUEPART.IGS</li> </ul> | s<br>armite dans bati ATLAS.IGS | Bellog.igs   |            |         | Sélectionner le fichi | er |
| Bureau            | boitierz8.igs                                                                    | -                               |              |            | _       |                       |    |
|                   | c1979int.igs                                                                     | 99<br>1 deput - ku00 - 1002 inc |              |            | _       |                       |    |
|                   |                                                                                  | Idend_1009_1002.igs             |              |            |         |                       |    |
| Poste de travail  | Nom de fichier :                                                                 | I                               |              | । न        | Duvrir  | Cliquer sur ouvrir    |    |
|                   | Type:                                                                            | Fichier Iges                    |              | -<br>-     | Annuler |                       |    |
| Favoris réseau    |                                                                                  | Duvert en lecture se            | eule         |            |         |                       |    |

### 13.7.1.1.2 Pour EXCEL.

La fenêtre suivante apparaît.

| Ouvrir                  |                                   |         |          |         | ? × | Sélectionner le      |      |
|-------------------------|-----------------------------------|---------|----------|---------|-----|----------------------|------|
| Regarder <u>d</u> ans : | 🗋 Temp                            |         |          | ndie 🖌  |     | répertoire           |      |
| Historique              | Mail sauv<br>sauv<br>expexcel.xls |         |          |         |     |                      |      |
| Mes documents           |                                   |         |          |         |     |                      |      |
|                         |                                   |         |          |         |     | Sélectionner le fich | nier |
| Bureau                  |                                   |         |          |         |     |                      |      |
| *<br>Favoris            |                                   |         |          |         |     |                      |      |
|                         | <br><u>N</u> om de fichier :      |         | <b>T</b> | Quvrir  | -→  | Cliquer sur ouvrir   |      |
| Favoris réseau          | <u>Type</u> de fichiers :         | (*.×ls) | •        | Annuler |     | L                    |      |

Et nous retrouvons sur la page de G-PAD les points contenus dans le fichier.

|          | •<br>•   | ۹ 海                |          | Page 1             | 7 | RM | 4 · | 1 🔥 ѕно | RT 🥍 | G-Pad        |
|----------|----------|--------------------|----------|--------------------|---|----|-----|---------|------|--------------|
|          | <b>-</b> |                    |          |                    |   |    |     |         |      |              |
| Pt1      | -RM      | vector Pt1 -<br>RM | Pt2 - RM | vector Pt2 -<br>RM |   |    |     |         |      |              |
| -        |          |                    |          |                    |   |    |     |         |      |              |
| =        |          |                    |          |                    |   |    |     |         |      | 1            |
| -        |          |                    |          |                    |   |    |     |         |      |              |
|          |          |                    |          |                    |   |    |     |         |      |              |
| -        |          |                    |          |                    |   |    |     |         |      |              |
|          |          |                    |          |                    |   |    |     |         |      |              |
|          |          |                    |          |                    |   |    |     |         |      |              |
|          |          |                    |          |                    |   |    |     |         |      | >            |
| -        |          |                    |          |                    |   |    |     |         |      | $\checkmark$ |
|          |          |                    |          |                    |   |    |     |         |      |              |
| =        |          |                    |          |                    |   |    |     |         |      |              |
| -        |          |                    |          |                    |   |    |     |         |      |              |
|          |          |                    |          |                    |   |    |     |         |      |              |
|          |          |                    |          |                    |   |    |     |         |      |              |
| =>       |          |                    |          |                    |   |    |     |         |      | 200          |
| -        |          |                    |          |                    |   |    |     |         |      | <b>H</b>     |
| -        |          |                    |          |                    |   |    |     |         |      |              |
| <b>C</b> |          |                    |          |                    |   |    |     |         |      |              |
| -        |          |                    |          |                    |   |    |     |         |      |              |
|          |          |                    |          |                    |   |    |     |         |      |              |
| K        | E        | <b>300K1</b>       |          |                    |   |    |     | <       | ->   | G-Tech       |

### 13.7.1.2 Création de l'ensemble de points.

13.7.1.2.1 Création des droites.

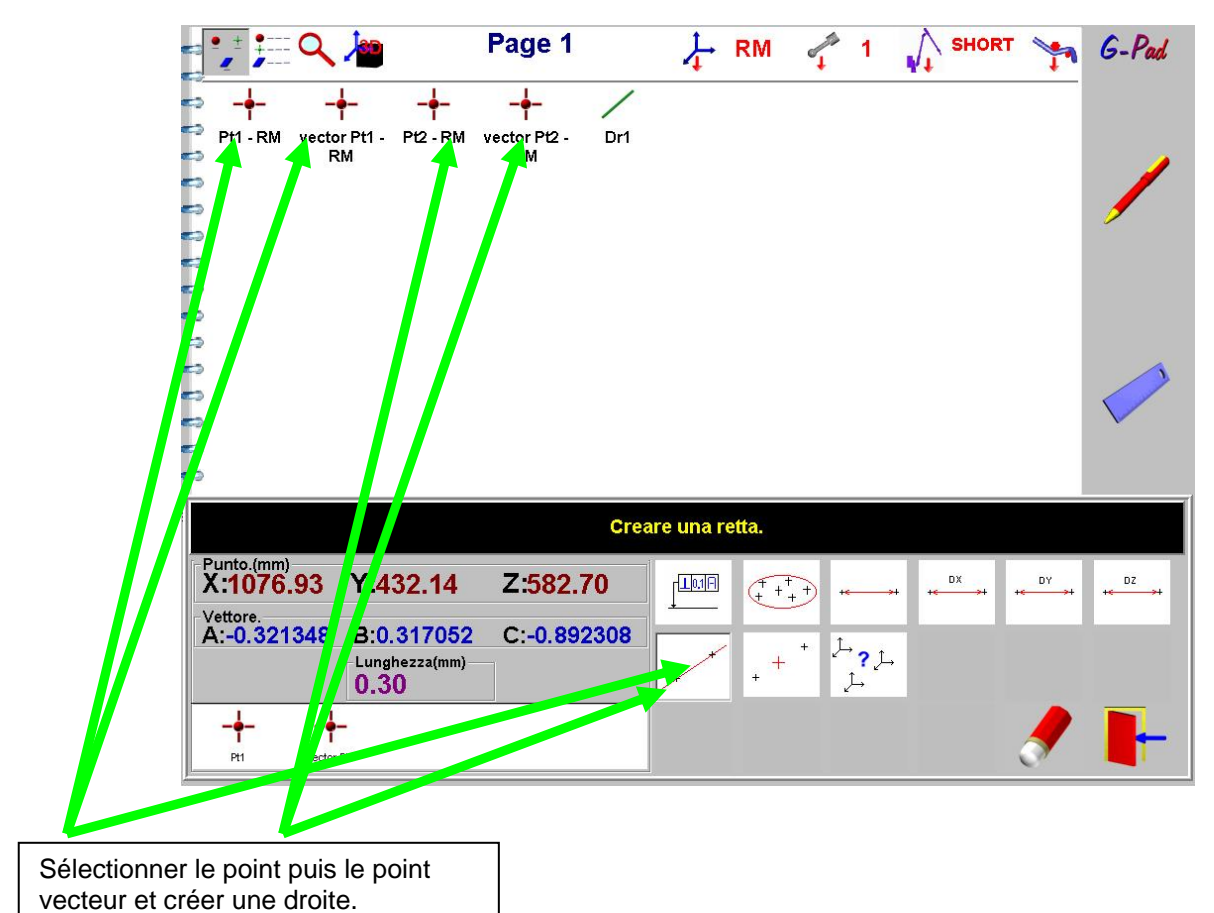

13.7.1.2.2 Création de l'ensemble de points.

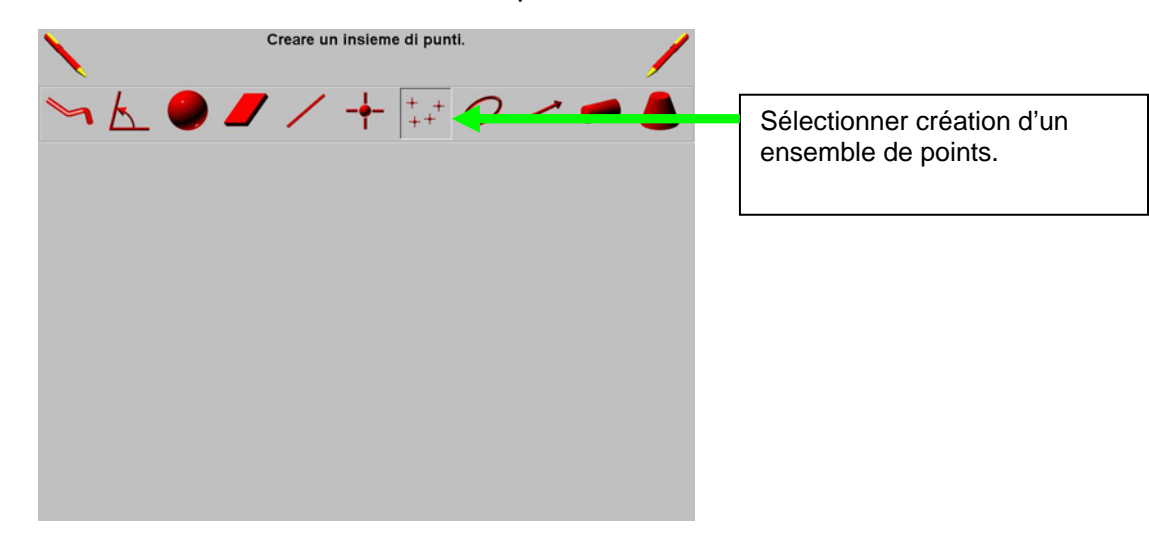

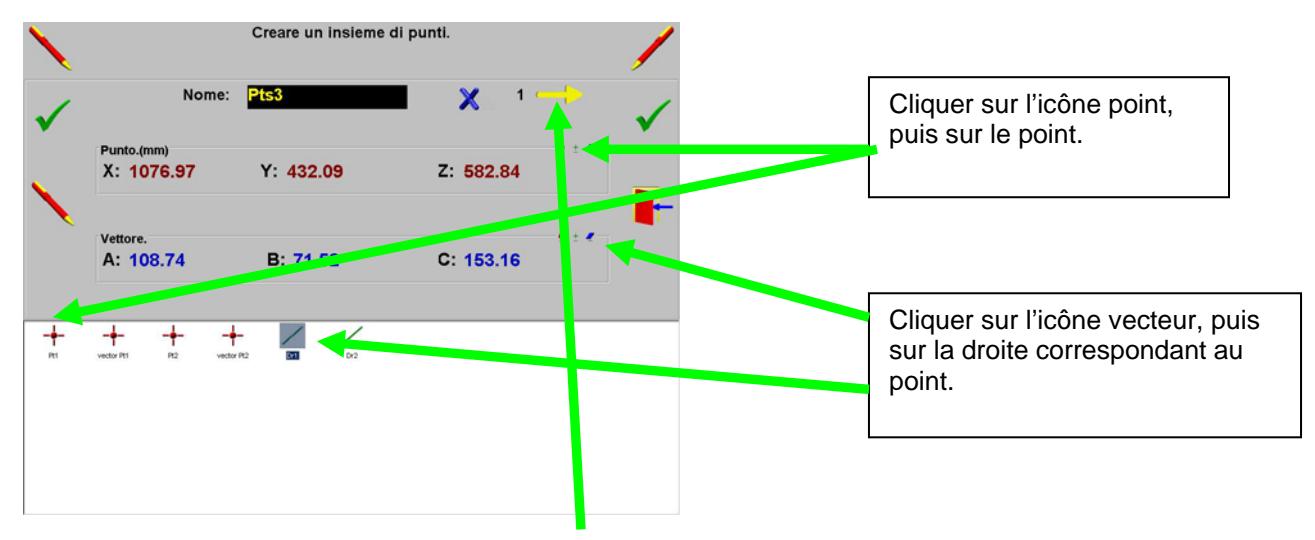

Répéter cette opération autant de fois qu'il y a de points.

13.7.1.2.3 Mesure de l'ensemble de points en mesure guidée.

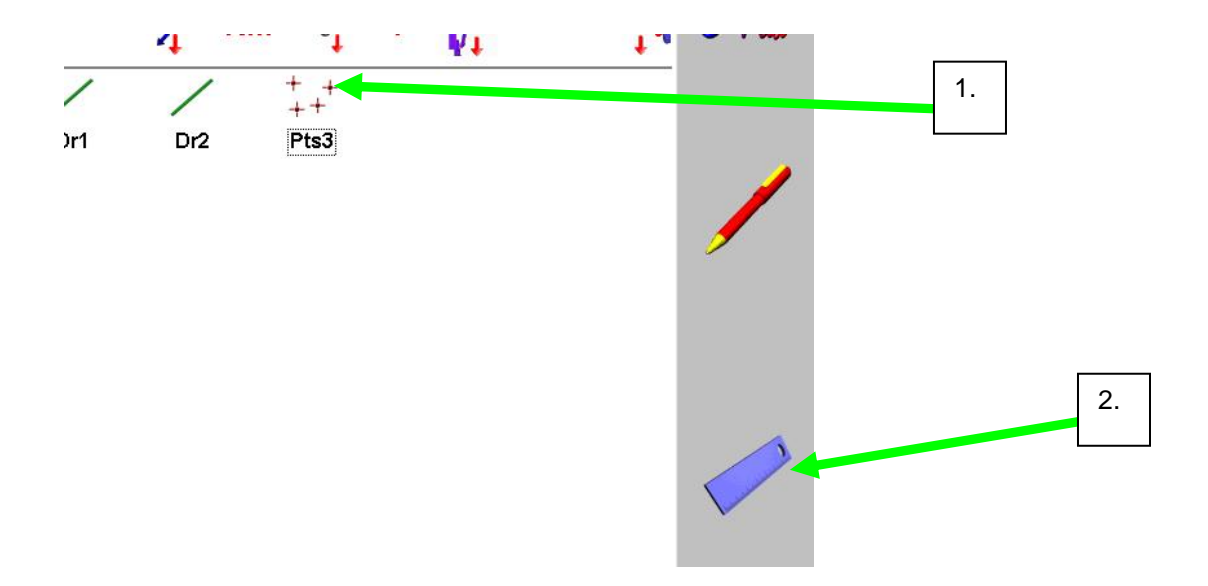

# MANUEL G-PAD

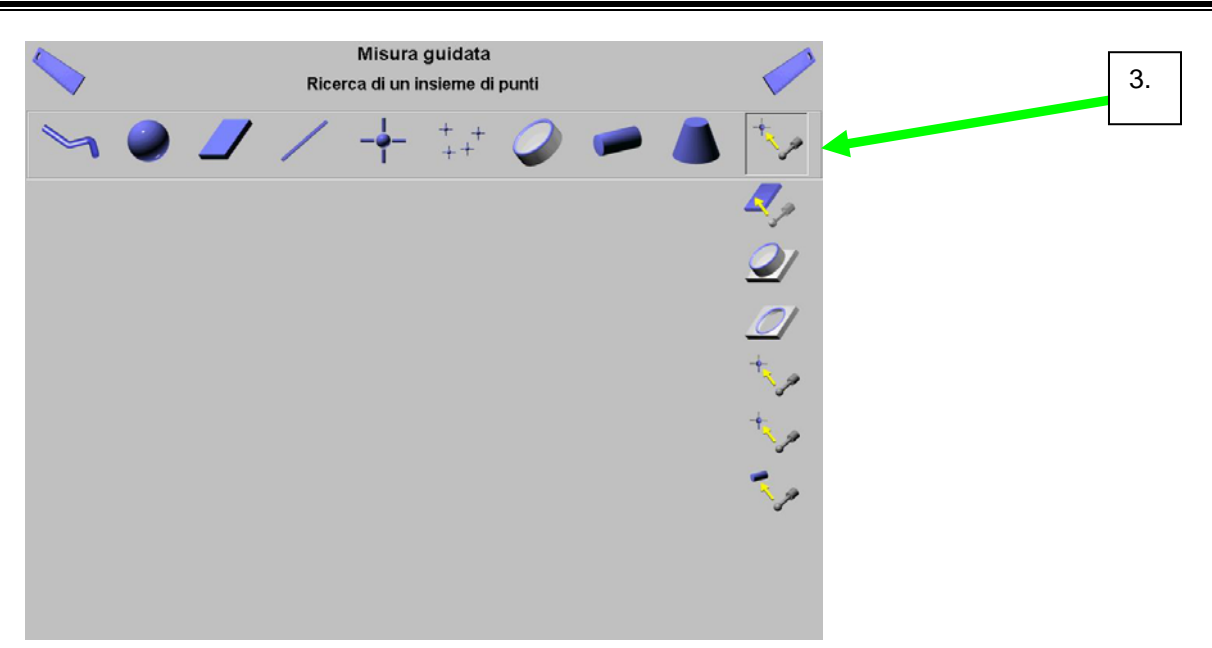

Mesurer tous les points.

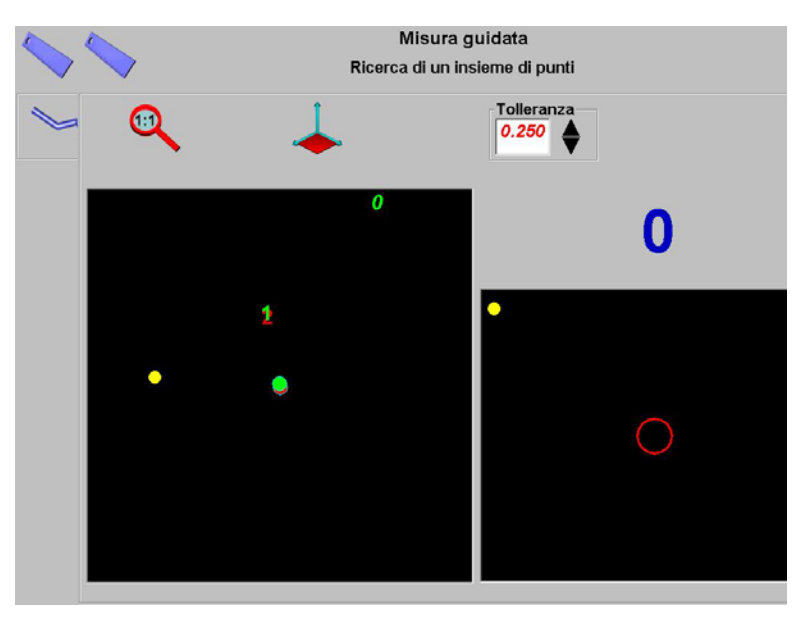

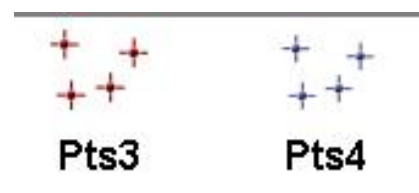

Une fois les points mesurés et validés, selectionner le mesurer d'abord puis le théorique, puis faire un rapport Excel.

| File.                                                | Edizione                                                         |            |
|------------------------------------------------------|------------------------------------------------------------------|------------|
| H NL<br>Ap<br>EX<br>EX<br>Im<br>Sa<br>St<br>St<br>Us | arire<br>aport ►<br>aport ►<br>alvare<br>ampare<br>acro<br>scire | Valider    |
|                                                      |                                                                  | New Report |

| Société:    | G-Tech     |              | Nom Utilisateur       | DURAI   | VT    |            |
|-------------|------------|--------------|-----------------------|---------|-------|------------|
| Addresse    | 1 Rue Fr   | ançois Arago | Prénom :              | Pierre  |       |            |
|             |            |              | Service :             | R. & D. |       |            |
| ville:      | 41800 M    | ontoire      |                       | _       |       |            |
|             |            |              | Commentaire :         |         |       |            |
| Tel:        | 02-54-85-3 | 2-01         |                       |         |       |            |
| Fax:        | 02-54-86-4 | (0-59        | 10.00                 |         | 1     |            |
| <u>Nom:</u> |            | XYZ          | XYZ                   | 10/+    | I of- | Deviations |
| Pts5-1      | x          | 1076.9744    | 1076.9000             | 0.00    | 0.00  | -0.0744    |
|             | Y          | 432.0902     | 432.0000              | 0.00    | 0.00  | -0.0902    |
|             | Z          | 582.8360     | 582.8000              | 0.00    | 0.00  | -0.0360    |
|             | A          | 108.7444     | 71.2556               | 1       |       |            |
|             | в          | 71.5153      | 108.4847              |         |       |            |
|             | С          | 153.1647     | 26.8353               |         |       |            |
|             | Vg         | 0.0000       |                       |         |       | 0.1223     |
| Pts5-2      | x          | 1076.9041    | 1076.8500             | 0.00    | 0.00  | -0.0541    |
|             | Y          | 432.2401     | 432.1400              | 0.00    | 0.00  | -0.1001    |
|             | Z          | 582.7515     | 582.8400              | 0.00    | 0.00  | 0.0885     |
|             | A          | 108.7444     | 71.2556               |         |       |            |
|             | В          | 71.5153      | 108.4847              |         |       |            |
|             | С          | 153.1647     | 26.8353               |         |       |            |
|             | Vg         | 0.0000       | and the second second |         |       | 0.1442     |

### 13.8 <u>Code</u>

V8

#### 13.8.1 Description des fichiers d'Export G-Pad > Ascii (\*.ASC)

Start : 2-2-3

Pl248 Plan 0 0 0 -3.92095574690515E-15 1.05614420610771E-20 1 0 0 0

Point -5.84373103300566 30.0341534544347 7.50111135616312 4.76018479251012E-02 2.95332855959593E-02 0.998429691623813 0 0 0

Point -27.6471175070766 -6.05671505499579 7.4999758474121 2.82057348031002E-02 3.24826761475022E-02 0.999074227609998 0 0 0

Point 12.1779053288504 -23.9273282904222 7.50177468181098 4.23413055056282E-02 7.09620190297662E-02 0.996579954496025 0 0 0

Point 21.3129432112316 -0.050110109016693 7.49713811461382 6.27201711387168E-02 4.25492225435112E-02 0.997123735447749 0 0 0

Lng238 Longueur -832.522380746695 446.795439940199 78.4789346183439 0 0 0 4.43551698387452E-02 0 0

Pt1 Point 0 0 0 -3.92095574690515E-15 1.05614420610771E-20 1 0 0 0

Dr2 Droite -2.78150962449291 -2.34286697847129 8.62373984478497E-16 1 -9.84744720191551E-15 -5.14572515456987E-20 1 0 0 A1 Angle 0 0 0 0 0 0 0 0 0 0 5.90873269932803E-02 0

Lng240 Longueur 0 0 0 0 0 0 1 0 0 1 End

### Format de l'export :

Entête : Start U1-U2-U3

U1 : unité de mesure (1= Pouces / 2 = Millimètres)

U2 : unité de vecteur (2 = Cartésien / 3 = Degrés)

U3 : unité d'angles (2 = Radians / 3= Degrés

#### Pour chaque entité :

Nom de l'entité / Type d'entité / X / Y / Z / A / B / C / Longueur / Angle / Hauteur

A,B,C : Vecteur de l'entité (en Degrés ou en Cartésiens (cosinus))

*Pour les entités constituées de points* la ligne de l'entité principale est suivie de chaque élément constituant (une ligne par élément / format de la ligne identique à celui de l'entité principale, mais précédé d'un espace)

<u>Fin</u> : End

### 13.8.2 Description Descriptif des fichiers macros G-Pad

Les fichiers macros G-pad (extension .MGP, situé sur C:\Program Files\G-Pad\Macros) sont des fichiers texte comportant 4 parties :

- Entête : nom de la macro, nombre d'instructions, de liens
- Instructions (1 ligne par pas)
- Liens (1 ligne par Lien)
- Commentaires (1 commentaire par instruction)

1<sup>er</sup> Exemple :

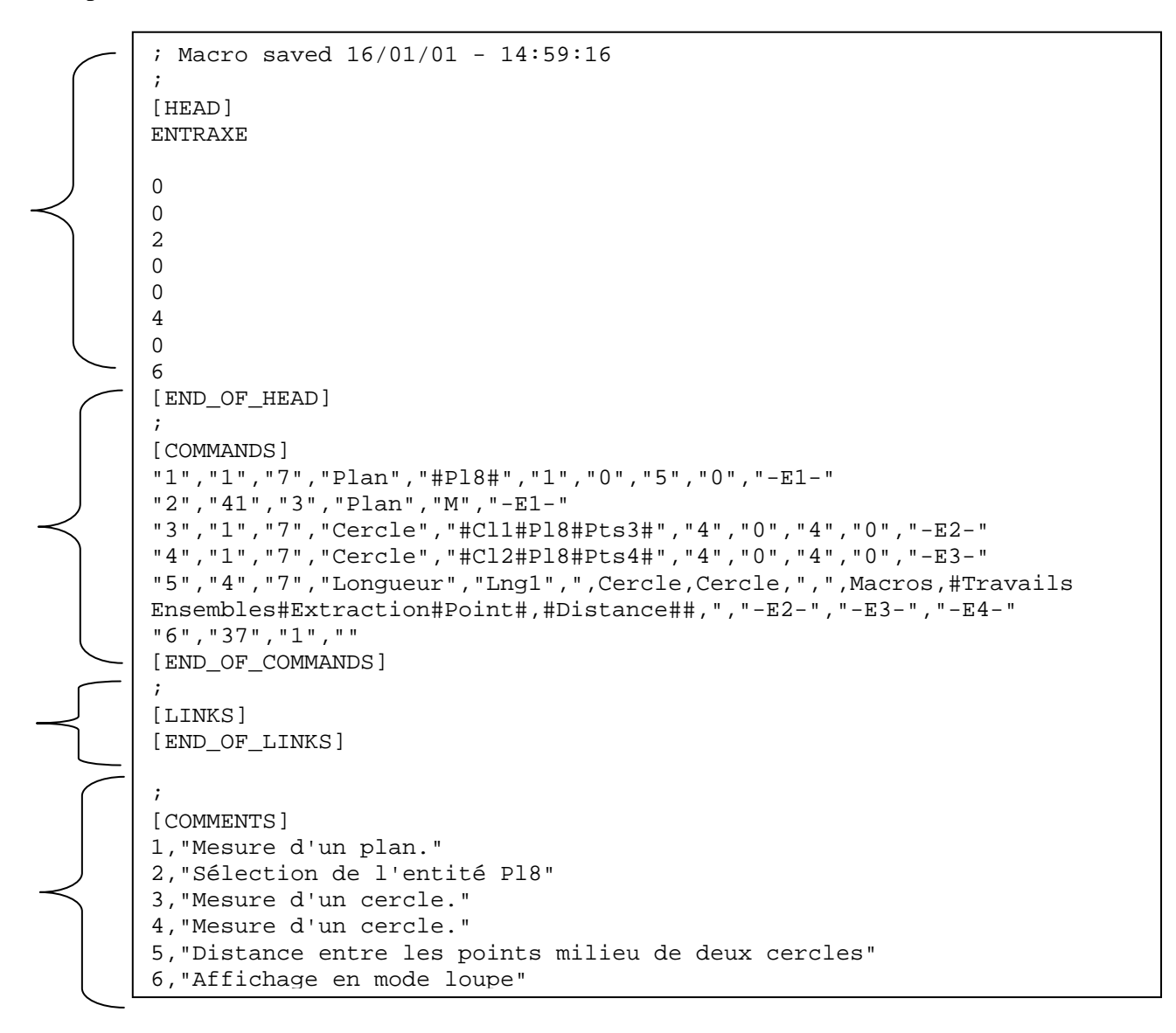

### 13.8.2.1 <u>ENTETE</u>

- 1) nom de la macro apparaissant dans G-pad au cours de l'exécution ou de la visualisation de la macro
- 2) Vide
- 3) 0 Réservé
- 4) 0 Réservé
- 5) 2 : Version de la Macro (actuelle : 2)
- 6) 0 Réservé
- 7) 0 Réservé
- 8) 4 : Nombre de Labels (Eléments et Référentiels confondus)
- 9) 0 :Nombre de liens
- 10) 6 : Nombre d'instructions

#### 13.8.2.2 INSTRUCTIONS

La taille et la complexité d'une instruction dépend de sa nature

Une instruction est composée d'éléments mis entre guillemets, et séparés par une virgule La première série d'éléments est une suite de codes définissant le type d'instruction La deuxième série est une suite de paramètres liés à l'instruction NB : lorsque la macro est modifiée, les sélections ou calcul ajoutés ne font pas appel au Label d'un élément, mais à son type et son nom ('PLAN#PL1' au lieu de 'E1')

Un label (résultat d'une instruction) est défini par : « E# » lorsqu'il s'agit d'un élément, et par « R# » lorsqu'il s'agit d'un référentiel, mais la numérotation s'incrémente indifféremment selon élément ou référentiels (ex : -E1 - / -E2 - / -R3 - / -E4 - / -R5 -)

1<sup>ère</sup> Série : 1) Numéro de la ligne de commande, incrémenté lors de l'enregistrement

- 2) Code de l'instruction (cf Tableau)
- 3) Nombre de parametres liés à l'instruction

2<sup>ème</sup> Série : le nombre de parametres dépend de l'instruction (cf tableau de codification des instructions)

Détail des plus complexes instructions :

1 : Mesure : \_ Type de l'élément mesuré

\_ Nom de l'élément mesuré et des éléments constituants(séparés par un #)

\_ Manière de mesurer l'élément (correspond au N° de Ligne dans l'écran de mesures g-pad, ex mesure d'un point par 3 plan : 4)

\_ Parametres modifiables depuis G-Pad (afficher les éléments constituants 1/0; Nombre de points maximum; Respecter le nombre de points maximum 1/0)

lombre de points maximum ; Respecter le nombre de points m

\_ Label du résultat de la mesure

3 : Créer un théorique :

4 : Calculs :

41 : Sélection : \_ Type de l'élément à sélectionner

\_ Nature de l'élément (M=mesuré/T=théo/C=calculé)

\_ Label de l'élément sélectionner

5 : Calcul : \_ Type de l'élément calculé

\_ Nom de l'élément calculé

\_ Types des éléments servant au calcul (commencant, finissant, et

séparés par une virgule ex : ',PLAN,POINT,')

- \_ Description du calcul (opérations séparées par un#)
- \_Labels des éléments servant au calcul (indépendament les uns des

autres)

\_ Label du résultat du calcul

ATTENTION LORSQU'ON FAIT IMPORT IGES, L'ACTION N'EST PAS MEMORISEE , MAIS EST PRISE EN COMPTE POUR LES LABELS DANS LE FICHIER !!

### 13.8.2.3 <u>LIENS</u>

Un Lien associe un parametre d'une action au résultat d'une ligne d'action

"0", "9", "4", "0", "6", "0"

 $0: N^{\circ}$  de sous-macro (0= Macro principale) sur laquelle on fait le lien

9 : N° de la ligne de commande sur laquelle on fait le lien

4 : N° de l'élément concerné dans la ligne de commande (1<sup>er</sup> élément : 0)

0 : N° de sous-macro contenant le résultat

6 : N° de la ligne de commande contenant le résultat

0 : N° du résultat dans la ligne de commande (si plusieurs résultats dans la ligne, sinon 0)

### 13.8.2.4 COMMENTAIRES

A chaque ligne de commande correspond une ligne de commentaire

Ex : 4,"Mesure d'un cercle."

4 : indice de la ligne de commande correspondant au commentaire

Le Commentaire doit être entre guillemets

Tout caractère est autorisé lorsque l'on modifie le commentaire par un éditeur de texte (ex : notepad).